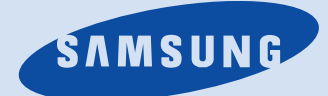

:MJC-1600W

# 삼성 잉크젯 프린덕

! (VMS) 080-023-8484( ) OKI 24 24 . ( ) A/S

() 1998 (C) Copyright SAMSUNG ELECTRONICS Co., Ltd. 1998 All rights reserved . ( ) 가 MJC-1600W HP, HP PCL5c Hewlett-Packard Centronics Centronics Data Computer IBM, IBM PC, XT, AT, PS/2 International Business Machines TrueType Apple Computer Microsoft, Windows 3.1, Windows 95/98, MS-DOS Microsoft PostScript Adobe System Lotus, Lotus123 Lotus Development Corporation 가 ,

| 3                     | 32 |
|-----------------------|----|
| ( )—— 3               | 35 |
| (SUPPLIES MENU) 3     | 36 |
| (COLOR MENU) — 3      | 37 |
| (PAPER MENU) — 3      | 39 |
| (FINISHING MENU) — 4  | 14 |
| (TESTS MENU) — 4      | 18 |
| (JOB MENU) — 5        | 54 |
| (SETUP MENU) — 5      | 56 |
| (PCL EMUL MENU) — 6   | 53 |
| (POSTSCRIPT MENU) — 6 | 67 |
| (PARALLEL MENU) — 6   | 69 |
| 7                     | 73 |

- 74

- 25 

기본편

차례

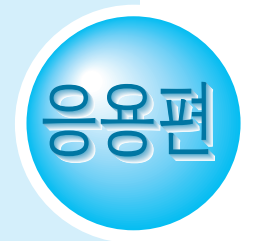

. . .

| • • • • • • • • | ••••• | • |
|-----------------|-------|---|
|                 | — 76  |   |
|                 | 77    |   |
|                 | 79    |   |
|                 | 81    |   |
| 가               | 82    |   |
|                 | 83    |   |
|                 |       |   |
| /               | — 88  |   |
|                 |       |   |

| 가 | ! 129    |
|---|----------|
| 가 | !( )-137 |
| 가 | ! 143    |
| 가 | ? 144    |
|   | ?146     |
| 가 | ? 149    |
| 가 | ? —— 151 |
|   | ?— 152   |
|   | ?153     |
|   | ?—— 154  |
|   | 가 !- 155 |
| / | 156      |

|      | 90        |
|------|-----------|
|      | 91        |
|      | 94        |
|      | 98        |
|      | ——— 98    |
| INA( | ) ——— 100 |
| 3    | 101       |
|      | 102       |
|      | 105       |
|      | 107       |
|      | ——108     |
|      | — 111     |
|      | ——115     |
|      | ——120     |
|      | ——124     |

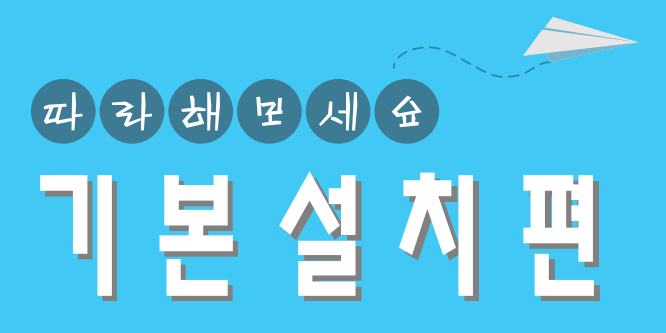

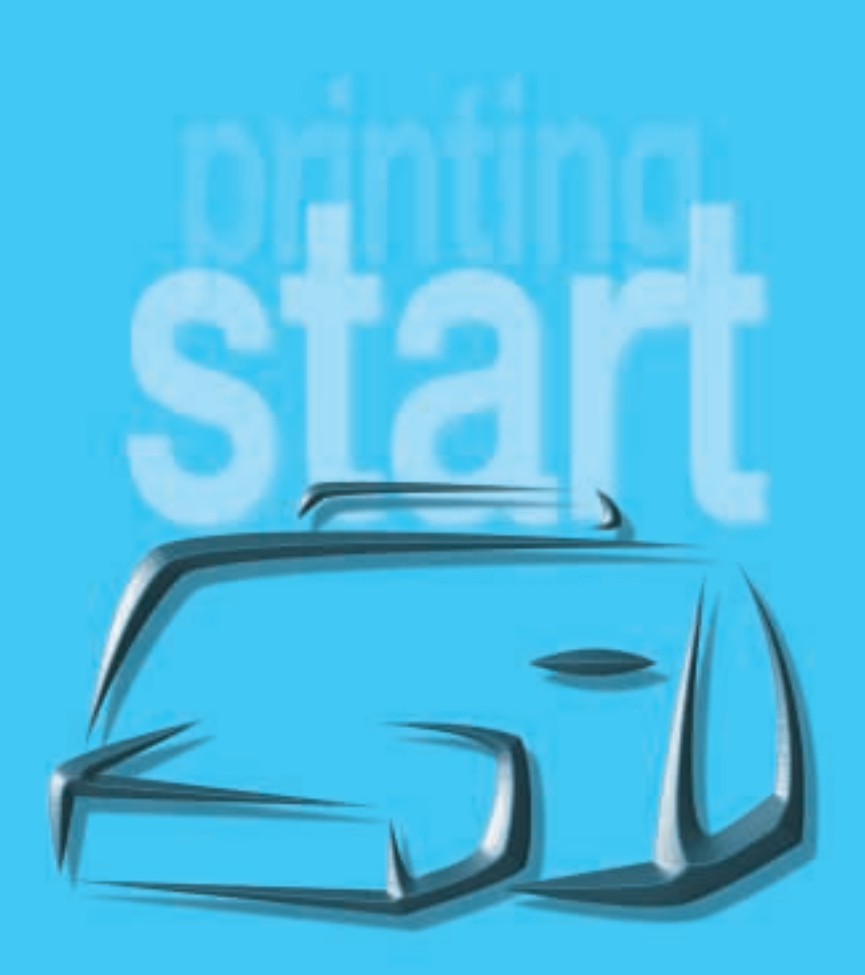

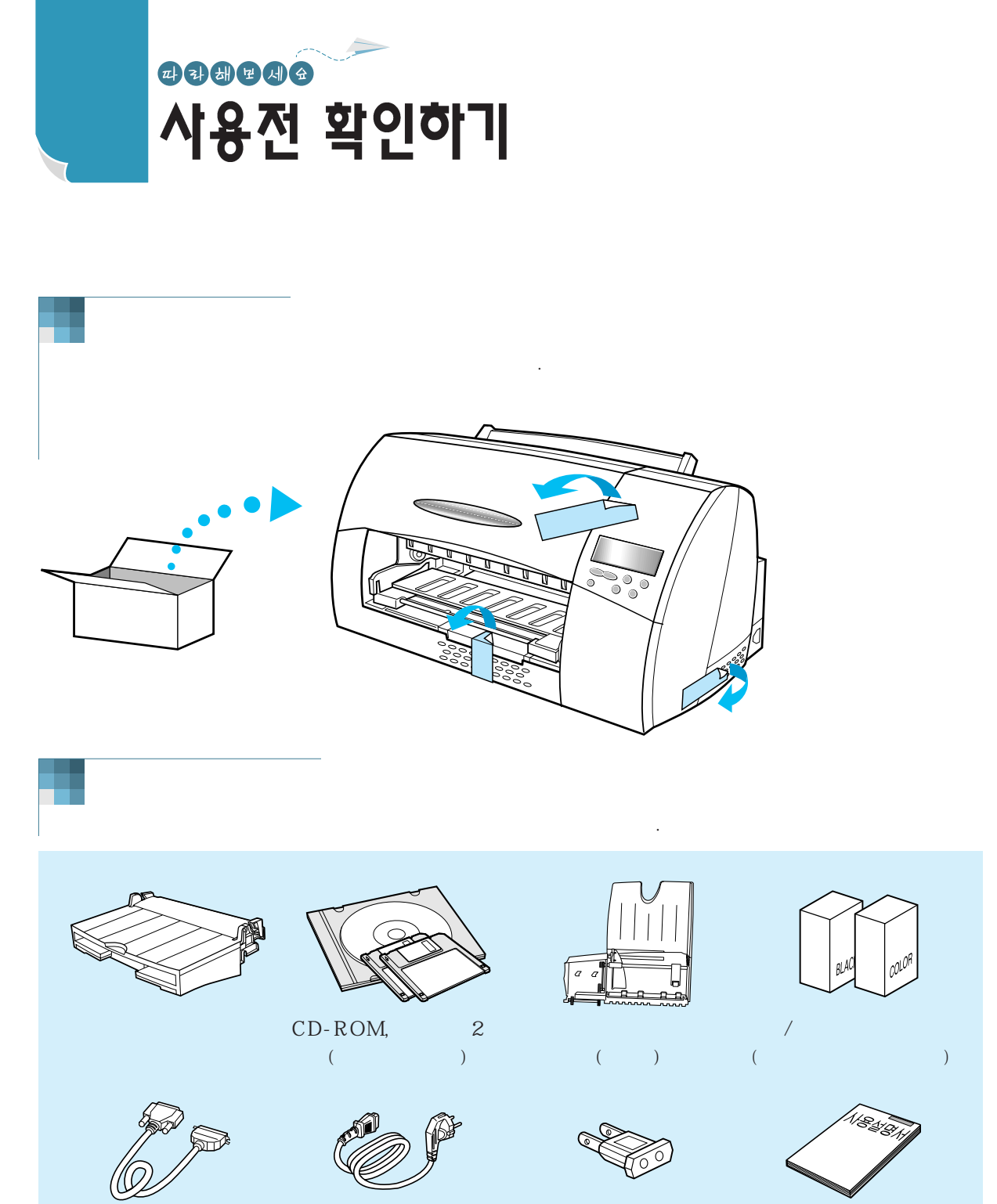

110V

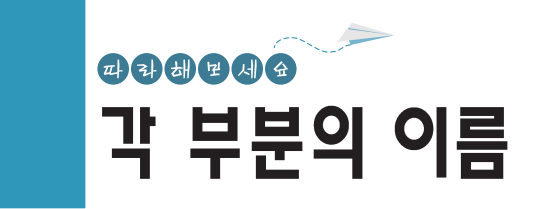

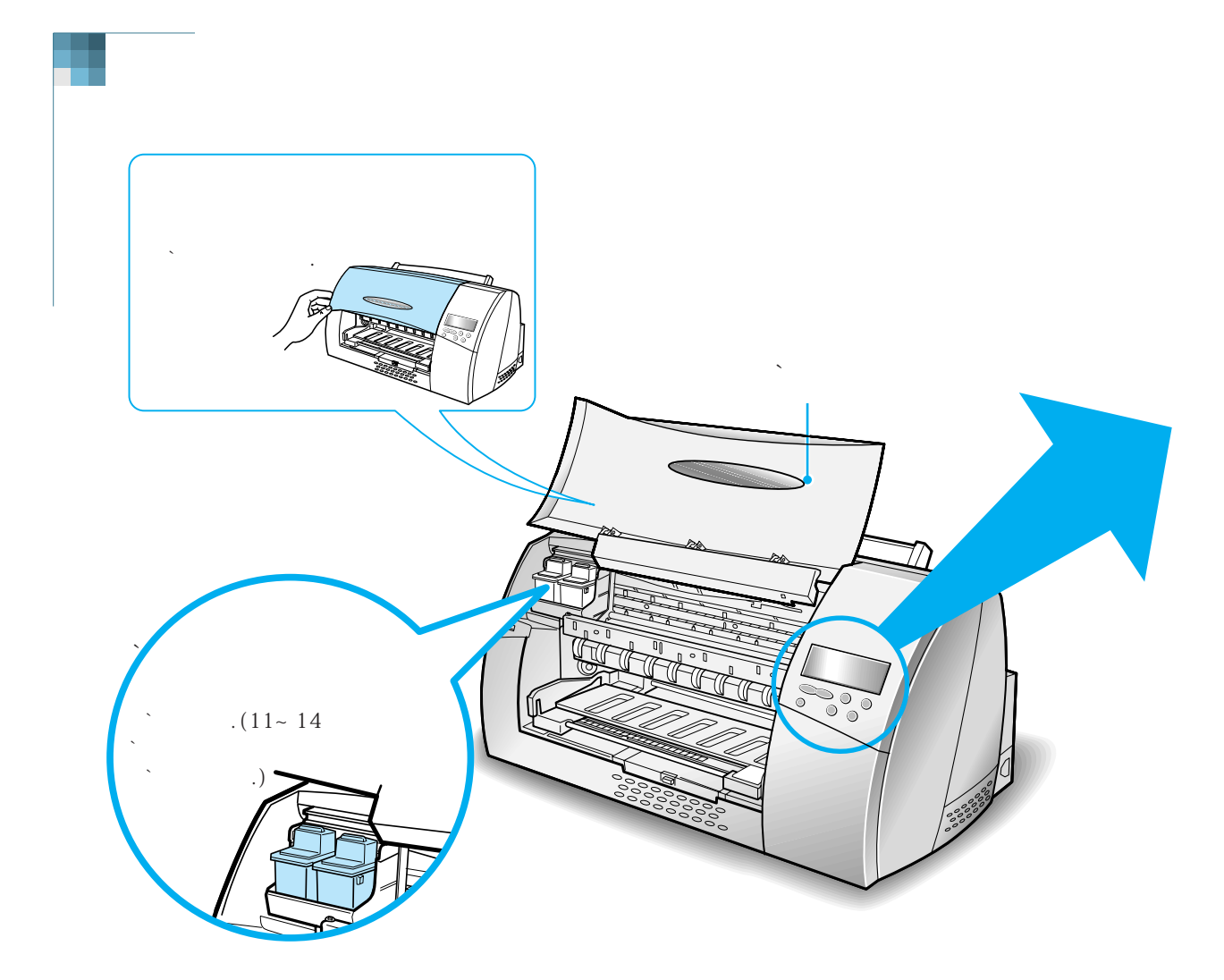

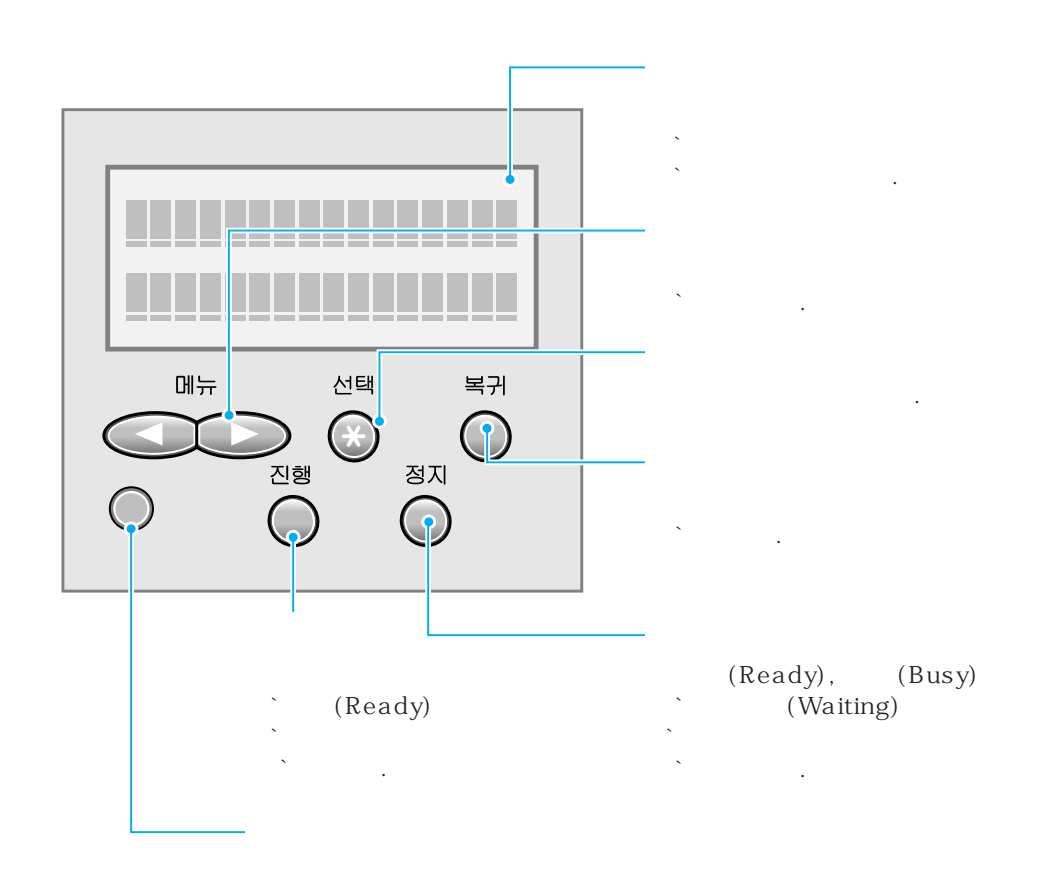

가

가

,

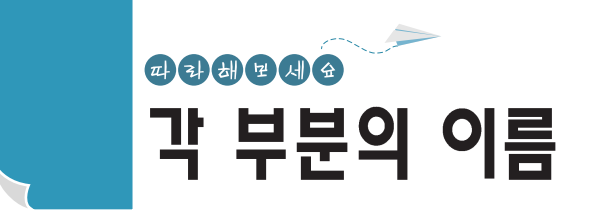

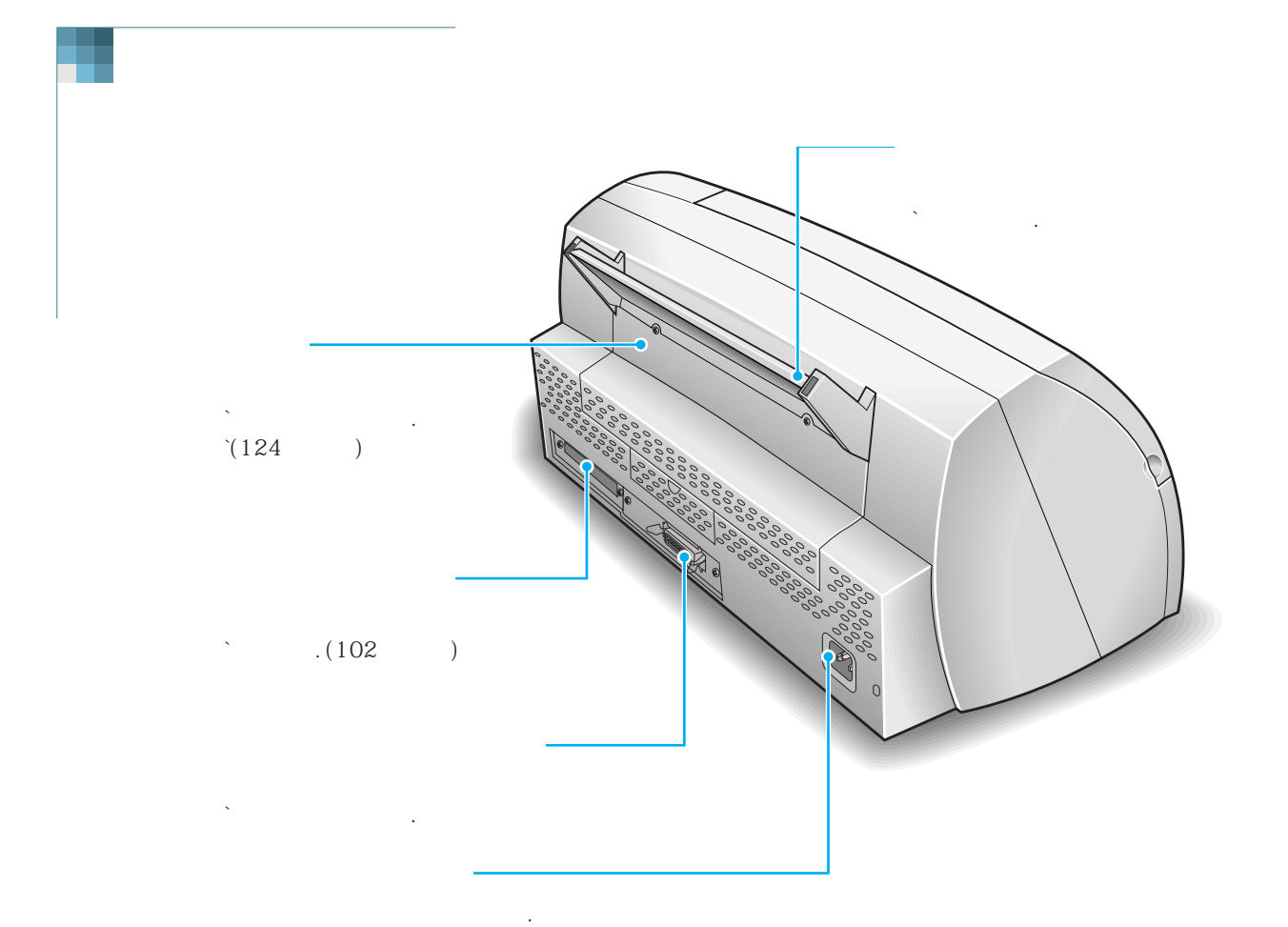

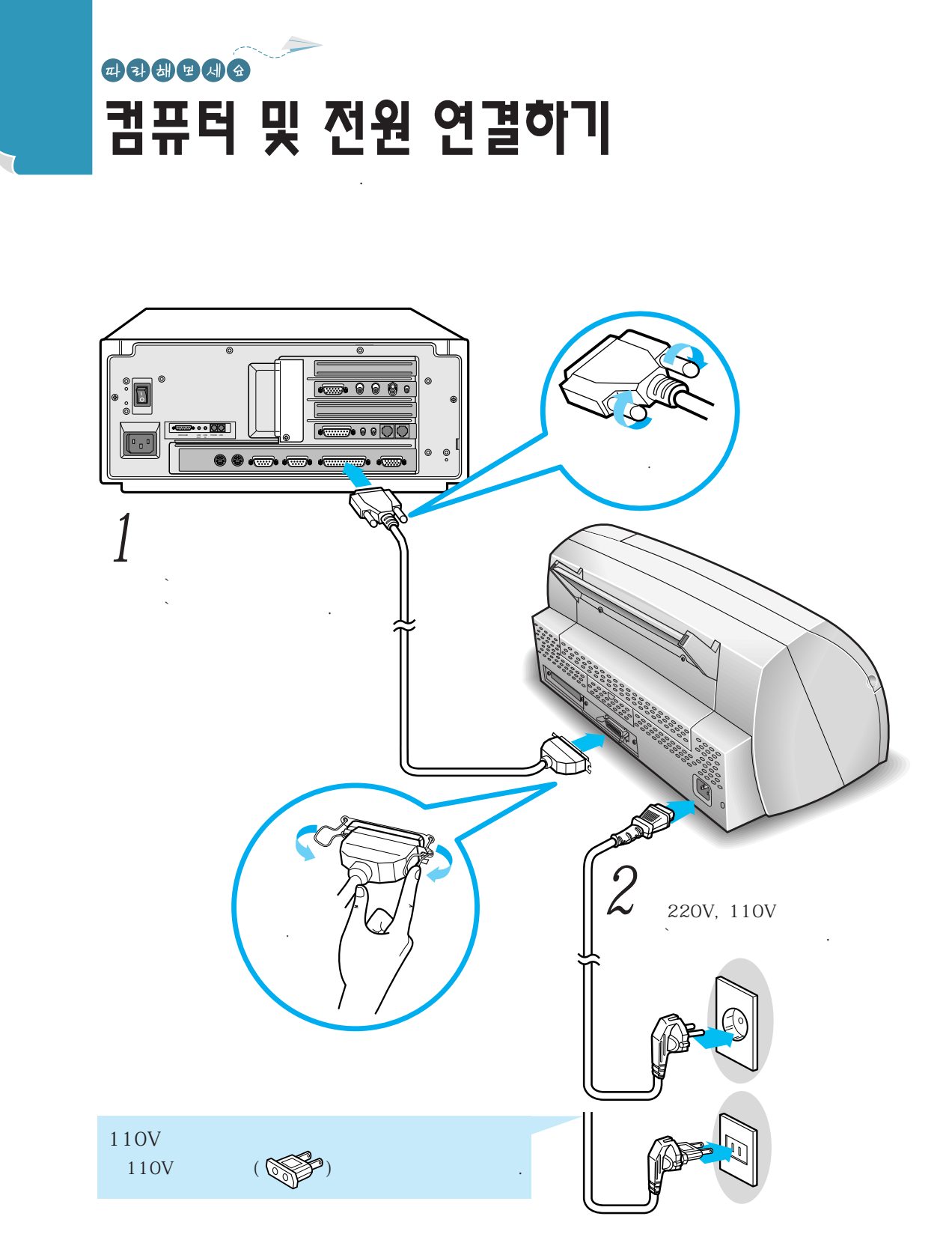

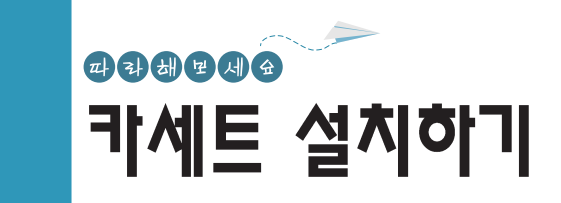

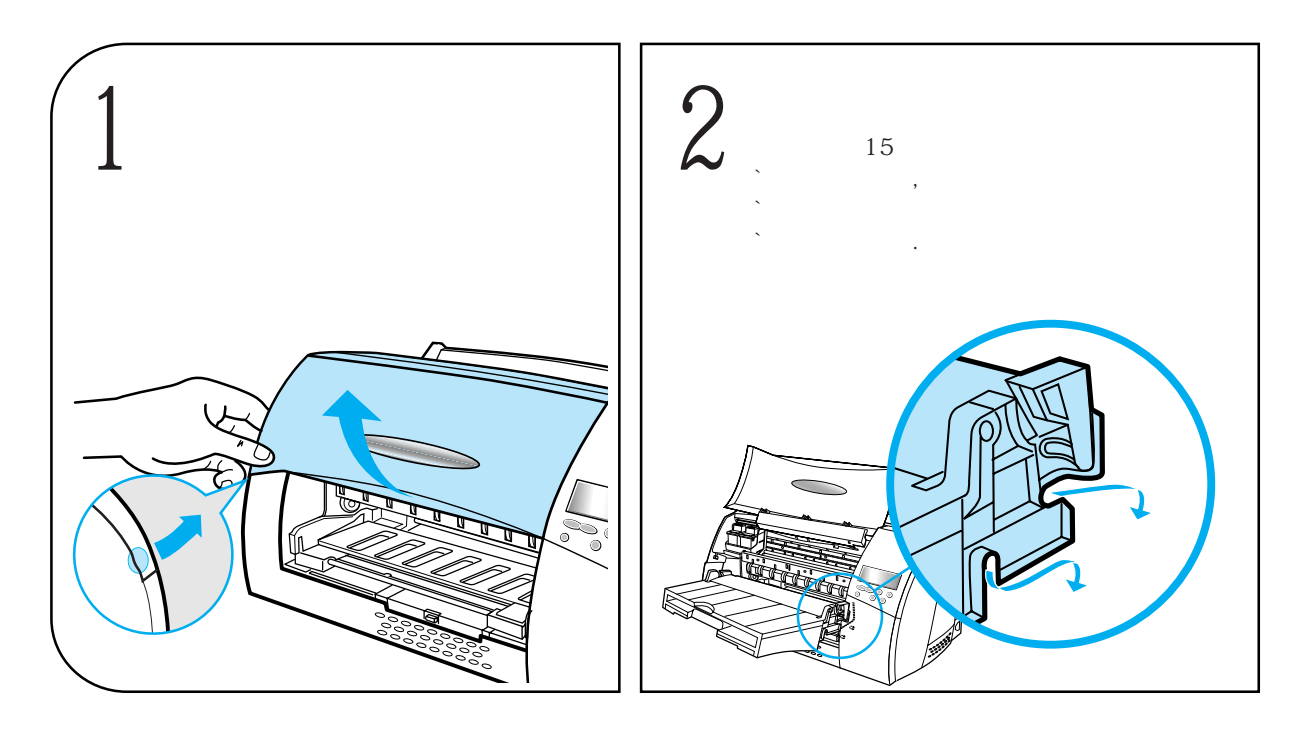

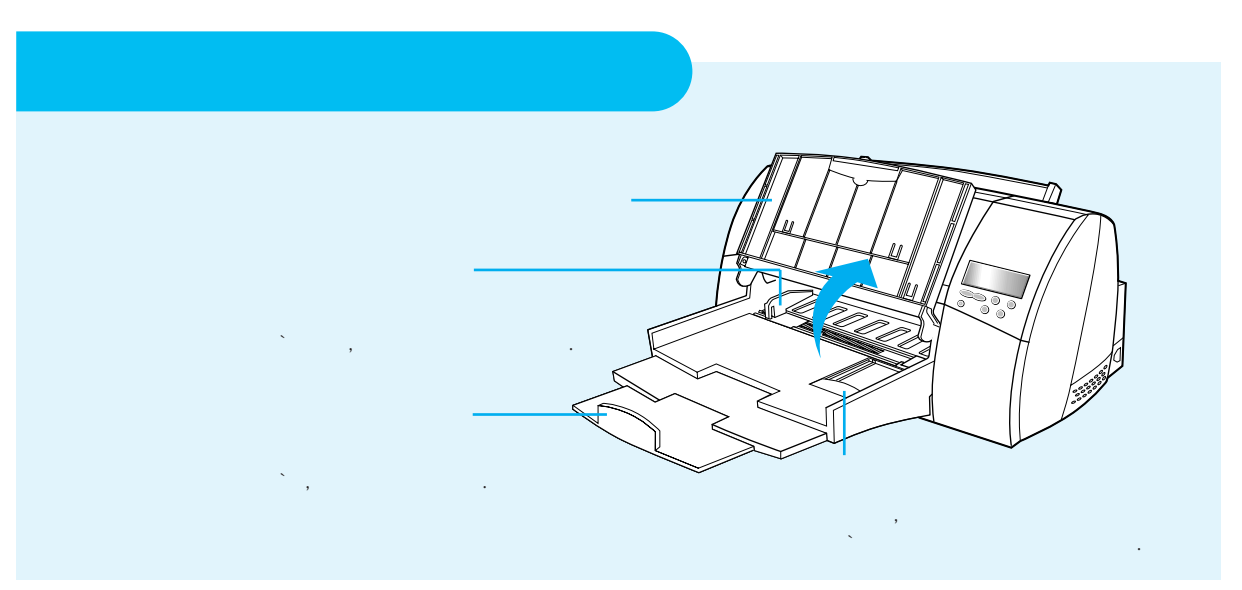

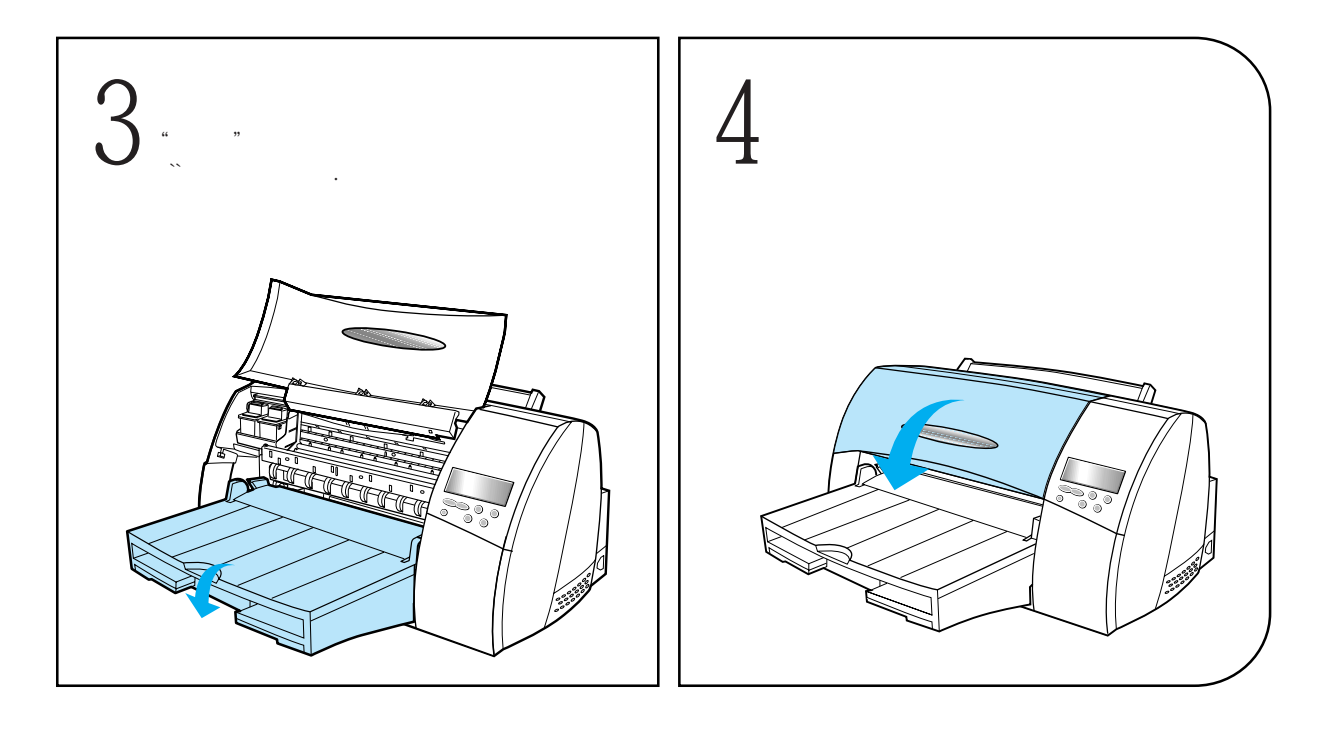

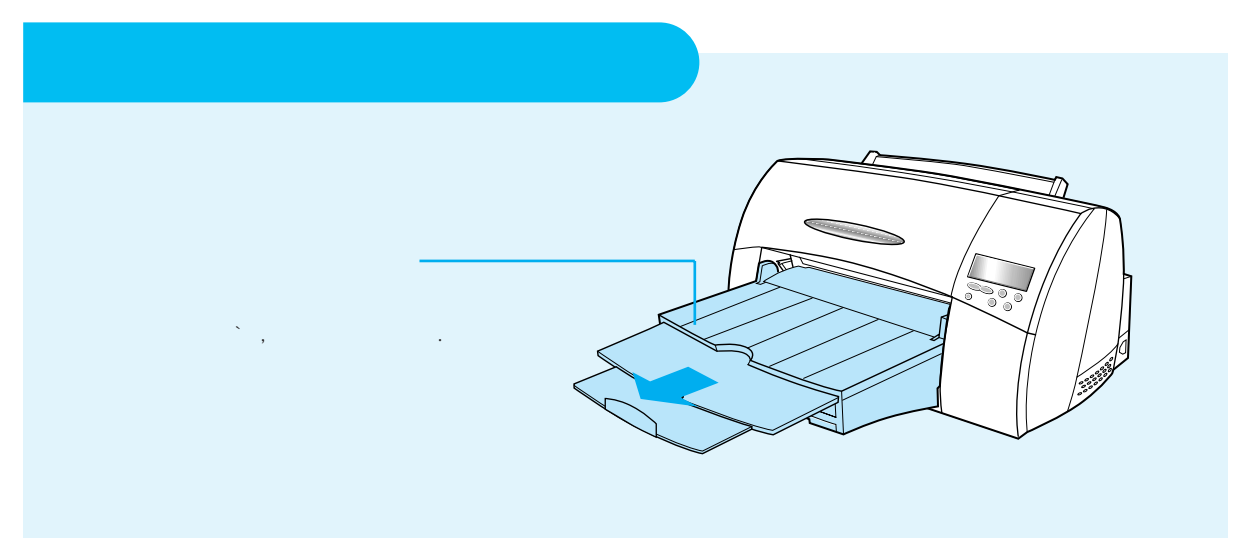

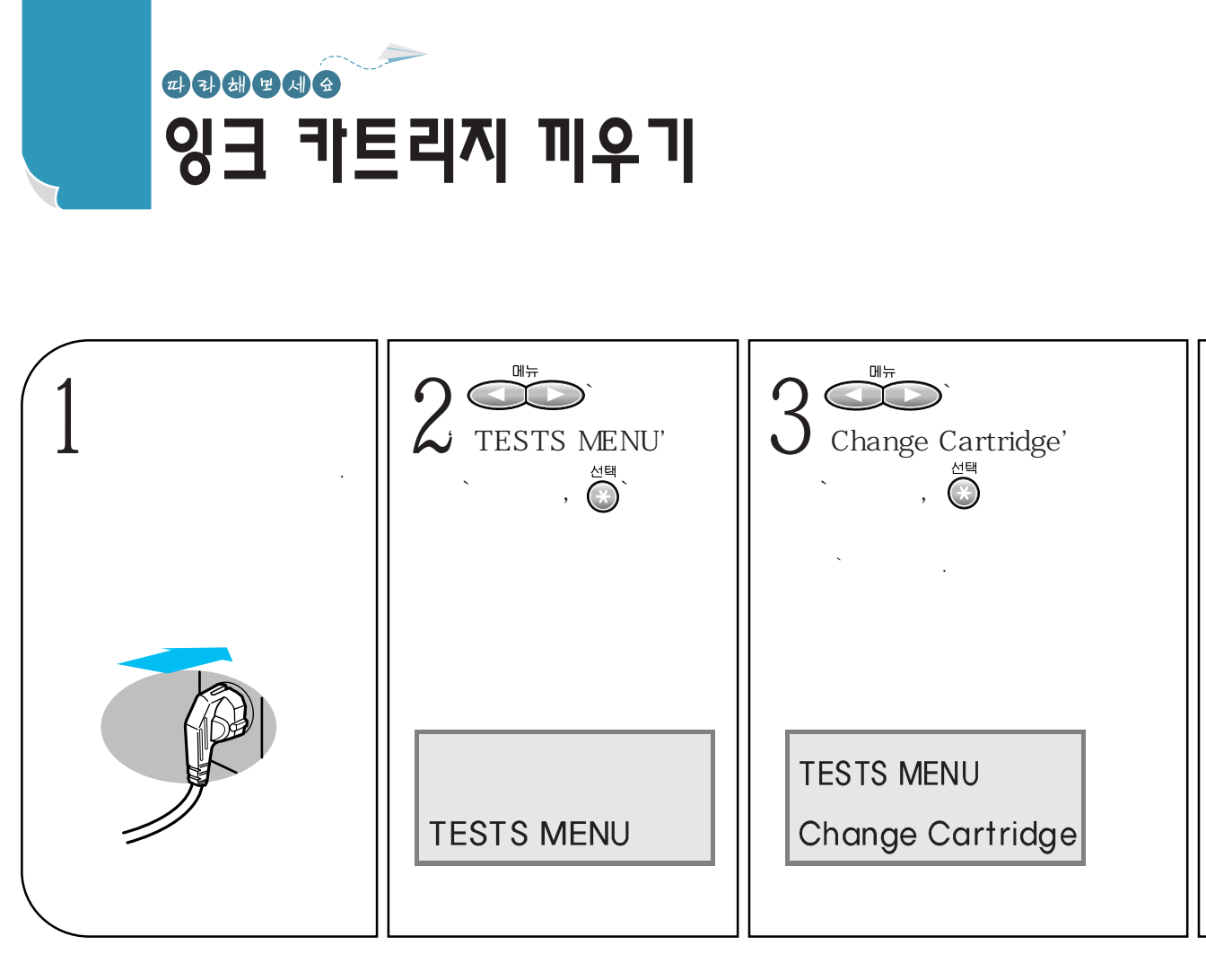

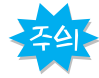

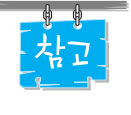

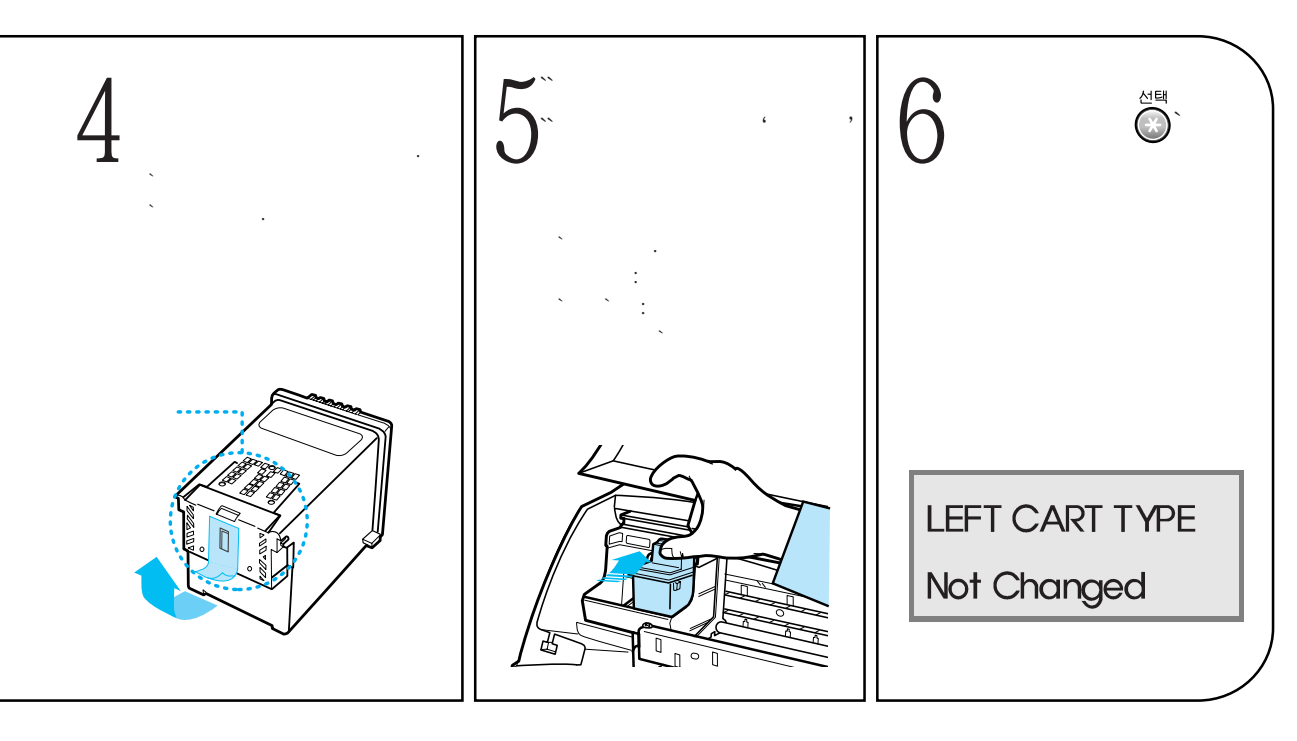

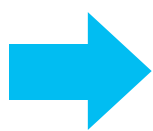

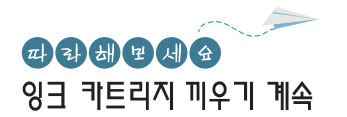

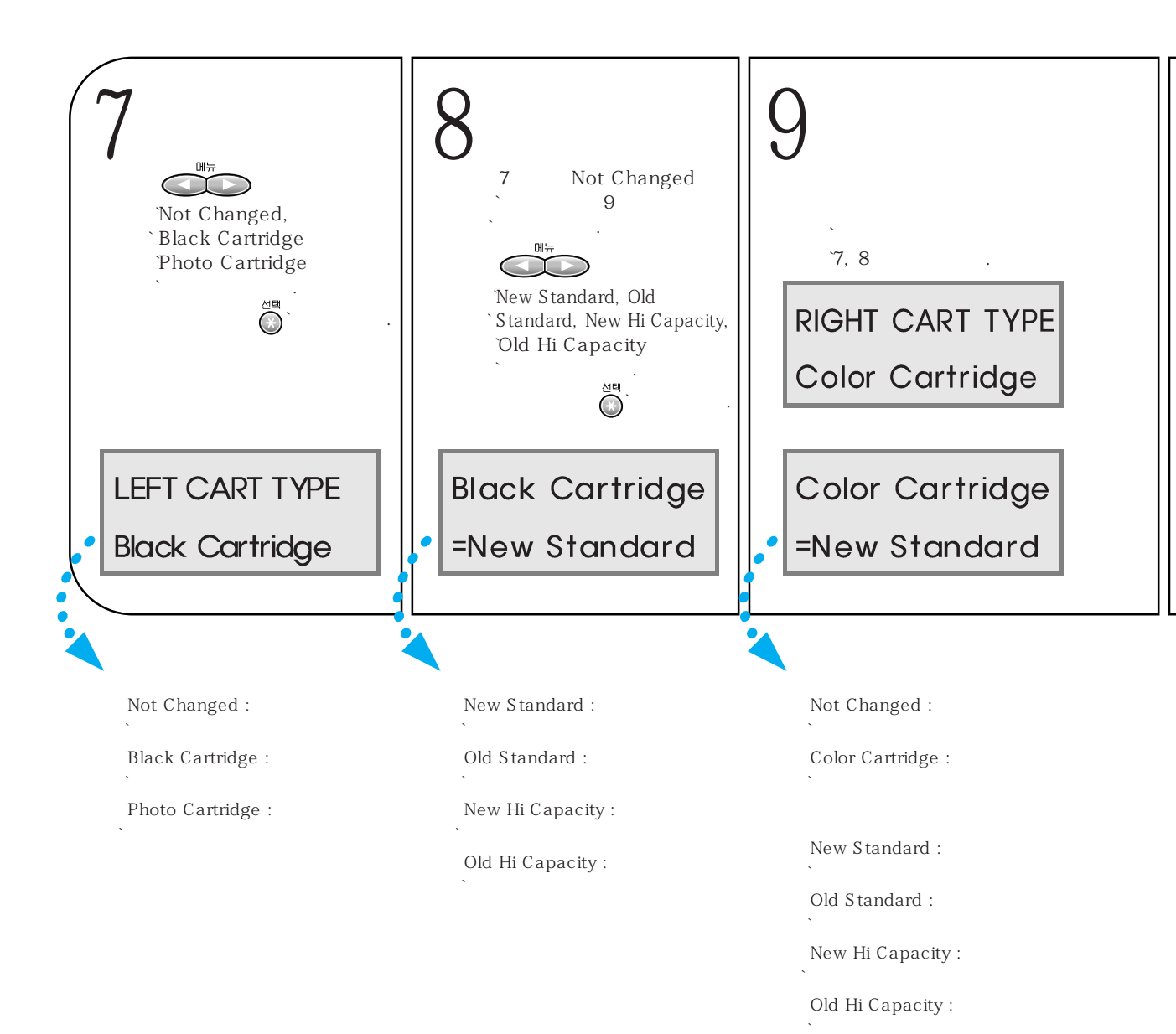

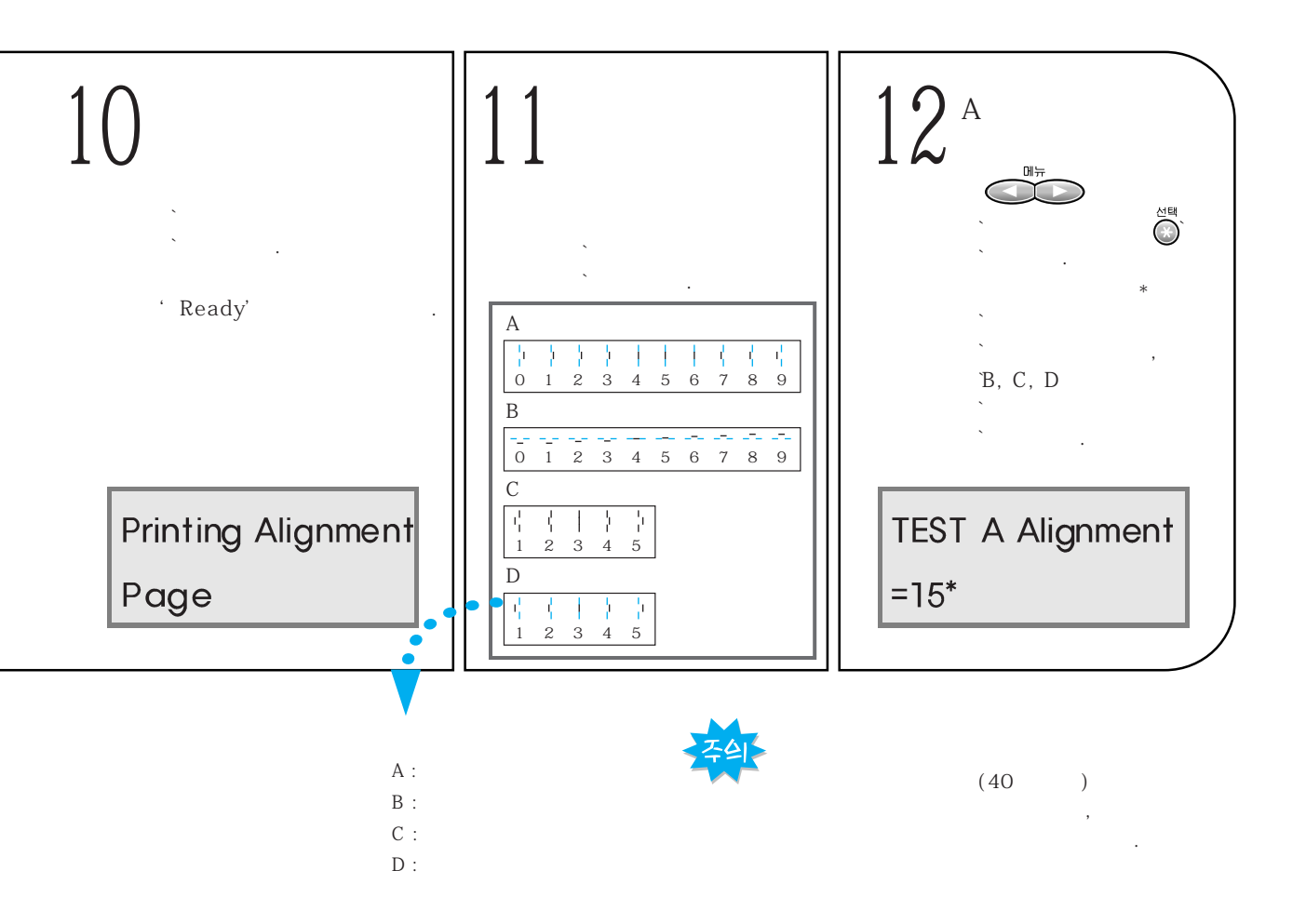

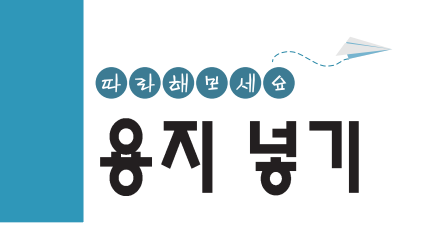

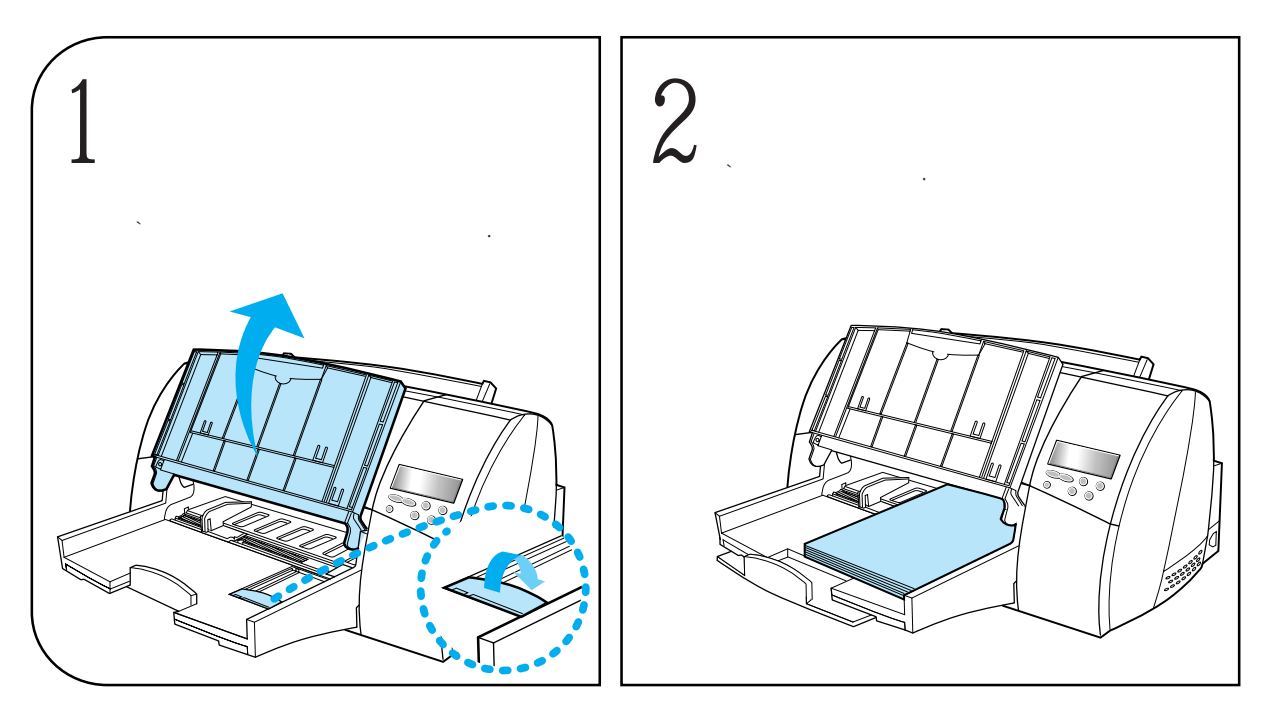

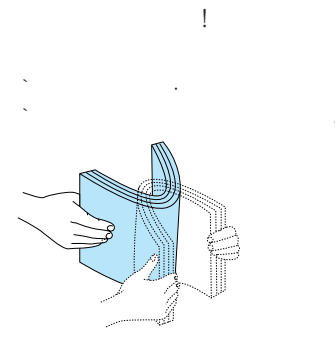

# A4, B5, A3, Letter, Legal, Executive, `11×17, Universal, 7 3/4 Envelope, `9 Envelope, 10 Envelope, DL Envelope, `C5 Envelope, B5 Envelope,

,

, , , , , ,

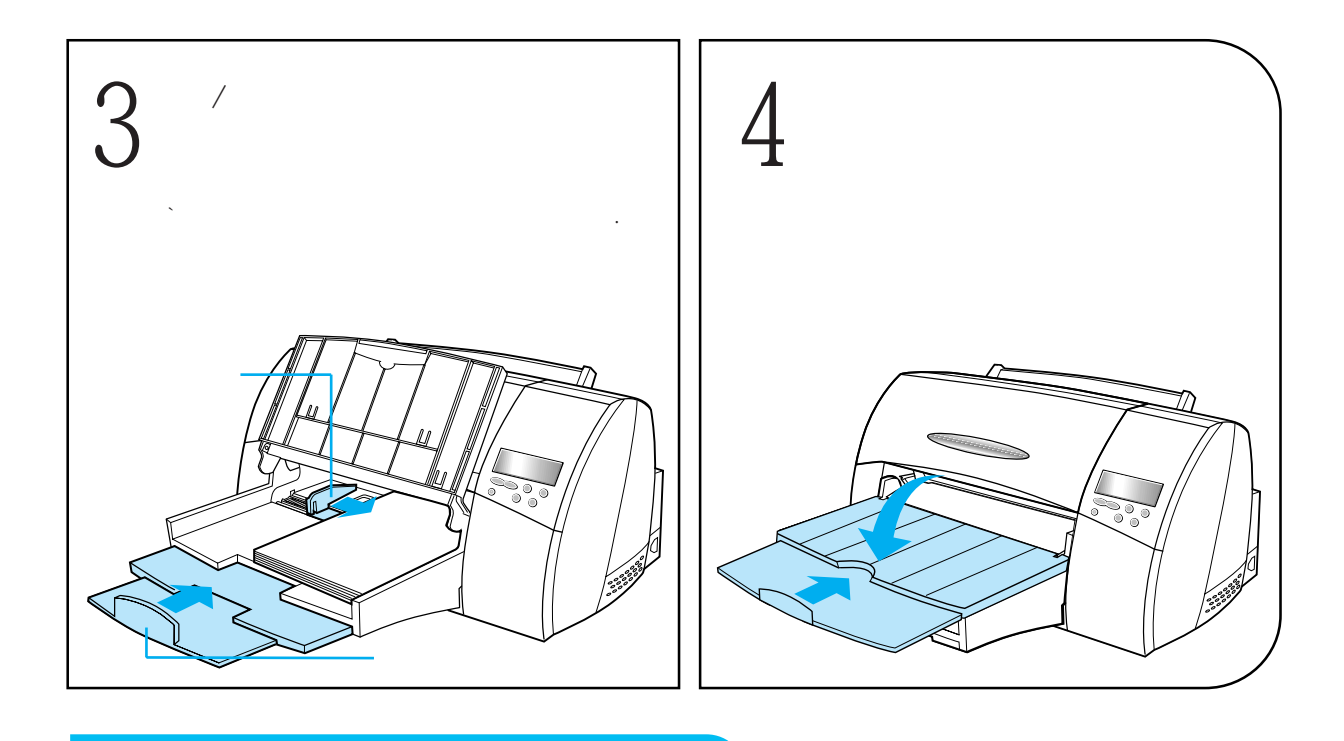

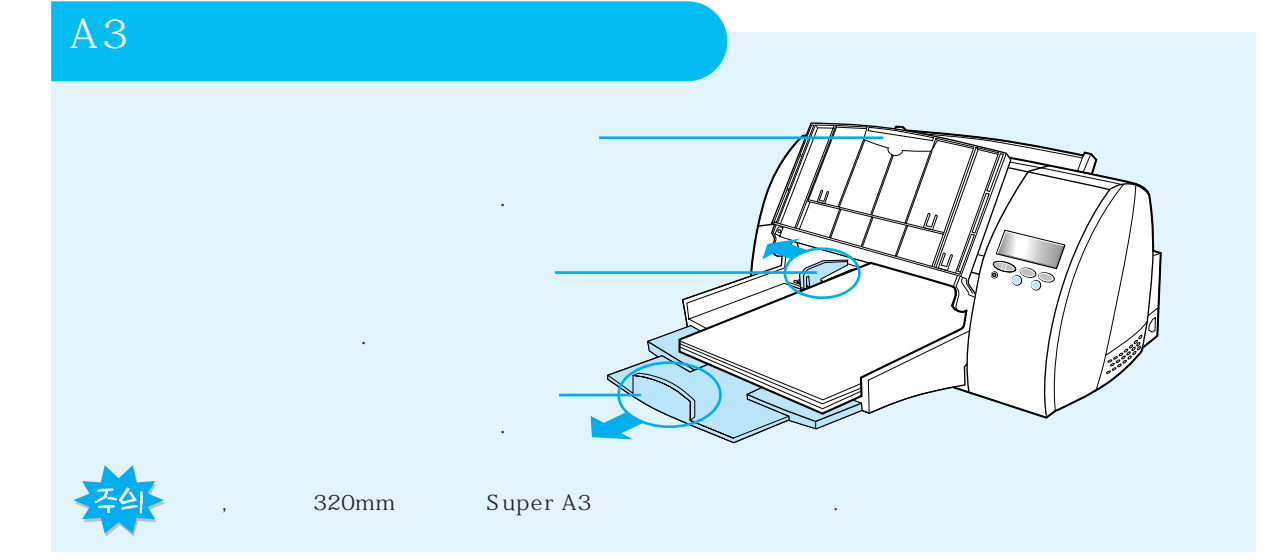

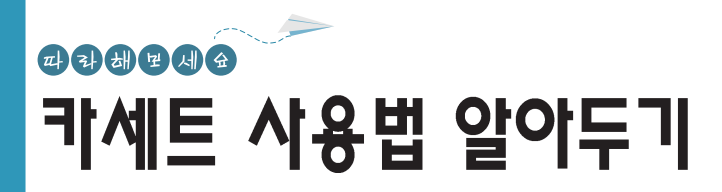

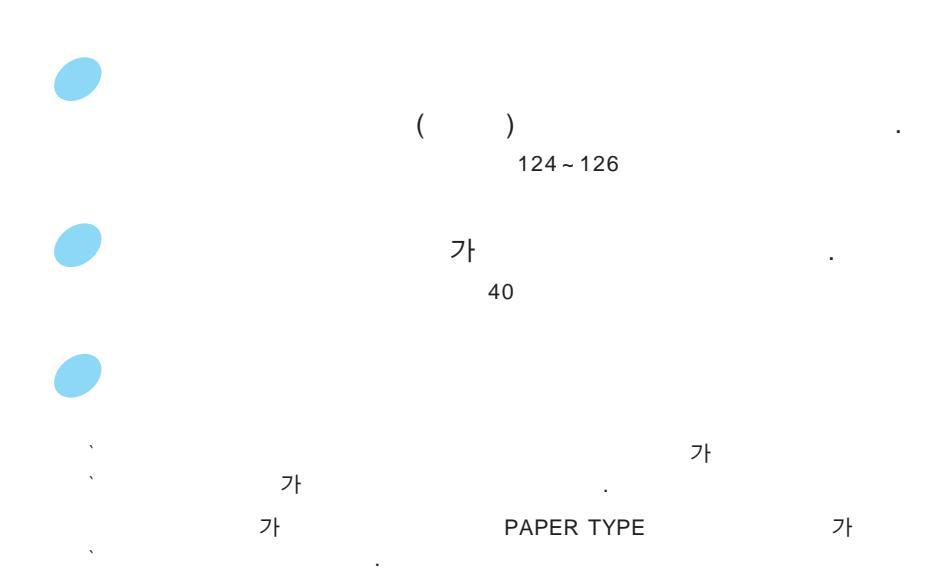

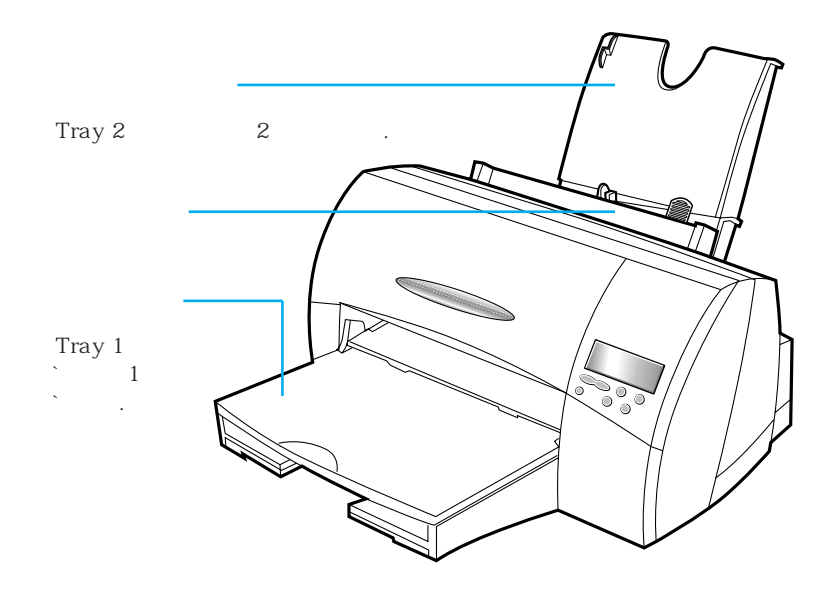

`- , (OHP), , , Iron On, `Bond, letterhead, Preprinted, Colored Paper(

, 가 320mm Super A3

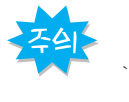

、 、 、 ア・ ・

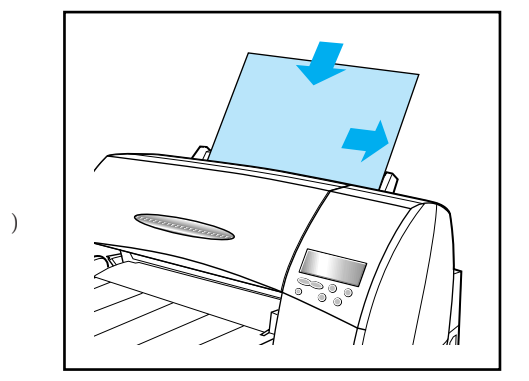

## . , / 가 가 가 가

( , , ) (A4) , ,

> ( : P-NAME) ( : P-NAME ) ( : P-POST)

### (A4, Letter)

· 가 · 가

### OHP

가 OHP ` .

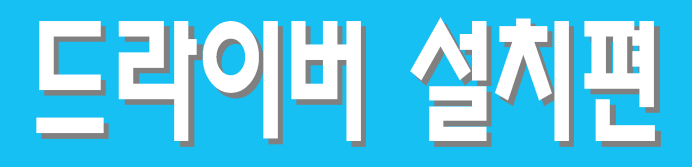

CD-ROM 2 95/98

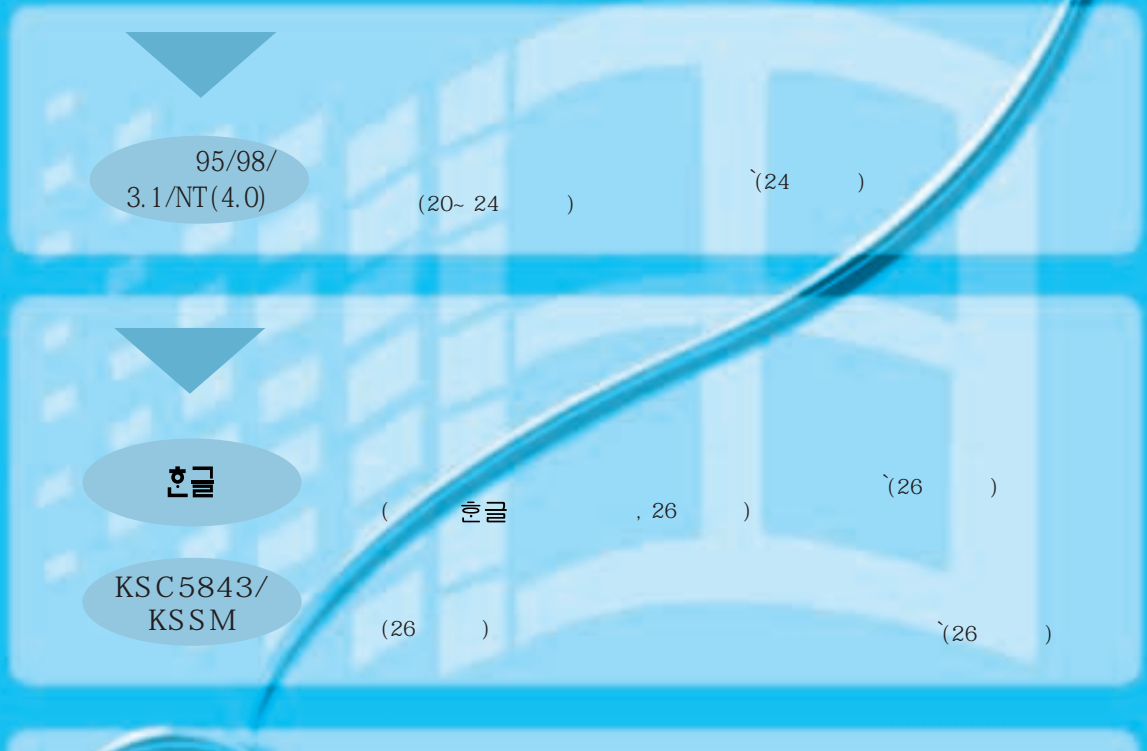

MAC 0S (27~28 ) `(28 )

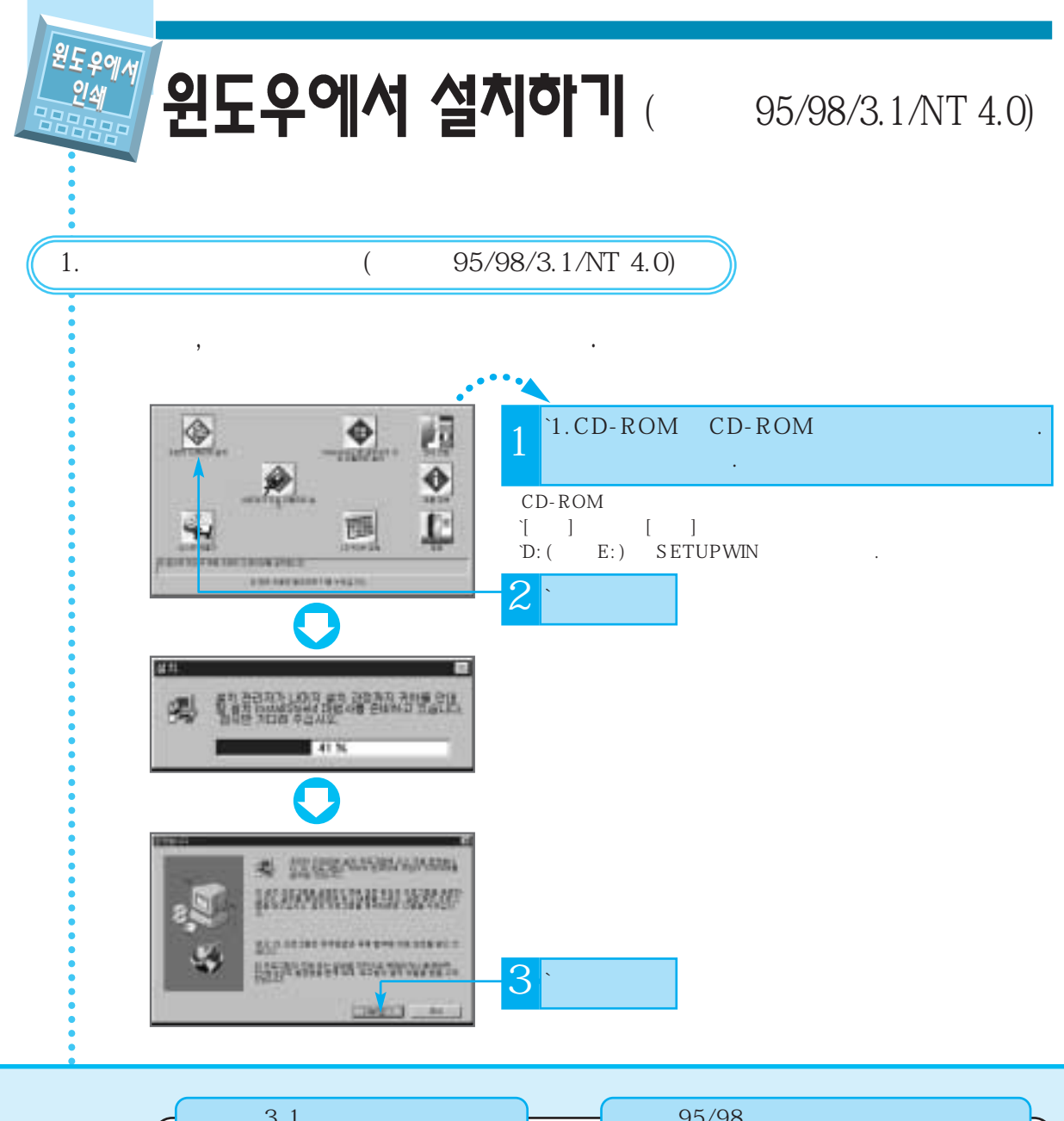

| 3.1                                                                                                    | 95/98                                                   | <u>ل</u> |
|----------------------------------------------------------------------------------------------------|---------------------------------------------------------|----------|
| 1.[ ] [ ] [ ]<br>2.[ 7ŀ] [<br>` ] [ ]<br>3.D:( E:)₩DRIVERS₩WIN_31₩PS<br>`₩KOREAN [ ]<br>4.SAMSUNG MJC-1600W<br>`[ ]<br>5. 7ŀ | 1.[ ] [ ]<br>2.A:( B:)₩Setup<br>`[ ]<br>3. 3<br>`( ,5,6 | .)       |

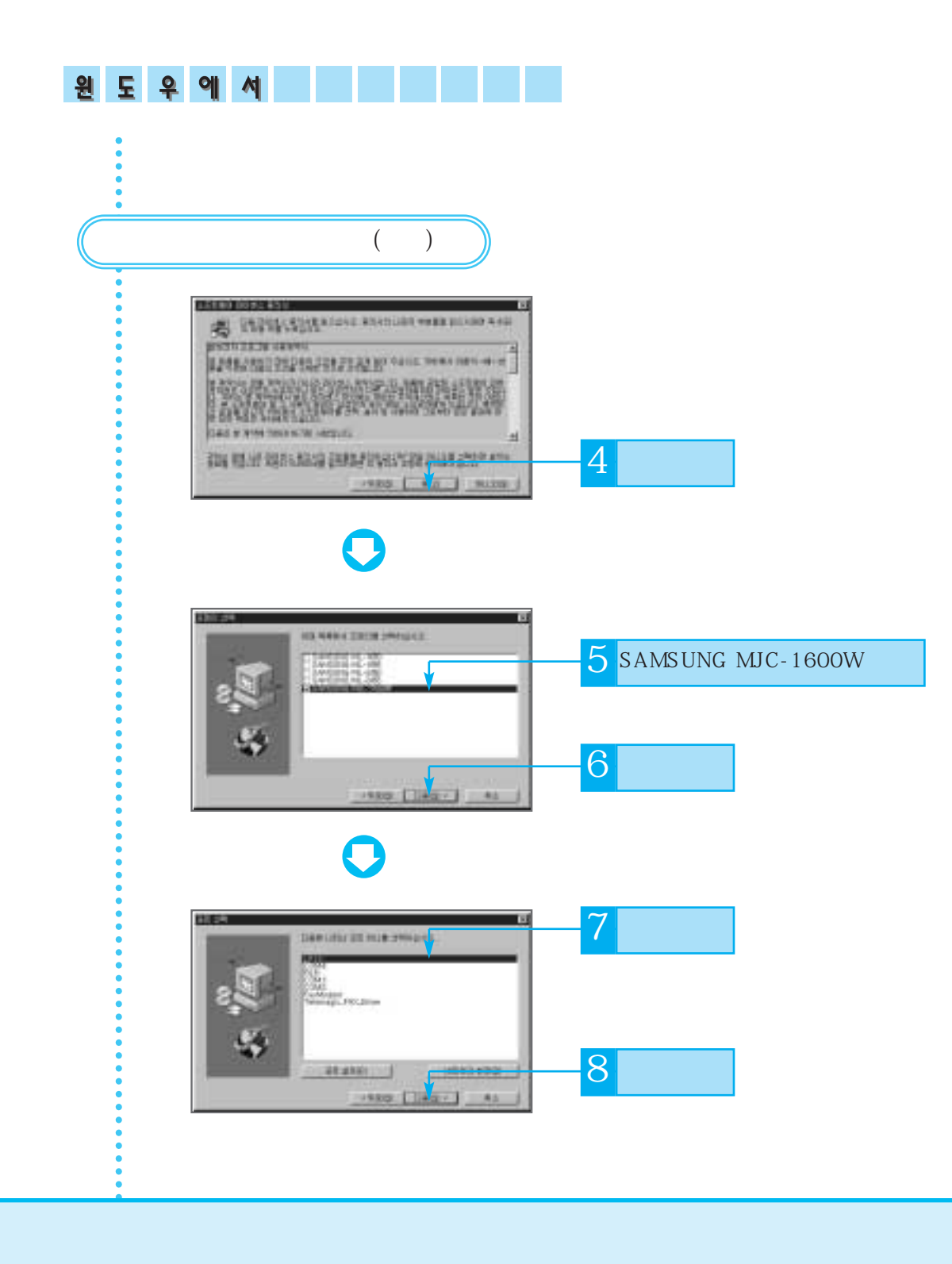

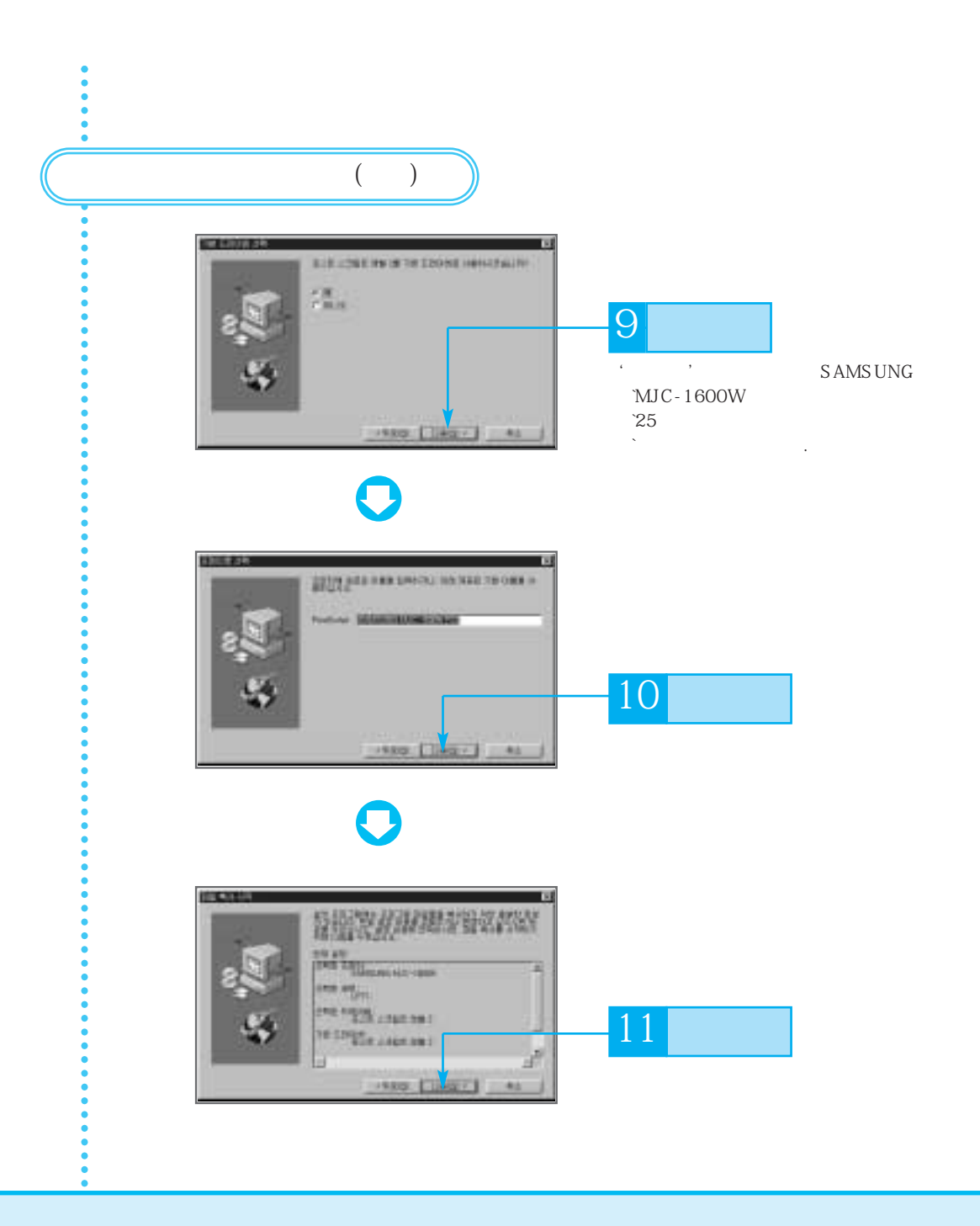

| 원도우에서 |                       |
|-------|-----------------------|
|       |                       |
| ( )   |                       |
|       |                       |
| 0     |                       |
|       | _ <mark>12</mark> * ' |
|       | / ' , , 11~14         |
|       | – <mark>13</mark>     |
|       |                       |

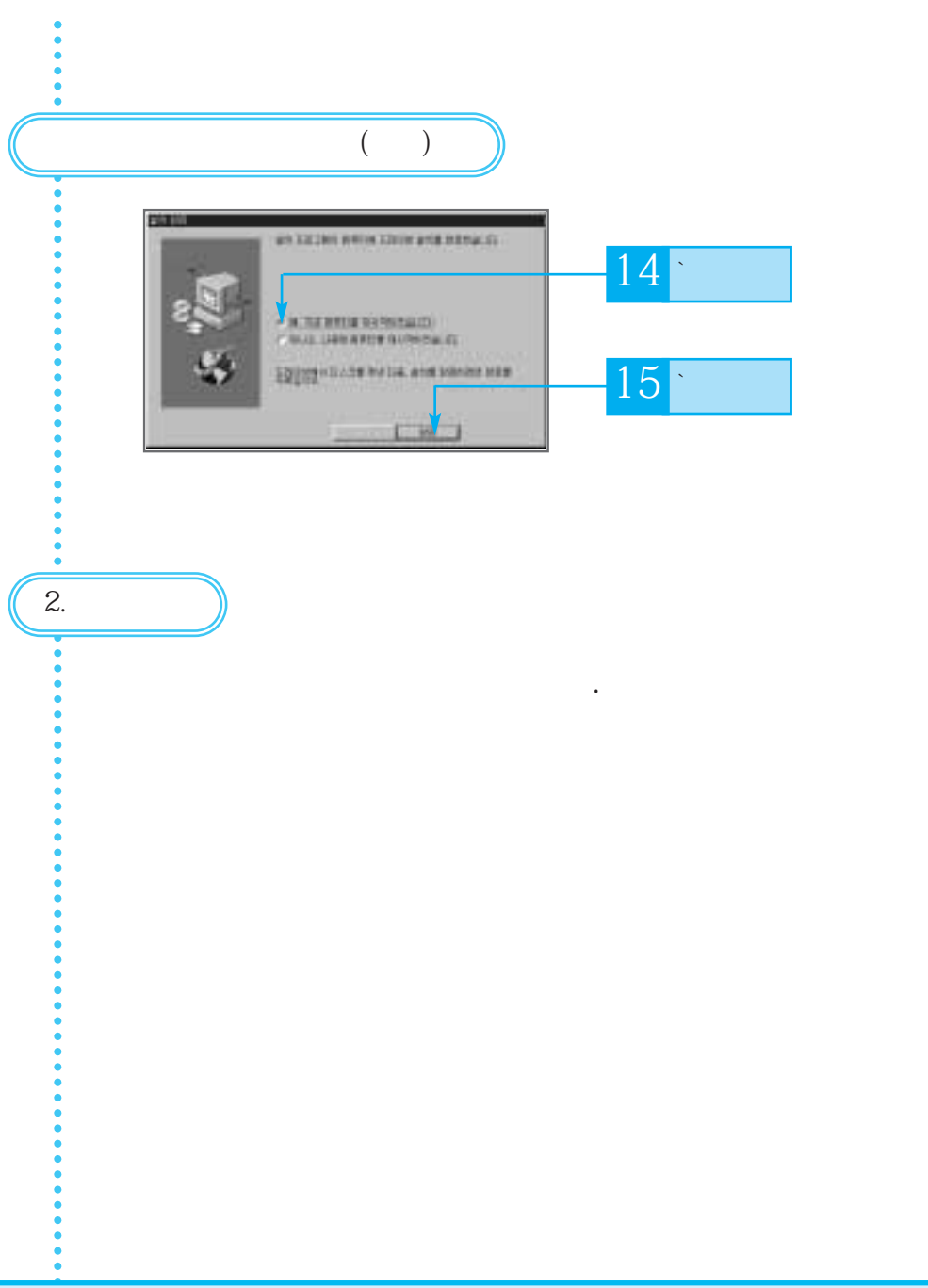

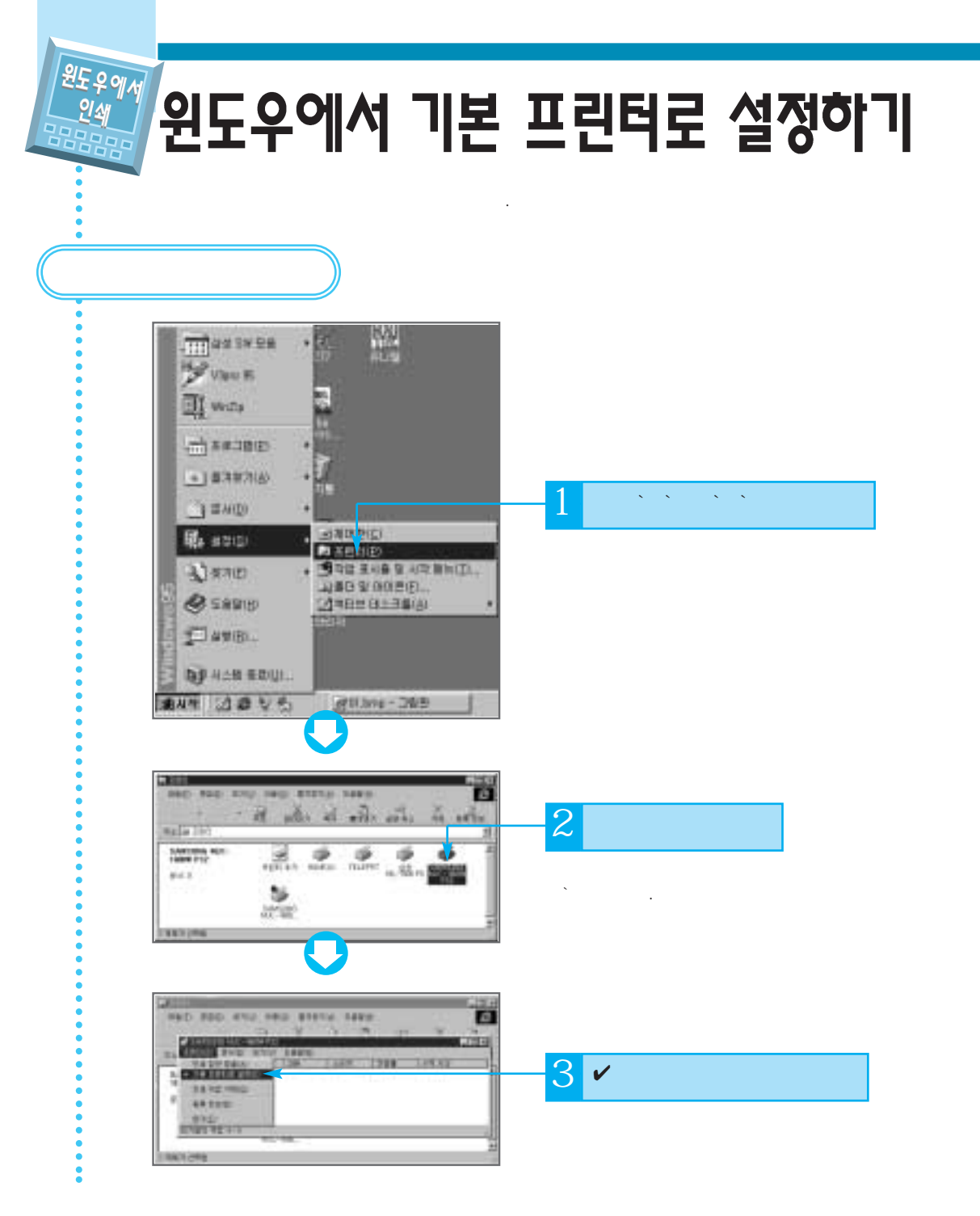

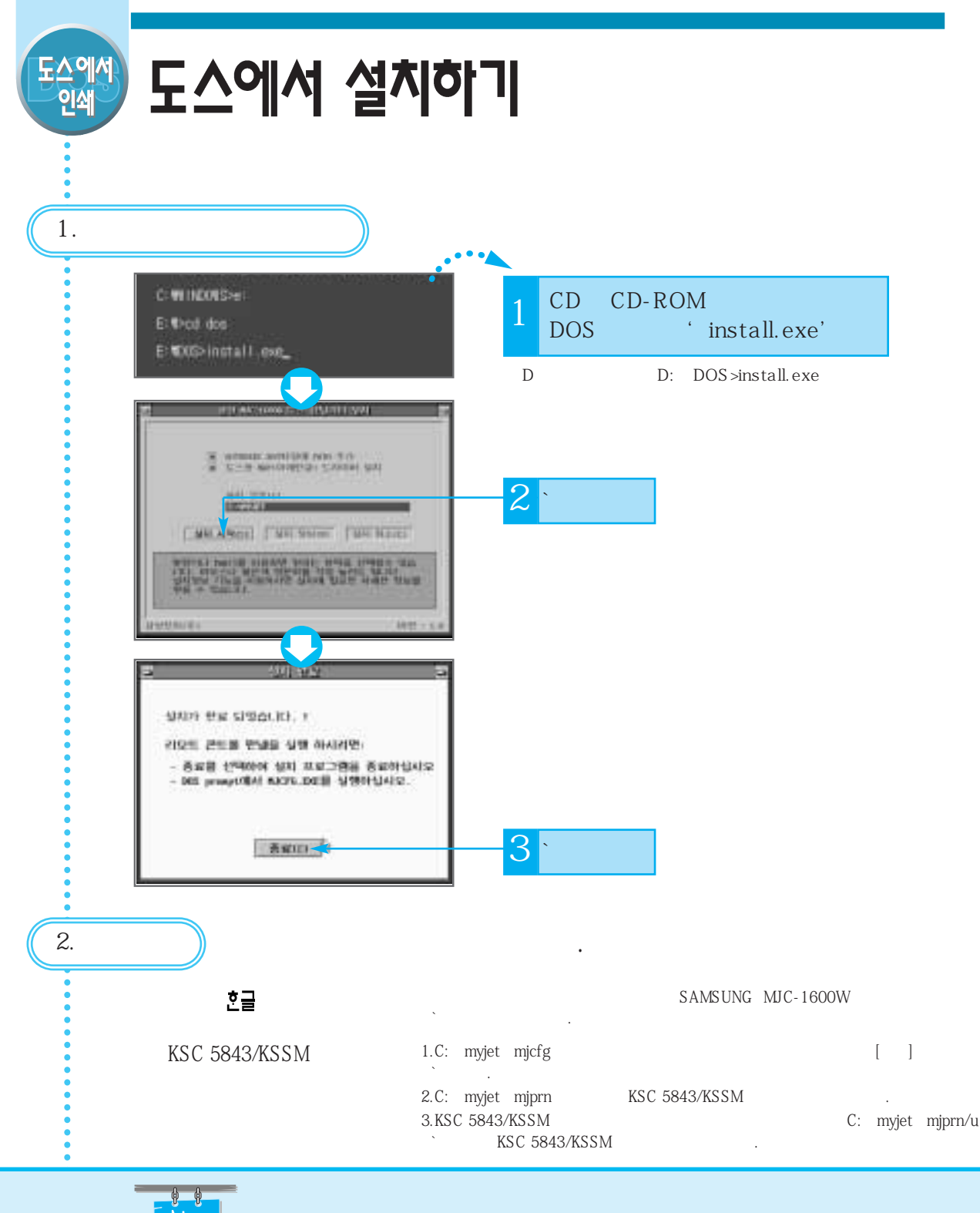

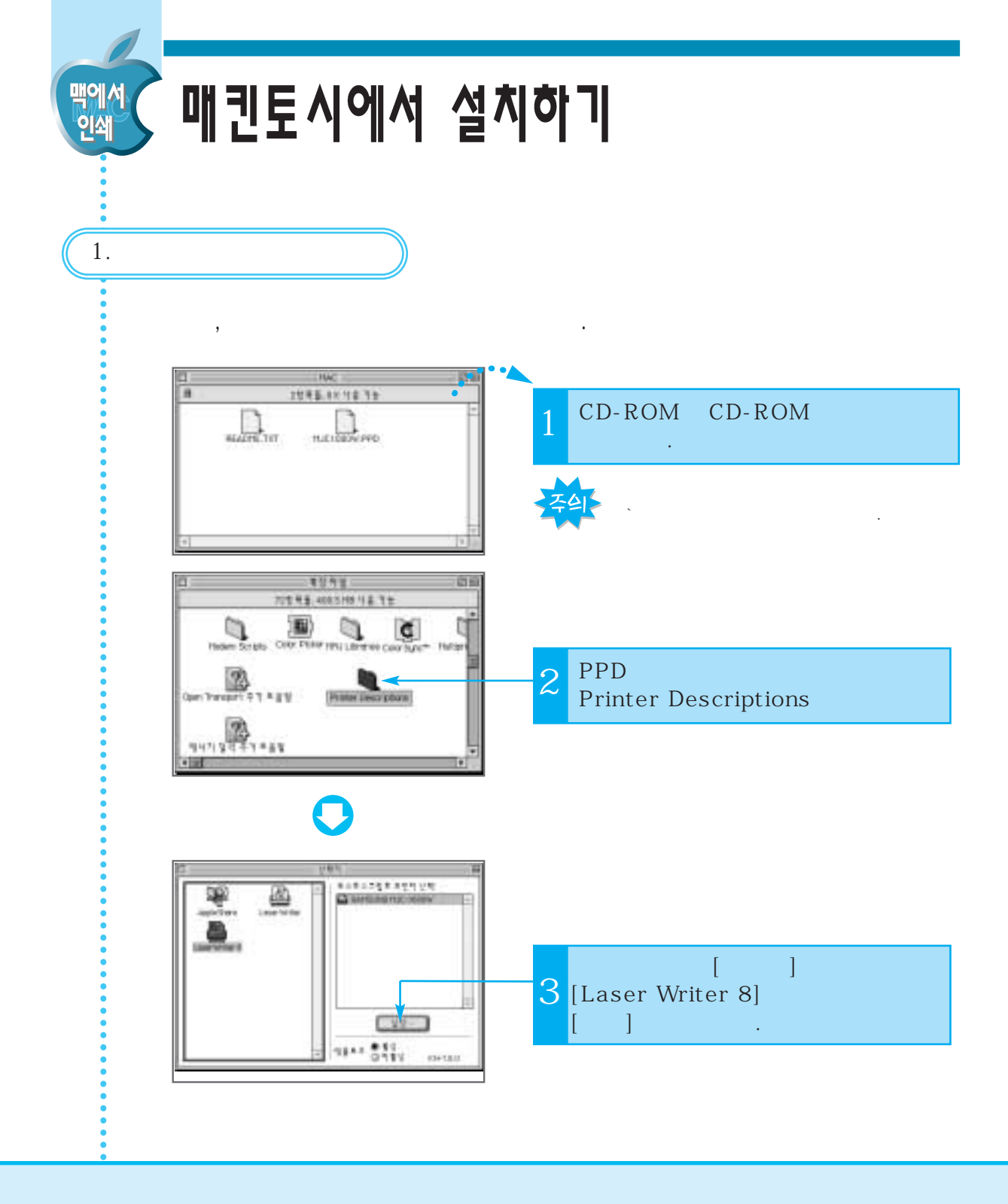

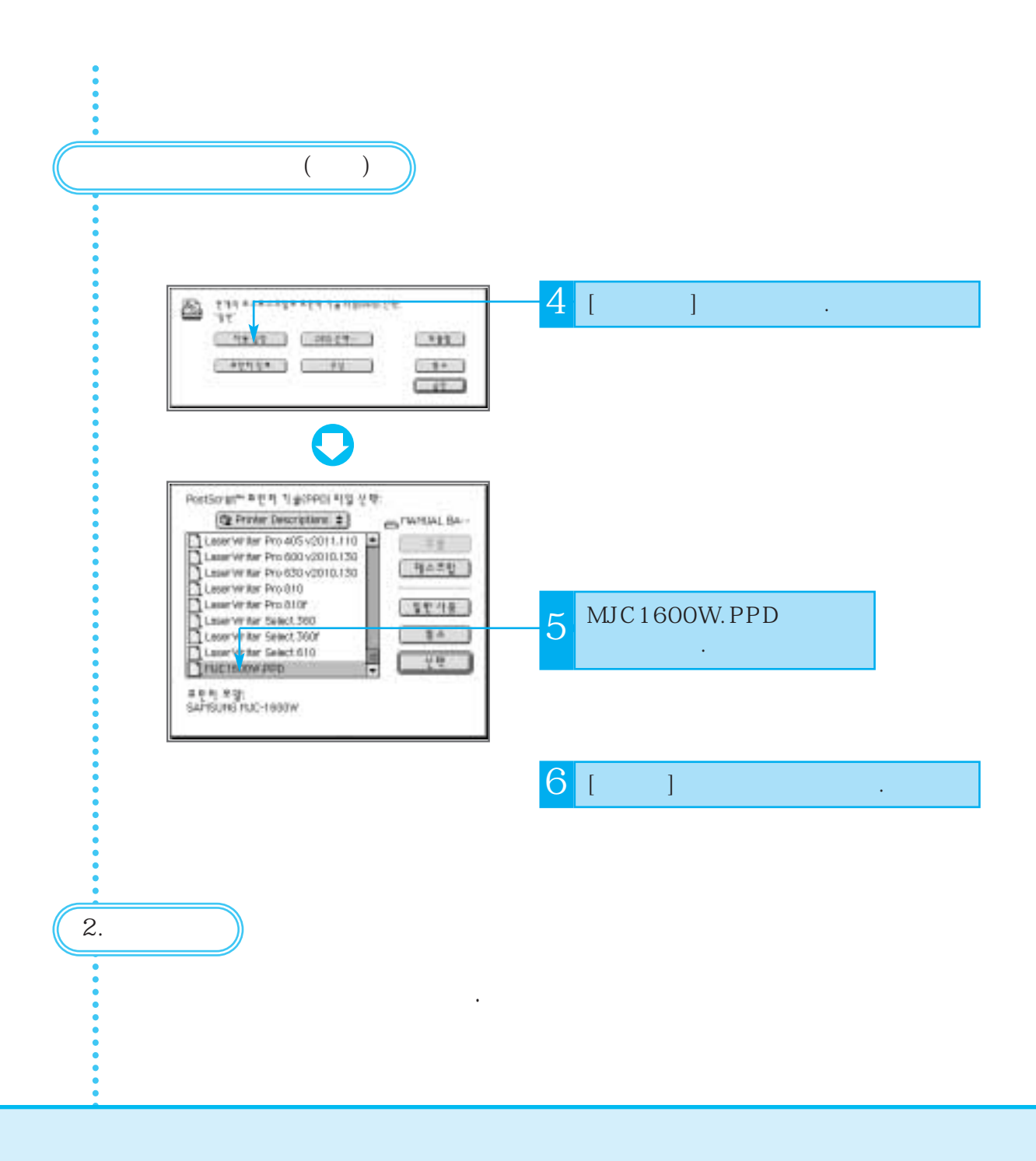

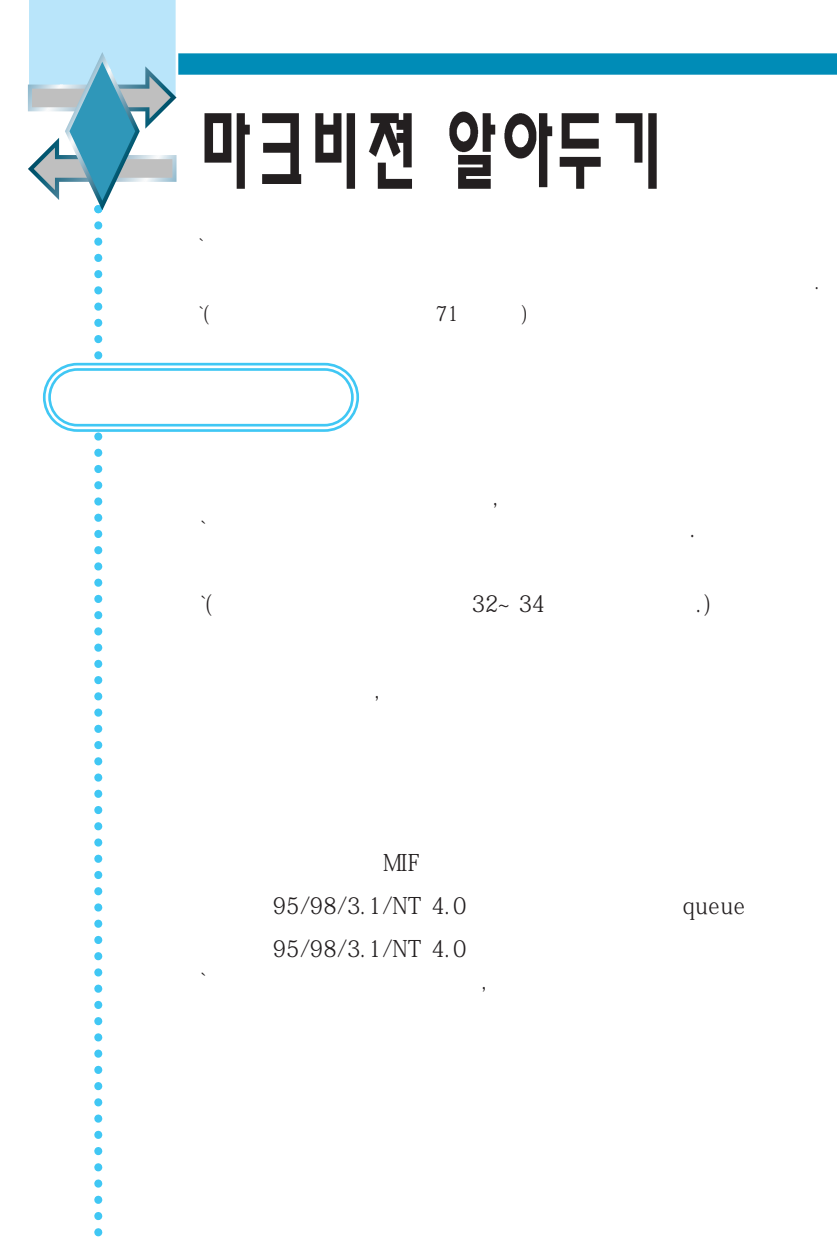

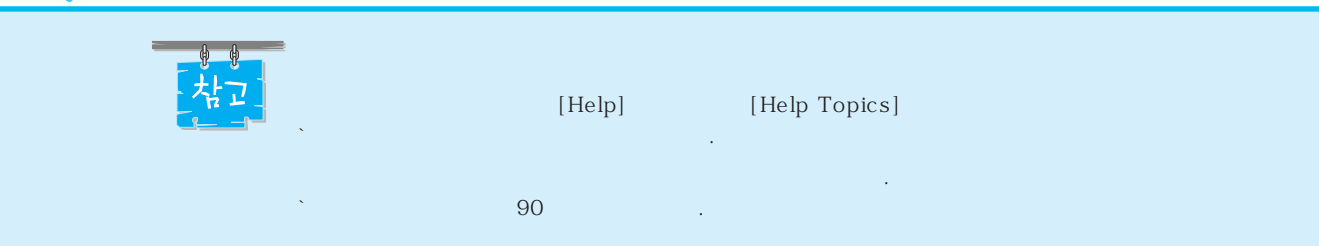

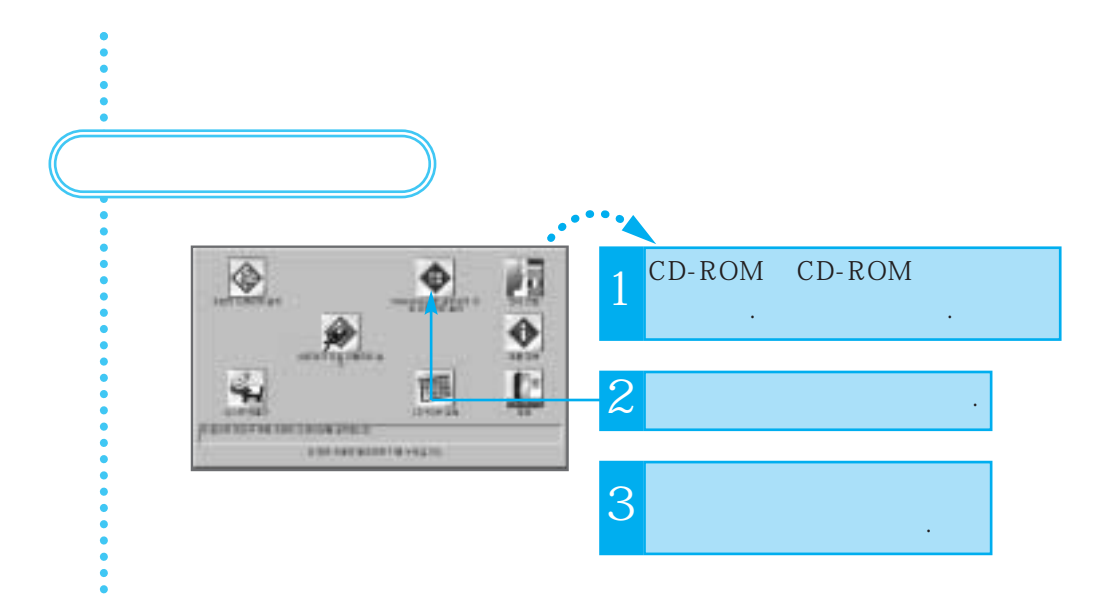

|                  | 95/98 | NT4.0 | 3.1 |
|------------------|-------|-------|-----|
| Netware 3.x, 4.x | 0     | Х     | 0   |
| NT 3.51          | 0     | 0     | 0   |
| NT 4.x           | 0     | 0     | 0   |
| 95/98            | 0     | Х     | Х   |
| TCP/IP           | 0     | 0     | 0   |

# 환경설정편

- SUPPLIES MENU - COLOR MENU - PAPER MENU - FINISHING MENU - TESTS MENU - JOB MENU - SETUP MENU - PCL EMUL MENU - POSTSCRIPT MENU - PARALLEL MENU

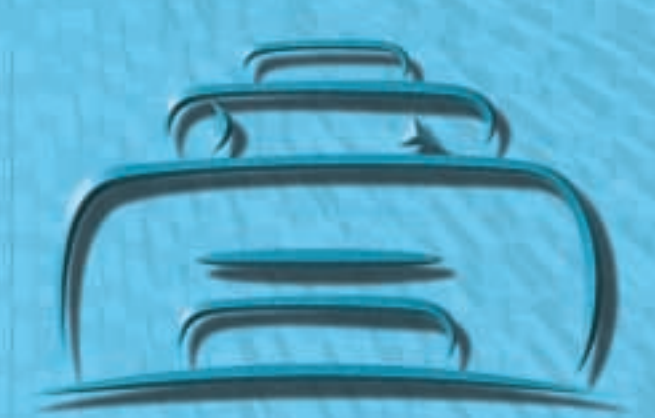

PCL

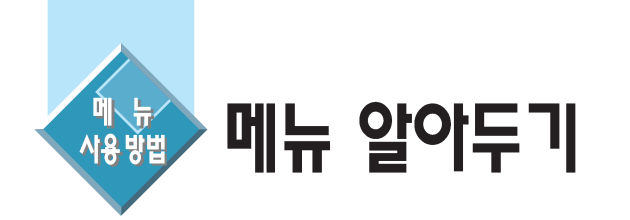

| SUPPLIES MENU<br>36 . | Color Cartridge( ),<br>Black Cartridge( ),<br>Photo Cartridge( )                                                                                                |
|-----------------------|----------------------------------------------------------------------------------------------------|
| COLOR MENU<br>37 .    | Color Correction(),<br>Print Quality()                                                                                                    |
| PAPER MENU<br>39 .    | , .<br>Paper Source( ), PAPER SIZE( ),<br>PAPER TYPE( ), CUSTOM TYPES(<br>), Substitute Size( )                                                                 |
| FINISHING MENU<br>44  | ,<br>Copies( ), Blank Pages( ),<br>Collation( ), Separator Sheets(<br>), Separator Source( ),<br>Multipage Print( ), Multipage Order(<br>), Multipage Border( ) |

.

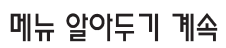

| TESTS MENU<br>48 . | ,<br>Print Menus(), Change Cartridge(),<br>Align Cartridges(), Clean Heads(),<br>Print Fonts(), Print Directory(<br>), Print Demo(), Color Samples<br>(), Factory Defaults(),<br>Format Flash(), Format Disk(),<br>Job Acct Stat()), Hex Trace<br>(Hex Trace) |
|--------------------|----------------------------------------------------------------------------------------------------|
| JOB MENU           | Cancel Job( ), Reset Printer( ),<br>Printer Buffer( )                                                                                                    |
| SETUP MENU<br>56 . | SETUP MENU<br>Printer Language(), Resource Save(<br>), Download Target(), Print<br>Timeout(), Wait Timeout(<br>), Auto Continue(), Jam<br>Recovery(), Print Area<br>(), Display Language(), Job Buffer<br>Size(), Job Accounting(), Job Acct<br>Limit())      |

| PCL EMUL MENU<br>63 .  | PCL .<br>Font Source(), Font Name(),<br>Font Size(), Pitch(), Symbol Set<br>(), Orientation(), Lines per Page<br>(), A4 Width(A4), Tray Renumber(<br>), Auto CR after LF, Auto LF after CR      |
|------------------------|----------------------------------------------------------------------------------------------------|
| POSTSCRPT MENU<br>67 . | Print PS Error(        ), Font Priority<br>(      ), Image Smoothing(     )                                                                                                    |
| PARALLEL MENU     69   | PCL SmartSwitch(), PS SmartSwitch<br>(), NPA Mode(NPA), Parallel Buffer<br>(), Job Buffering(),<br>Advanced Status(), Protocol(),<br>Honor Init(), Parallel Mode 1(<br>), Parallel Mode 2(Edge) |

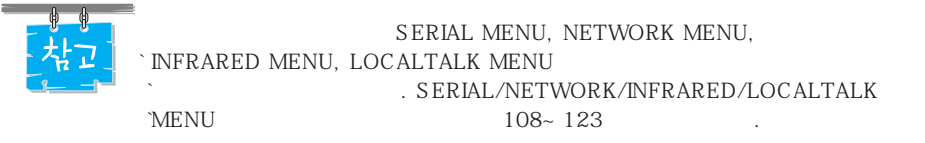
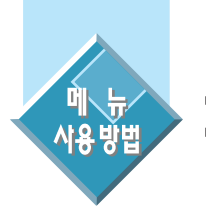

# 환경설정하기(조작부에서)

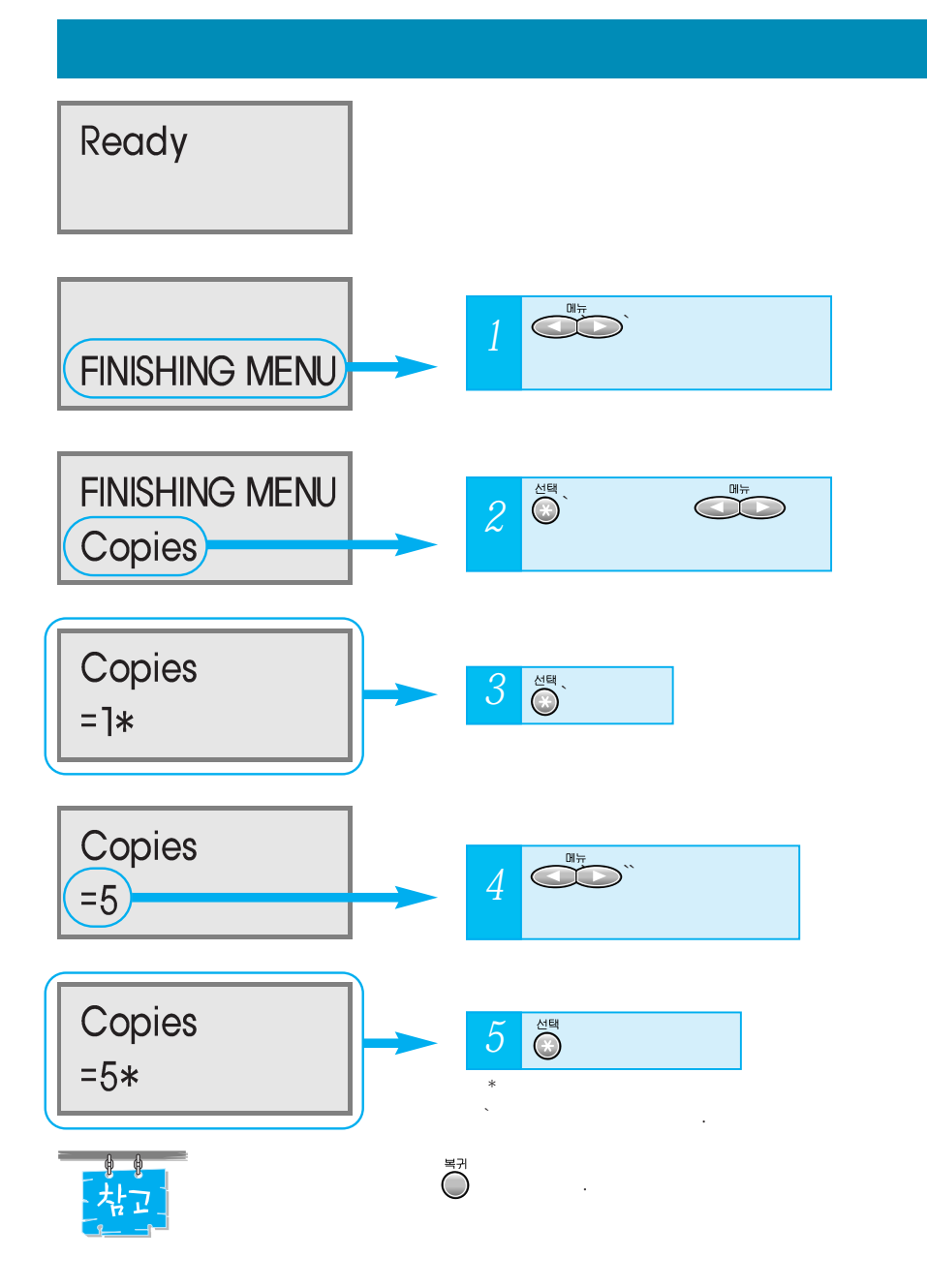

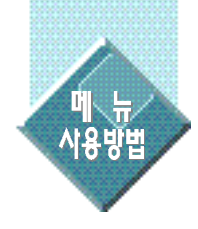

### (SUPPLIES M ENU)

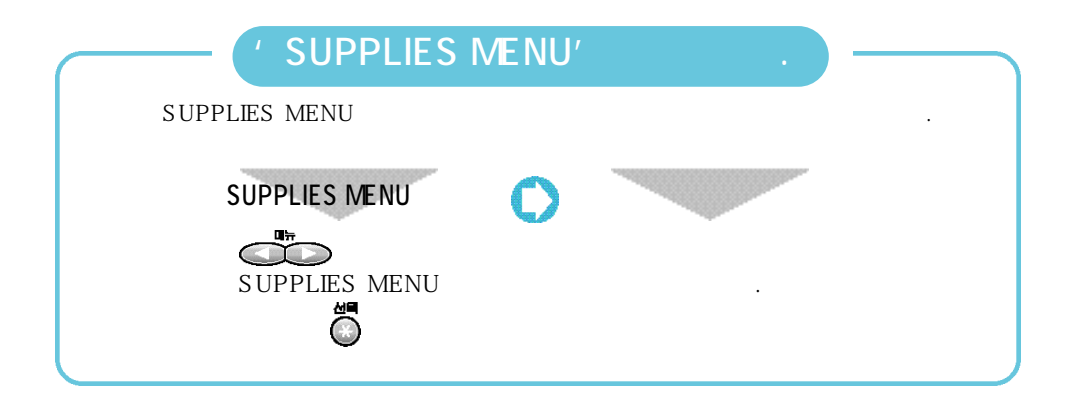

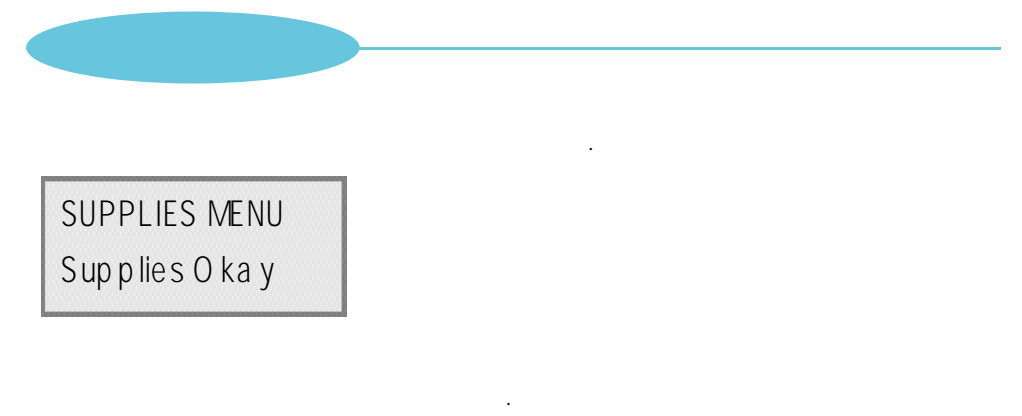

| ColorCartridge | Bla |
|----------------|-----|
| lov            | lov |

Black Cartridge

Photo Cartridge bov

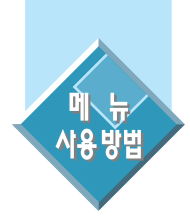

## 인쇄칼라와 해상도를 설정하려면(COLOR MENU)

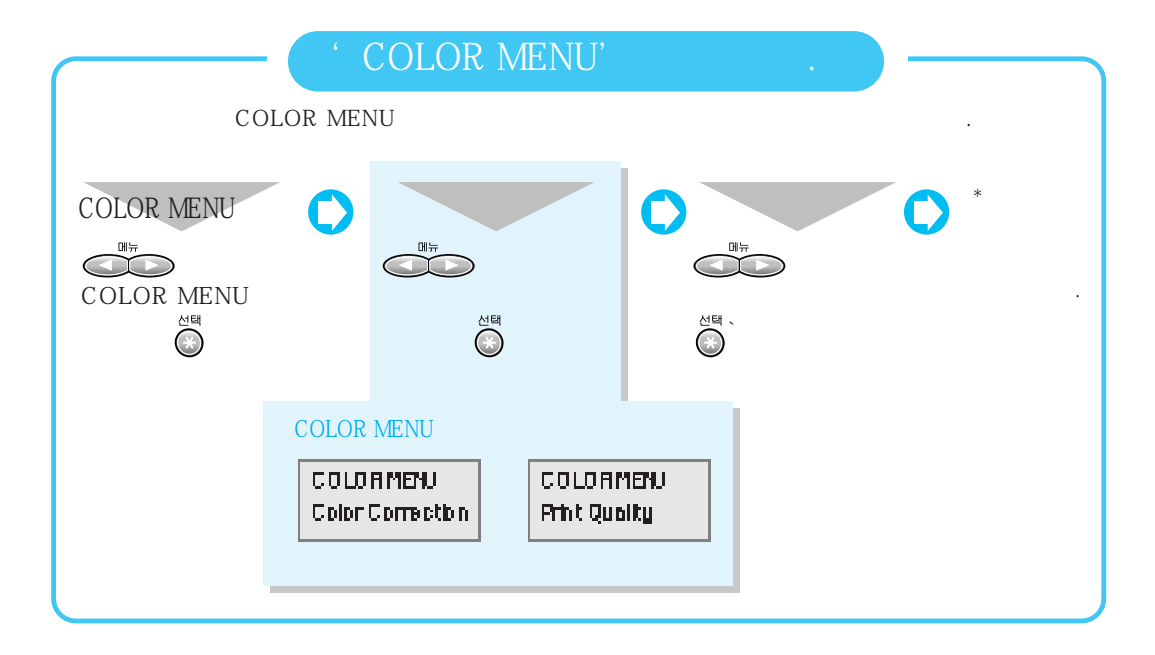

#### Cobr Correction =RGB**≭**

RGB CMYK Black&White Display Vivid

. .

: Vivid

| RGB           | 3 3   |
|---------------|-------|
| СМҮК          | , , , |
| Black & White | , ,   |
| Display       |       |
| Vivid         |       |

Print Quality ≈Normal**i≭** 

Normal Presentation 1200 Image Q Quick Print

가

: Normal

| Normal/Presentation | 1200 Image Q | Quick Print |
|---------------------|--------------|-------------|
|                     |              |             |
|                     |              |             |

.

.

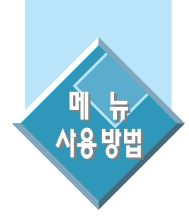

# · 용지 크기 및 종류 등을 설정하려면(PAPER MENU)

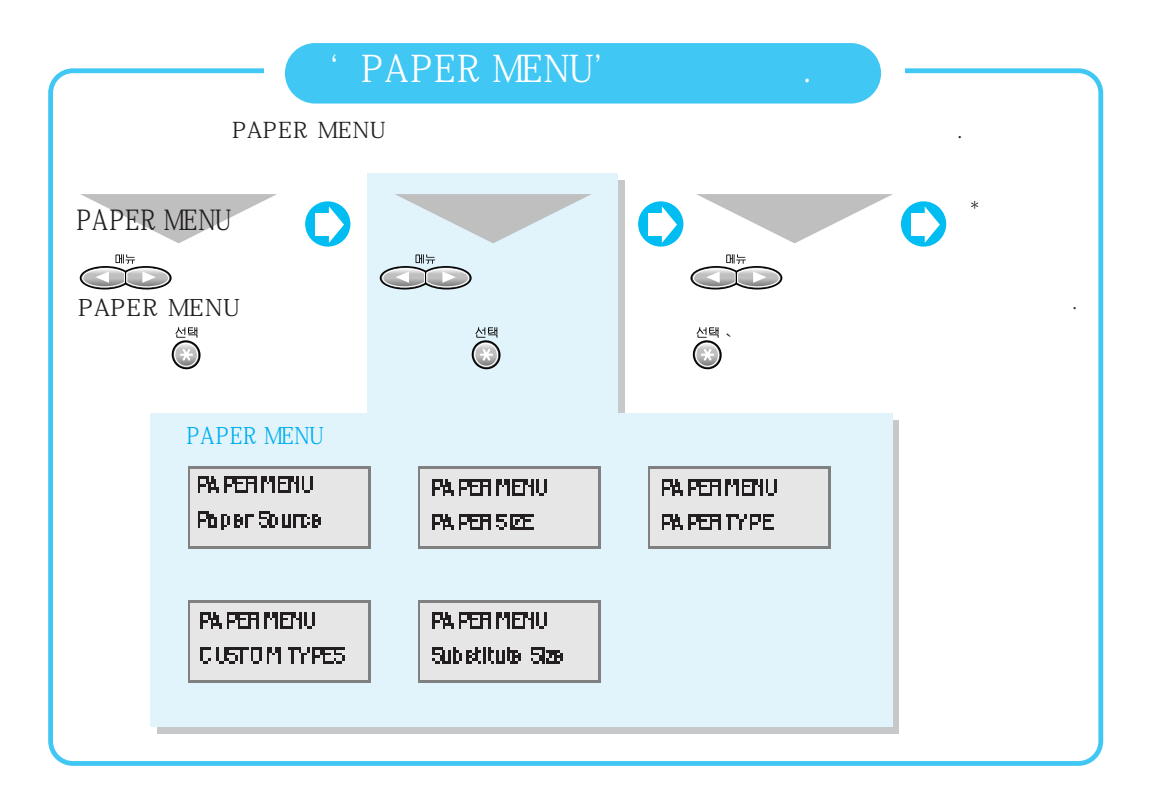

#### Paper Source =Tray I **\***

: Tray 1

| Tray 1       |     |
|--------------|-----|
| Tray 2       | (   |
| ( 2)         | 가 ) |
| Manual Paper |     |
| Manual Env   |     |

| 차고 | `Tray 2( | !<br>(<br>2)<br>가 | ) | 가 | , Tray 1<br>가 |
|----|----------|-------------------|---|---|---------------|
| 주실 | 3        |                   |   |   |               |

, `Tray 1 가 , Tray 1 `

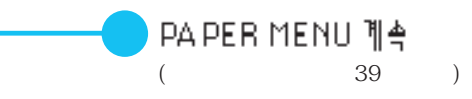

#### PA PER SIZE =Traly | Size★

#### 百

| Tray I       | Size |
|--------------|------|
| =A4 <b>*</b> |      |

#### PAPER SIZE

|   | 가 | ' Universal '      |
|---|---|--------------------|
| 가 |   | ' Other Envelope ' |

.

| Tray 1 Size     | A4, A5, JIS B5, Letter, Legal, Executive,     |
|-----------------|-----------------------------------------------|
|                 | Universal, 7 3/4 Envelope, 9 Envelope,        |
|                 | 10 Envelope, DL Envelope, C5 Envelope,        |
| ( :A4)          | B5 Envelope, Other Envelope( )                |
| Tray 2 Size     | A4, A5, JIS B5, Letter, Legal, Executive,     |
|                 | Universal, 7 3/4 Envelope, 9 Envelope,        |
|                 | 10 Envelope, DL Envelope, C5 Envelope,        |
| ( :A4)          | B5 Envelope, Other Envelope( )                |
| Manual Pap Size | A4, A5, JIS B5, Letter, Legal, Executive, A3, |
| ( :A4)          | 11X17, Universal                              |
| Manual Env Size | 10 Envelope, DL Envelope, C5 Envelope,        |
|                 | B5 Envelope, Other Envelope( ),               |
| ( :DL Envelope) | 7 3/4 Envelope, 9 Envelope,                   |

#### PAPER TYPE =Tray | Type≭

#### 百

Tray | Type =Plain Paper**\*** 

Custom Type 1/2/3

43

| Tray 1 Type                     | Plain Paper(                                             | ), Coated Paper( | ), |  |
|---------------------------------|----------------------------------------------------------|------------------|----|--|
| Trav 2 Type                     | Glossy Paper(                                            | ), Photo Paper(  | ), |  |
| ( 2)                            | Greeting Card(                                           | ), Card Stock(   | ), |  |
| Manual Pan Tyne                 | Transparency(), Envelope, Labels,                        |                  |    |  |
|                                 | Iron On, Bond, Letterhead, Preprinted,                   |                  |    |  |
|                                 | Colored Paper(                                           | ), Custom Type 1 | ,  |  |
| ( :Plain Paper)                 | Custom Type 2, Custom Type 3                             |                  |    |  |
| Manual Env Type<br>( :Envelope) | Envelope, Custom Type 1, Custom Type 2,<br>Custom Type 3 |                  |    |  |

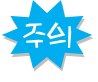

| ( | ) |     |        |
|---|---|-----|--------|
|   |   | (40 | )<br>フ |
|   |   |     |        |

.(86) (Glossy Paper) (Transparency)

|   | (Manual  | Рар | Type)  |
|---|----------|-----|--------|
|   | . Tray 1 |     | Tray 2 |
| , |          | 가   |        |

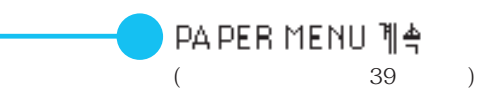

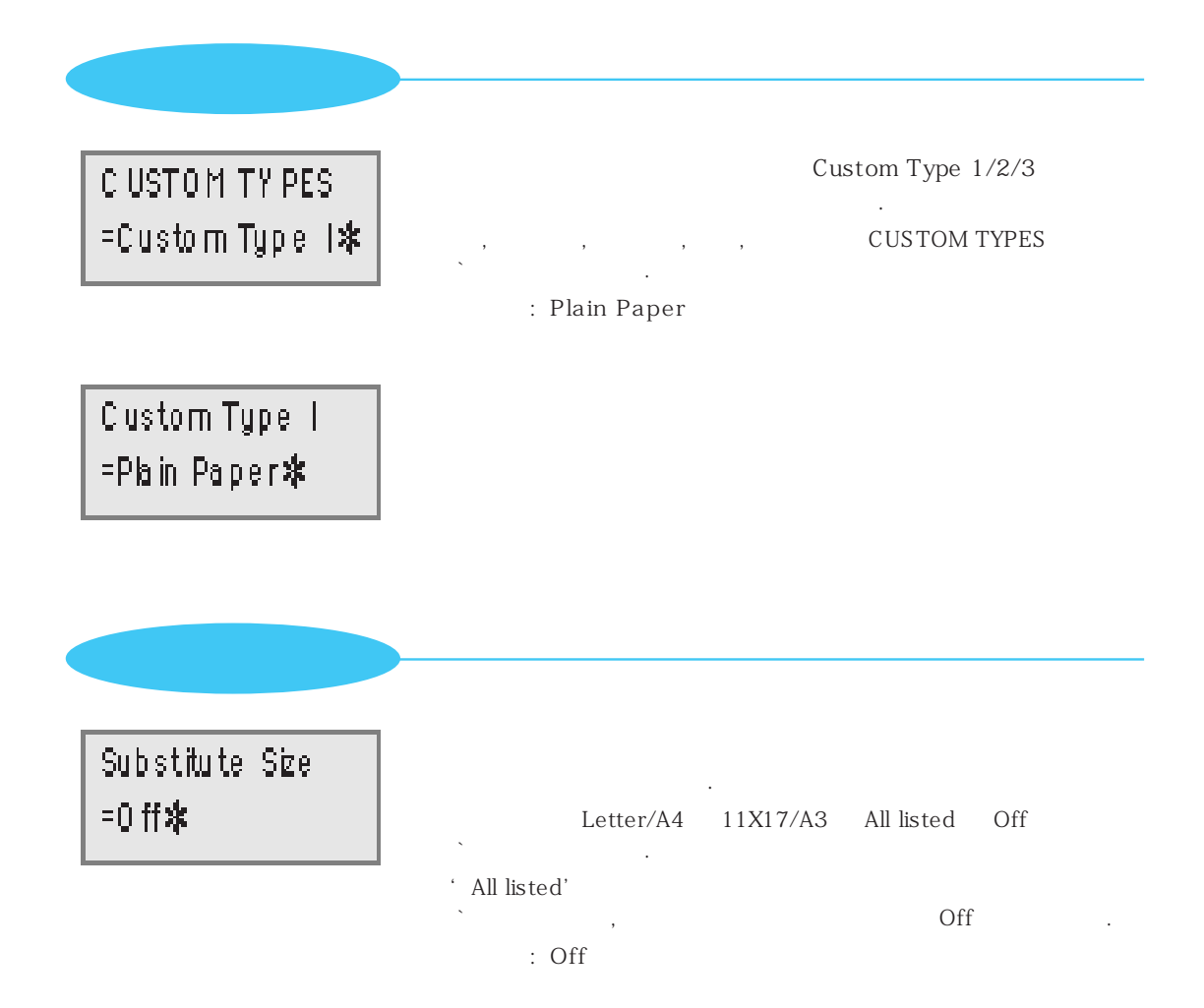

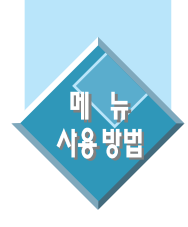

## 인쇄매수 및 페이지 정렬 등을 설정하려면 (FINISHING MENU)

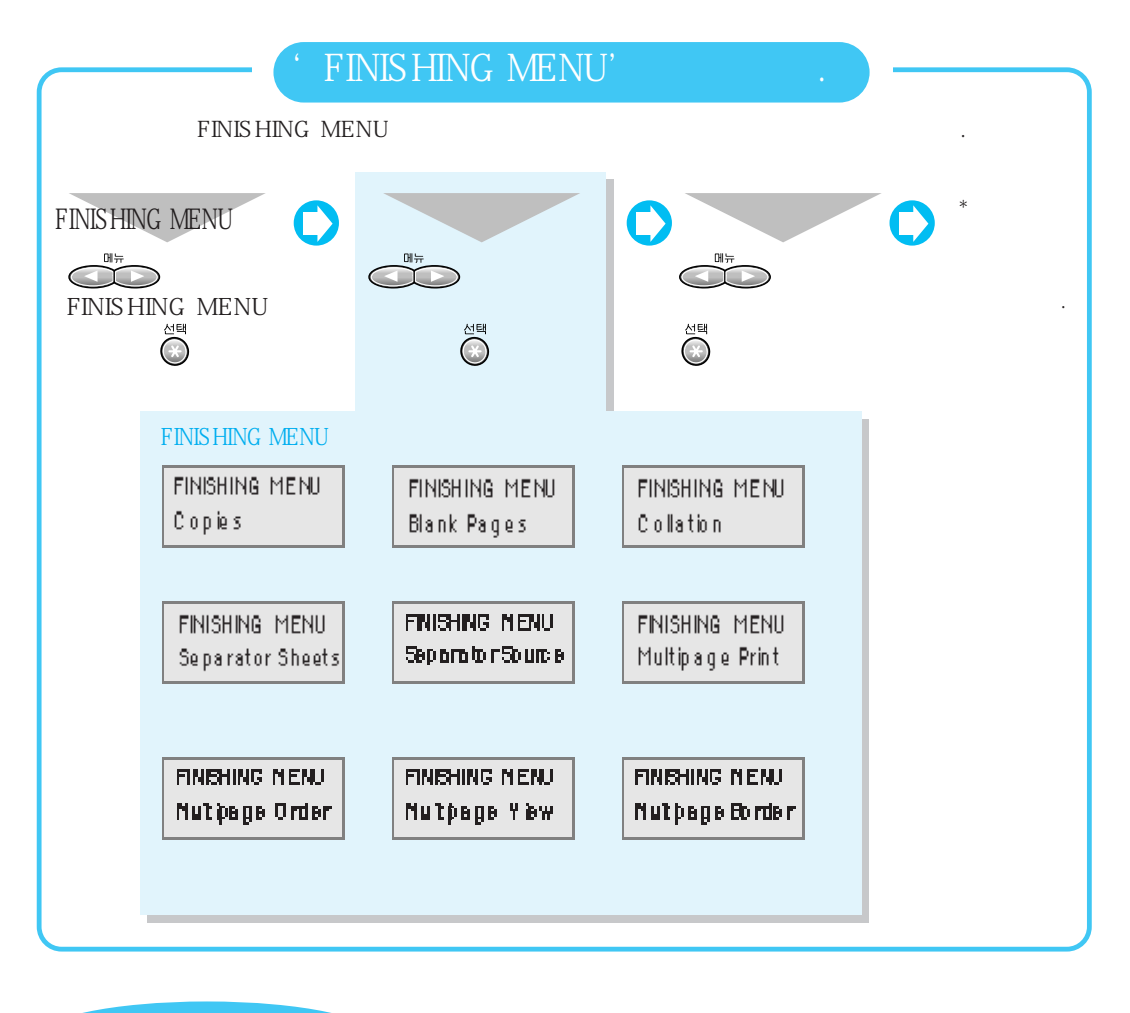

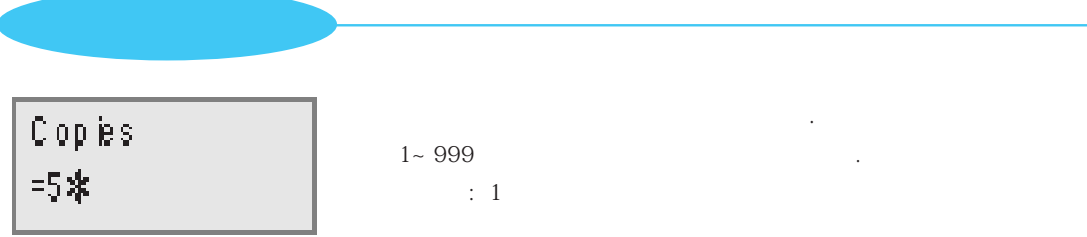

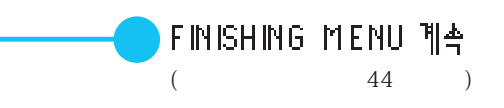

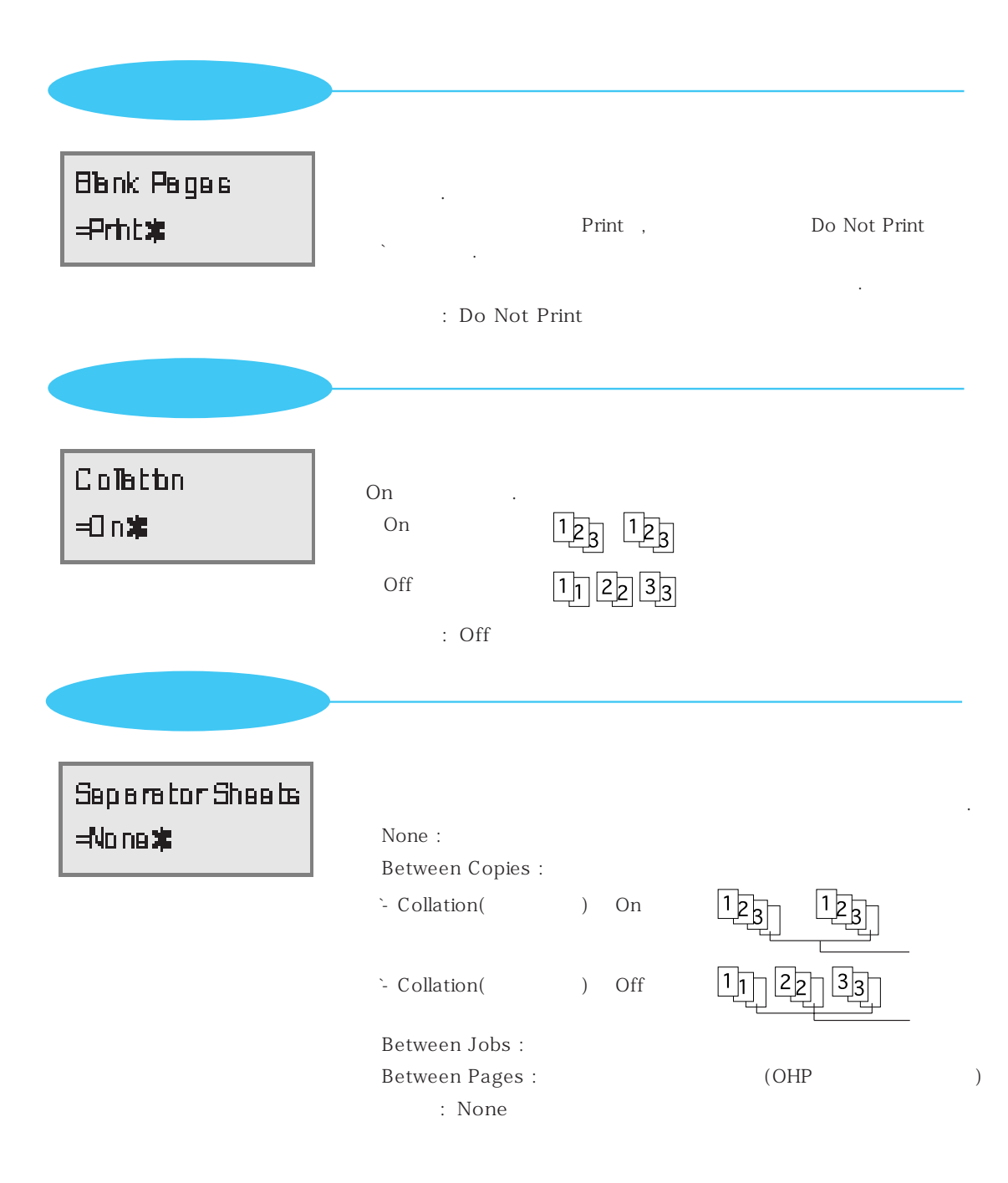

| Sperator Source<br>=Tray 1     | Tray 1 T<br>: Tray 1                                                                                                 | 가<br>ray 2( 2)가                                                                                                    |
|--------------------------------|----------------------------------------------------------------------------------------------------|----------------------------------------------------------------------------------------------------|
| Mutpaga Prht<br>=4 Up <b>x</b> | 16<br>Off 2 Up<br>`9 Up 12 Up 16 Up<br>: Off                                                                         | 9 3 Up 4 Up 6 Up                                                                                                    |
| Mutpaga Ordar<br>=Hortzonta    | Horizontal<br>`Rev Vertical<br>: Horizontal<br>Horizontal<br>$ \begin{array}{c c c c c c c c c c c c c c c c c c c $ | Vertical Rev Horizontal<br>Vertical<br>1 3<br>2 4<br>$\sim$ $\sim$ $\sim$ $\sim$ $\sim$ $\sim$<br>Rev Vertical<br>3 1<br>4 2<br>$\sim$ $\sim$ $\sim$ $\sim$ $\sim$ $\sim$ |

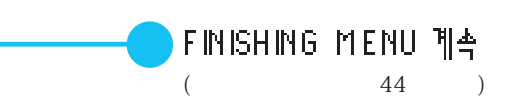

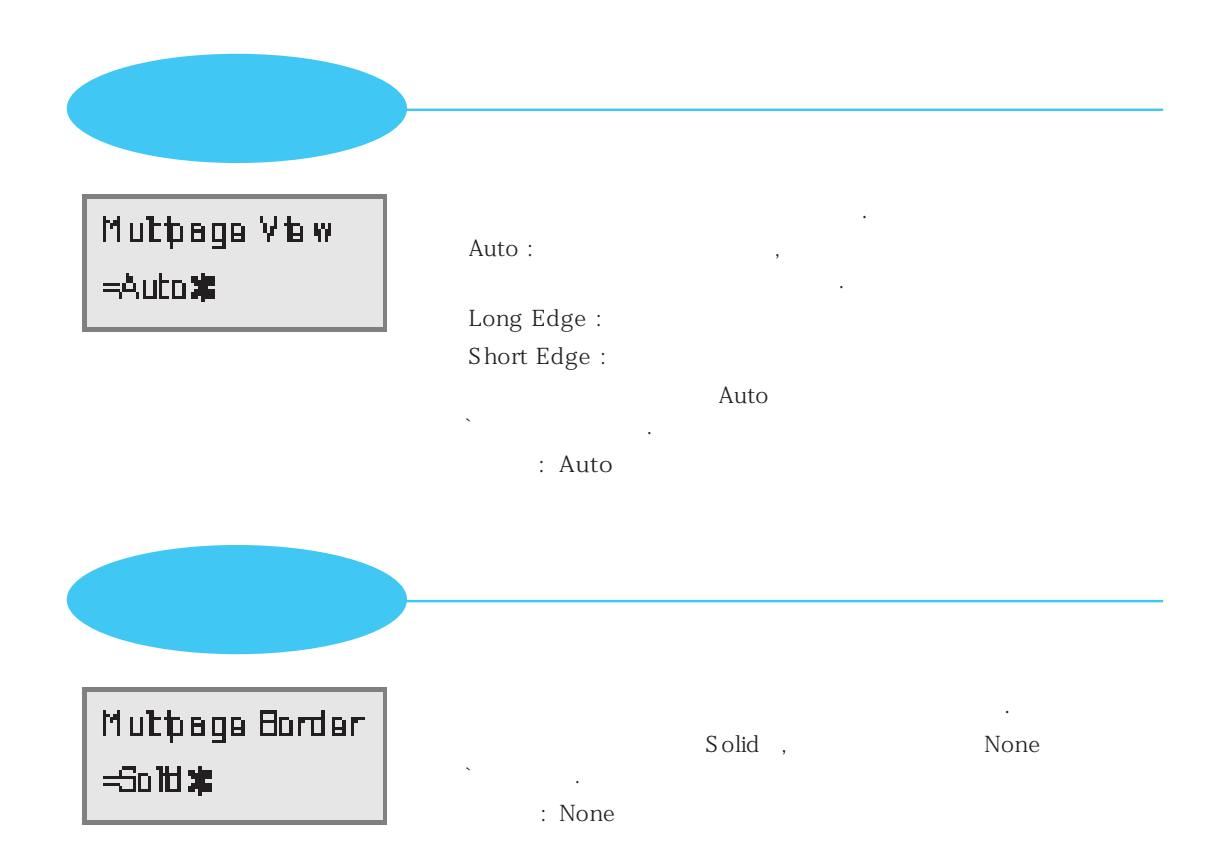

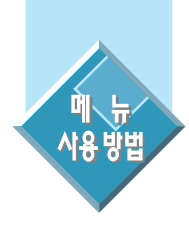

## **카트리지를 교체하거나 시험인쇄를 하려면** (TESTS MENU)

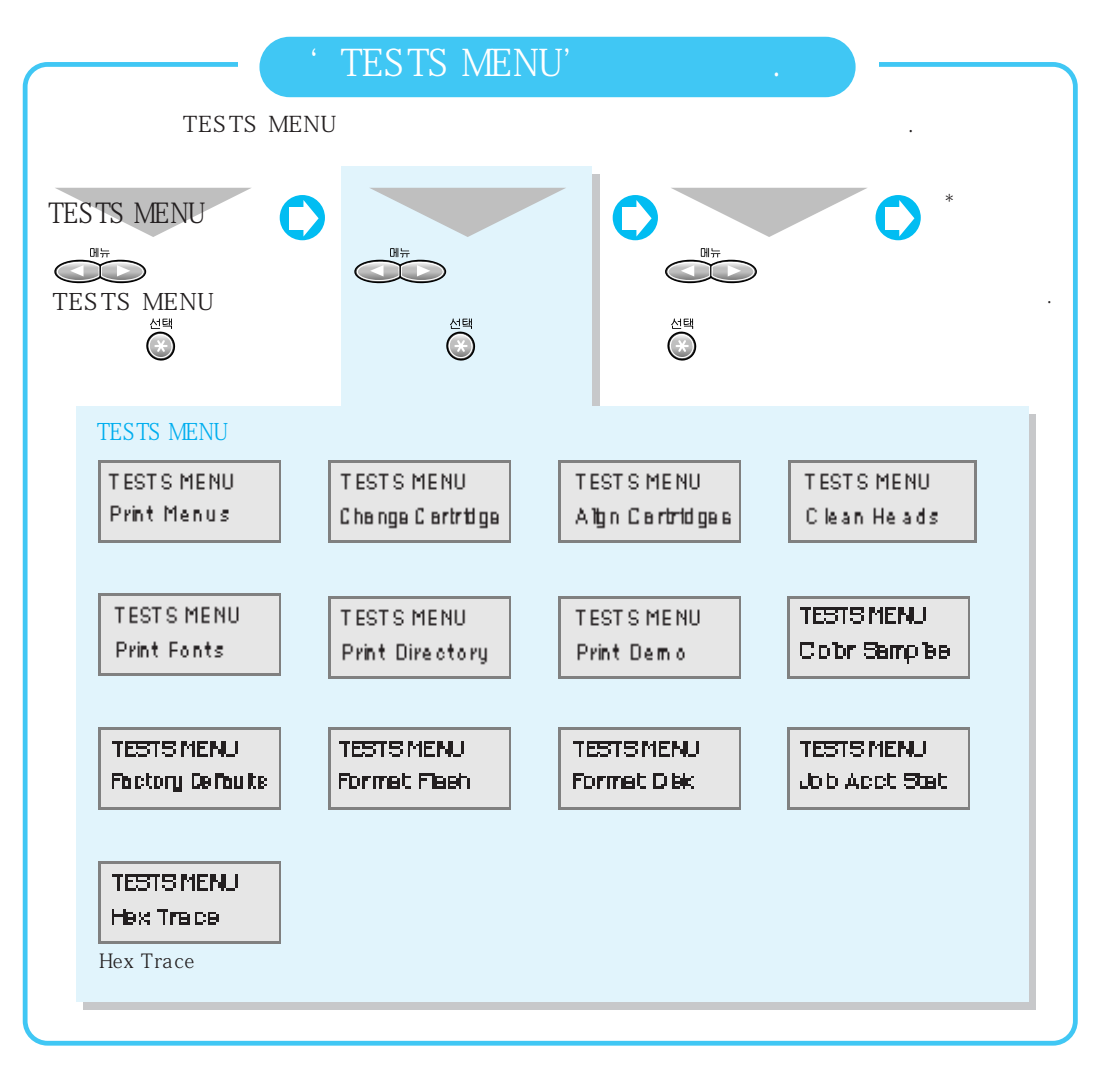

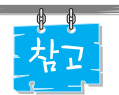

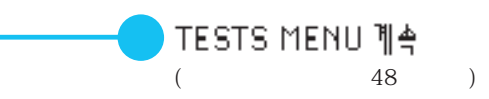

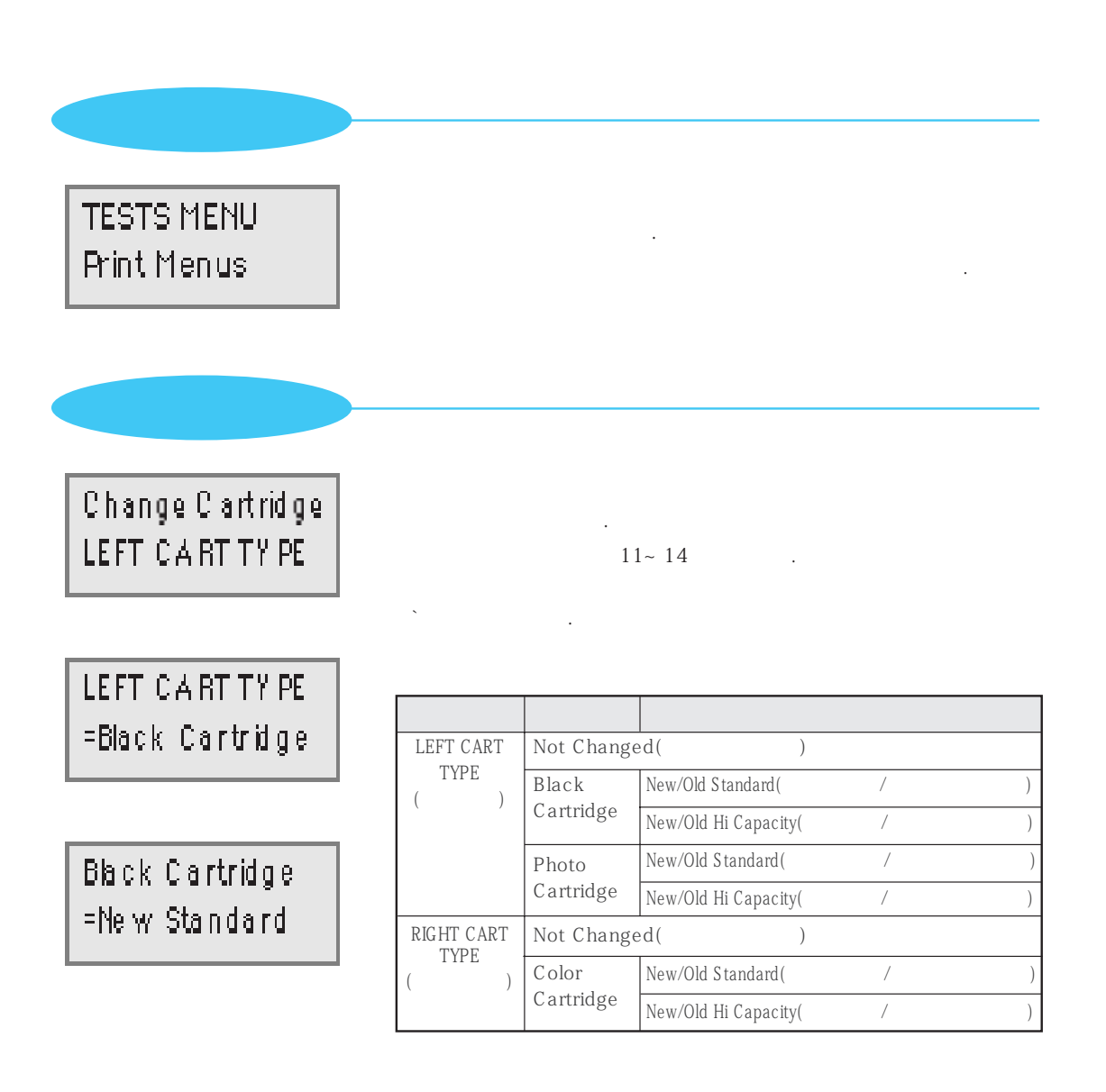

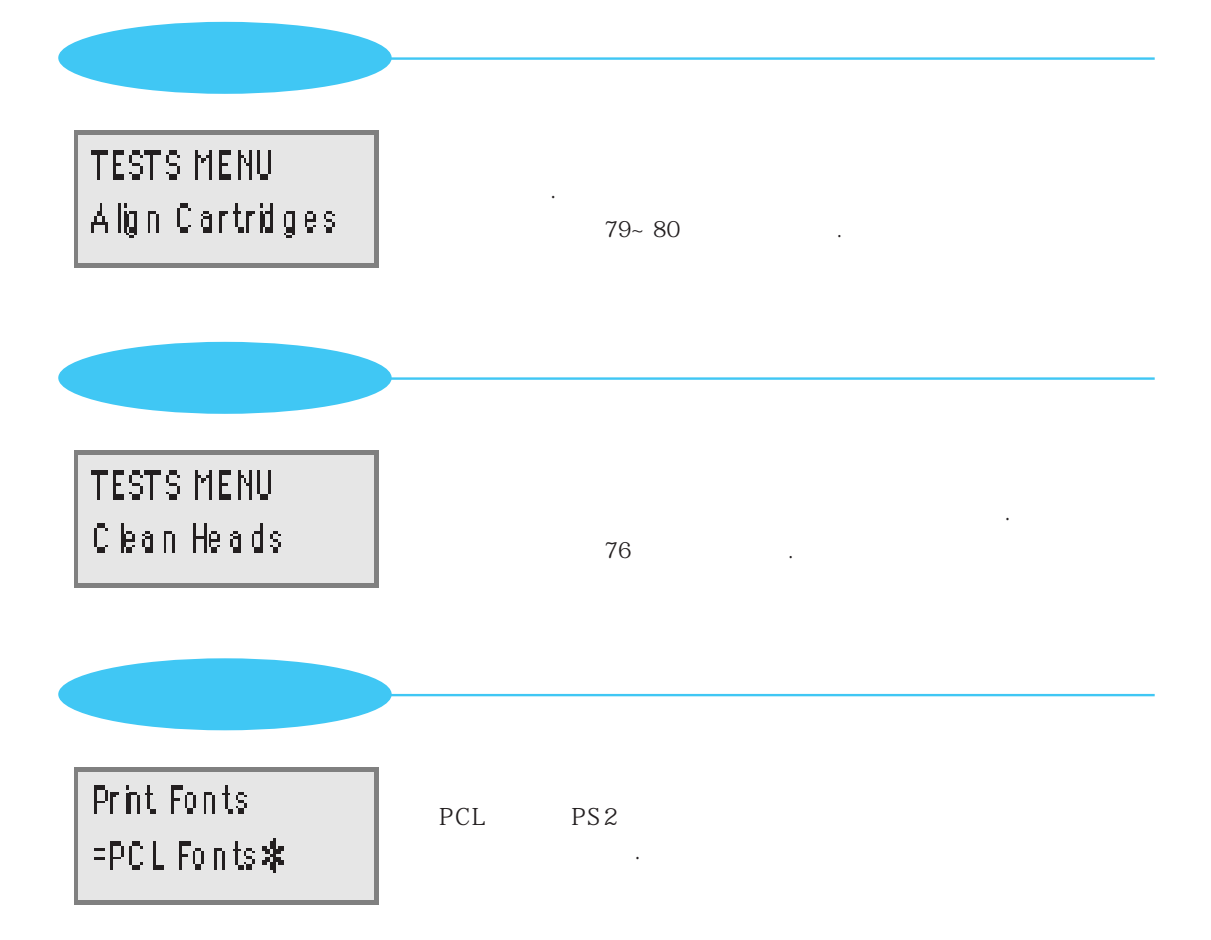

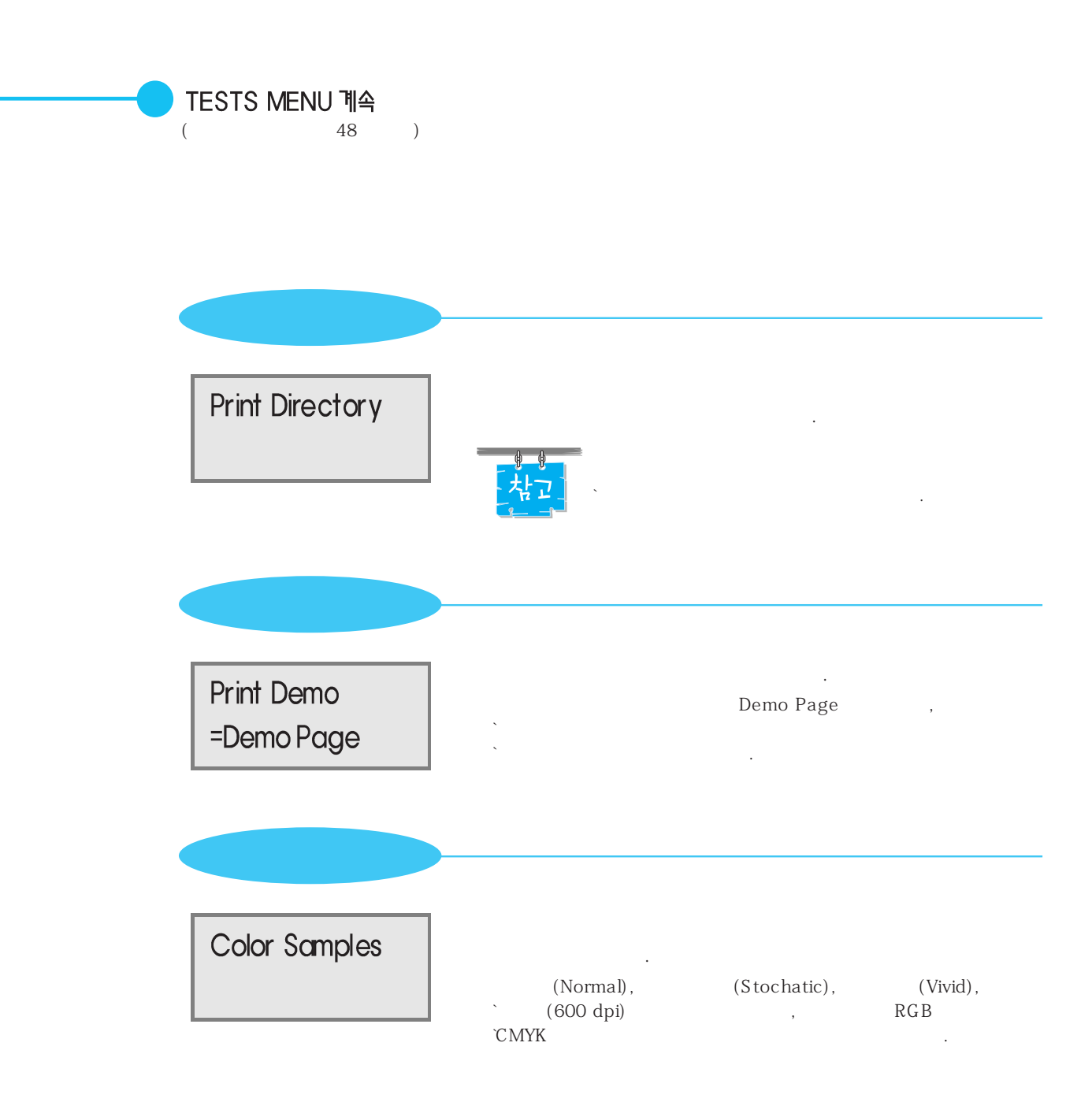

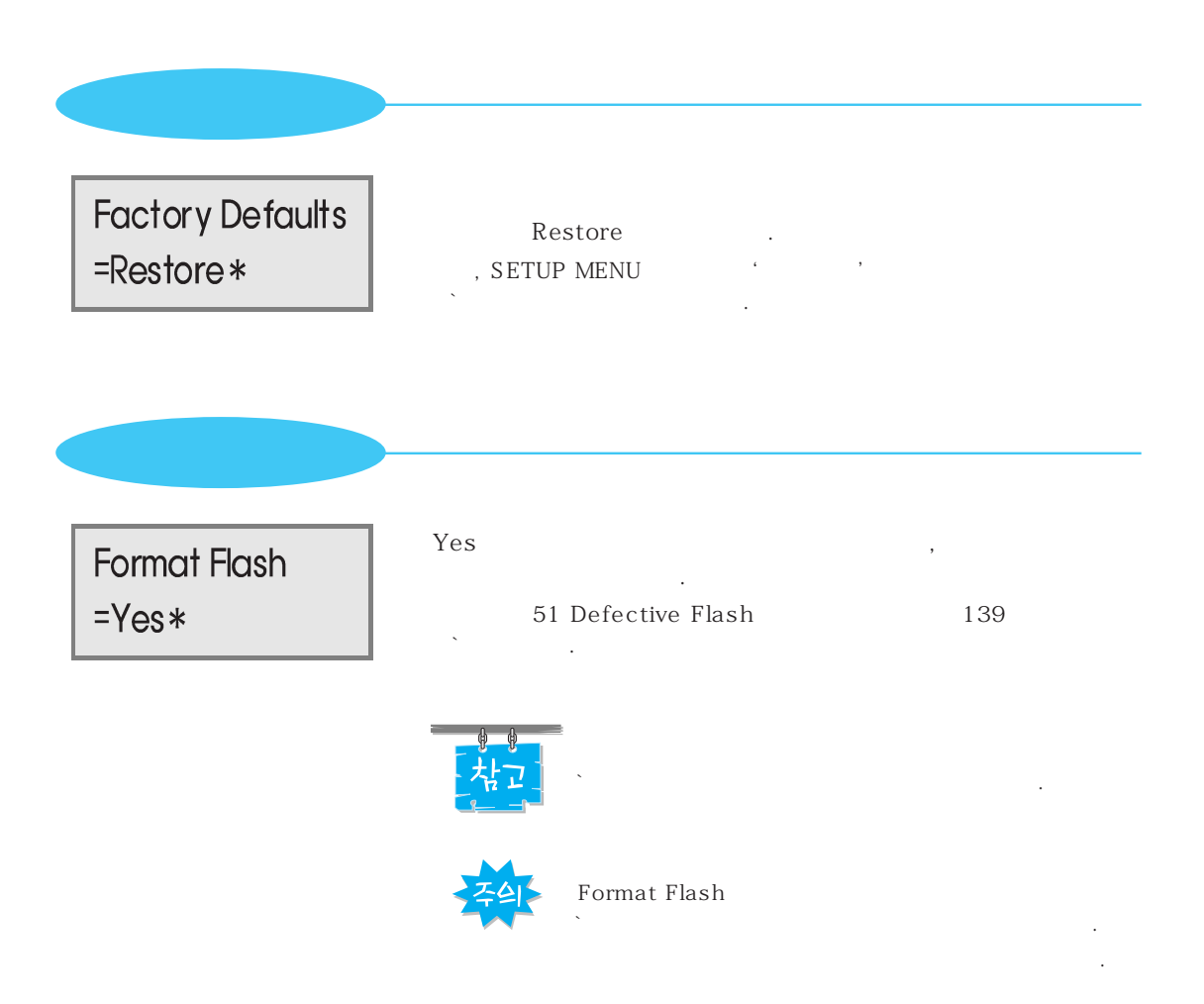

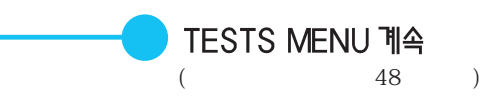

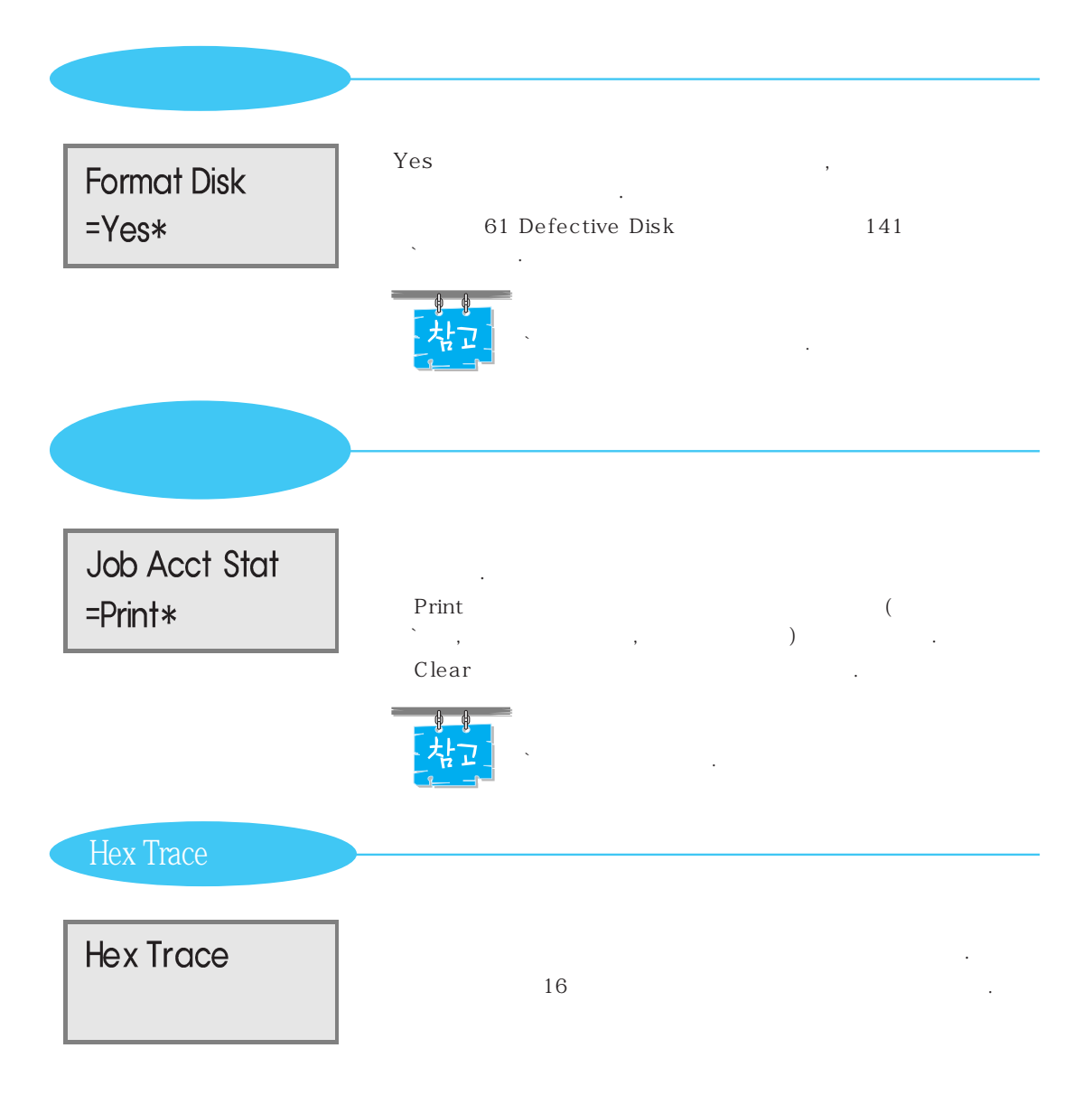

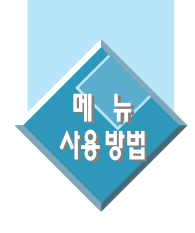

## **인쇄를 취소하거나 프린터를 재시동하려면** (JOB MENU)

|                | ' JOB MENU ' .                                                                  |
|----------------|---------------------------------------------------------------------------------|
| JOB I          | MENU .                                                                          |
| 가<br>Hex Trace | , JOB MENU<br>JOB MENU<br>JOB MENU                                              |
|                | JOB MENU<br>JOB MENU<br>Cancel Job<br>Reset Printer<br>JOB MENU<br>Print Buffer |

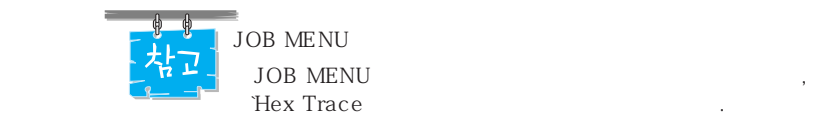

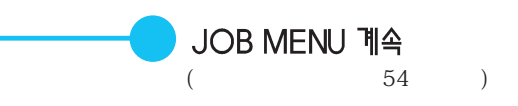

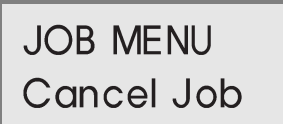

JOB MENU Reset Printer

. RAM .

.

JOB MENU Print Buffer

Waiting 가 Waiting 가 `ASCII Job , Print Screen ` DOS .

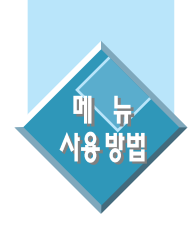

# 다양한 인쇄환경을 설정하려면 (SETUP MENU)

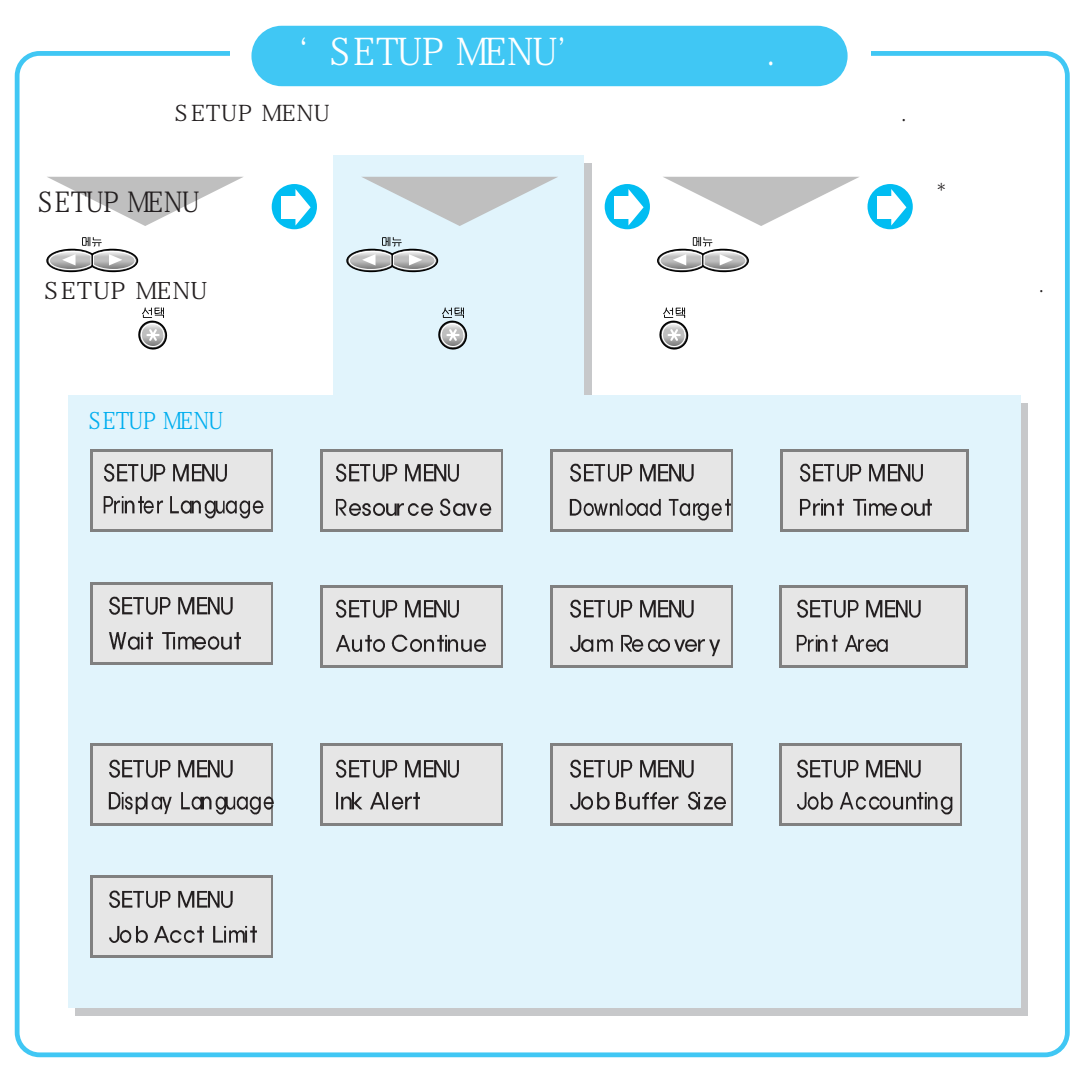

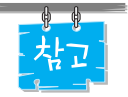

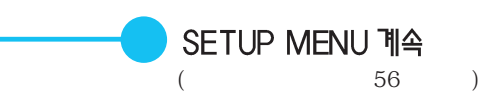

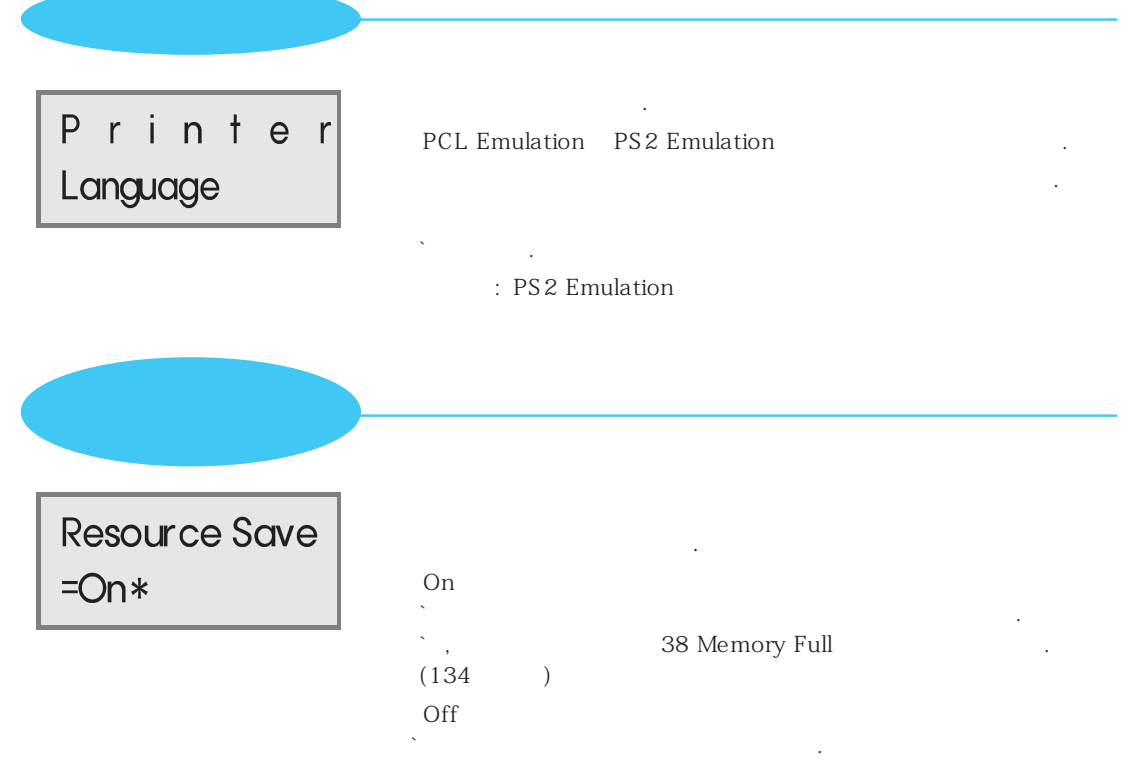

: Off

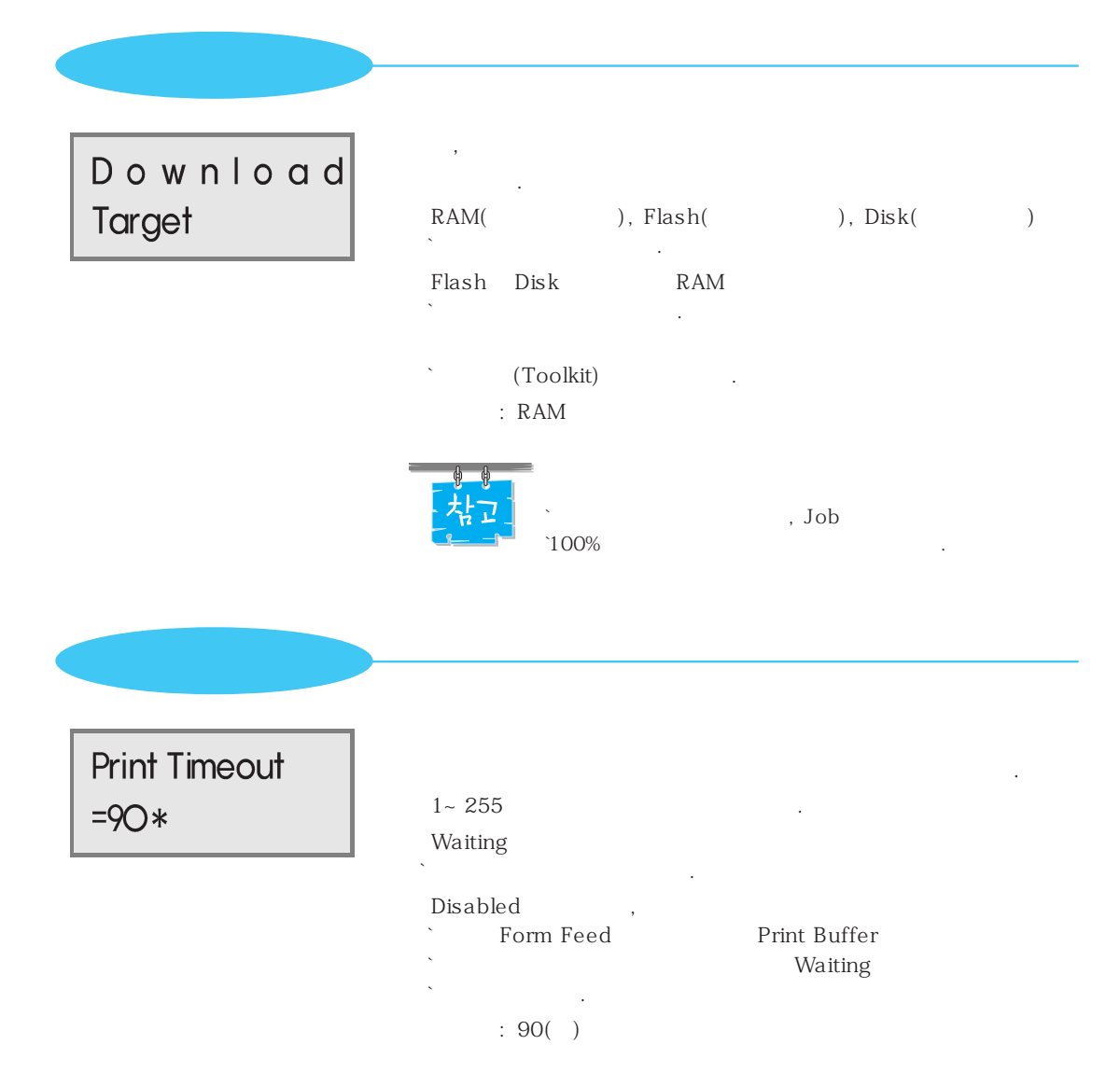

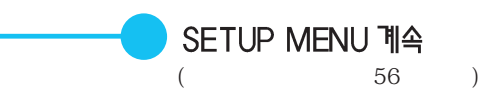

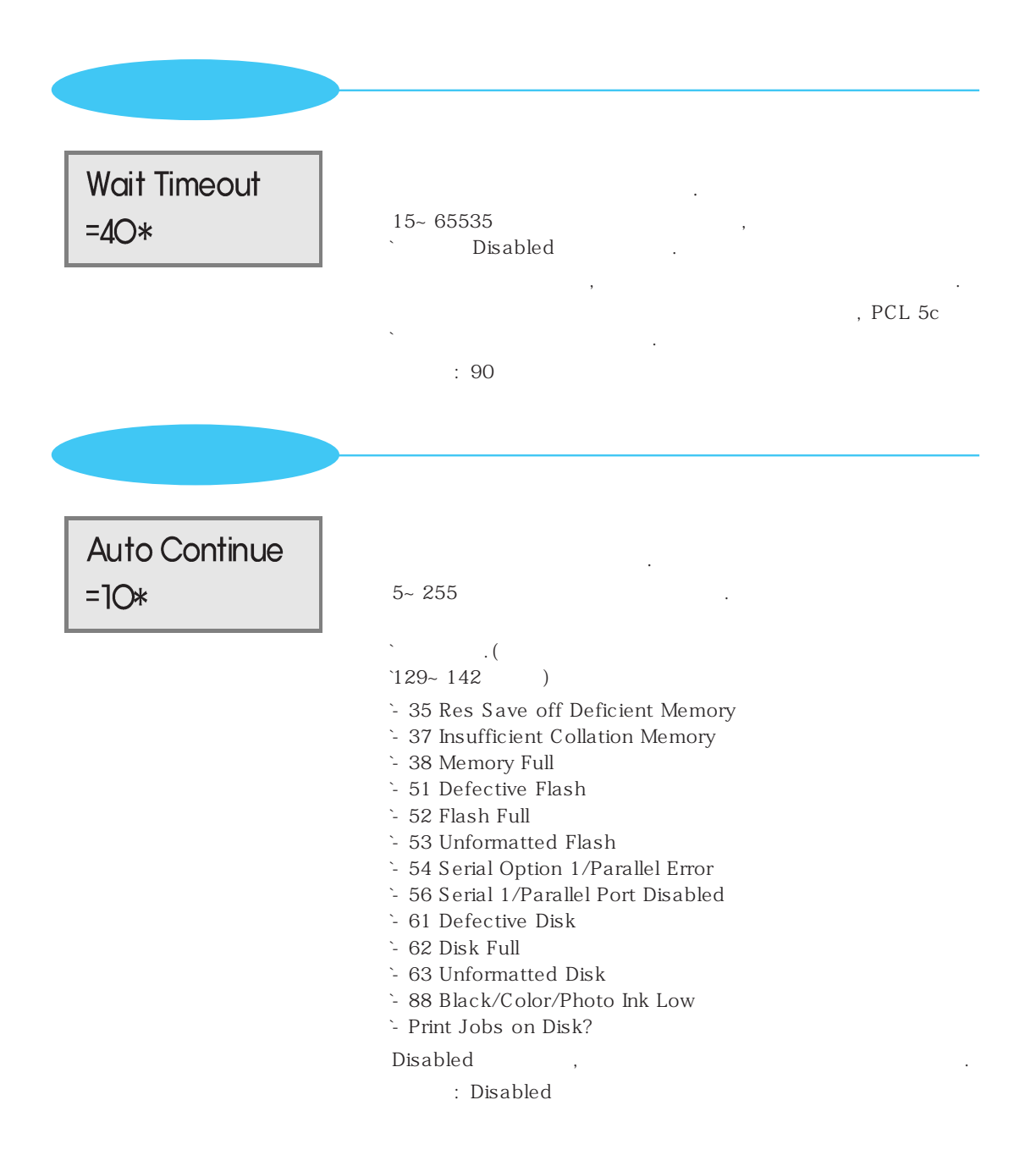

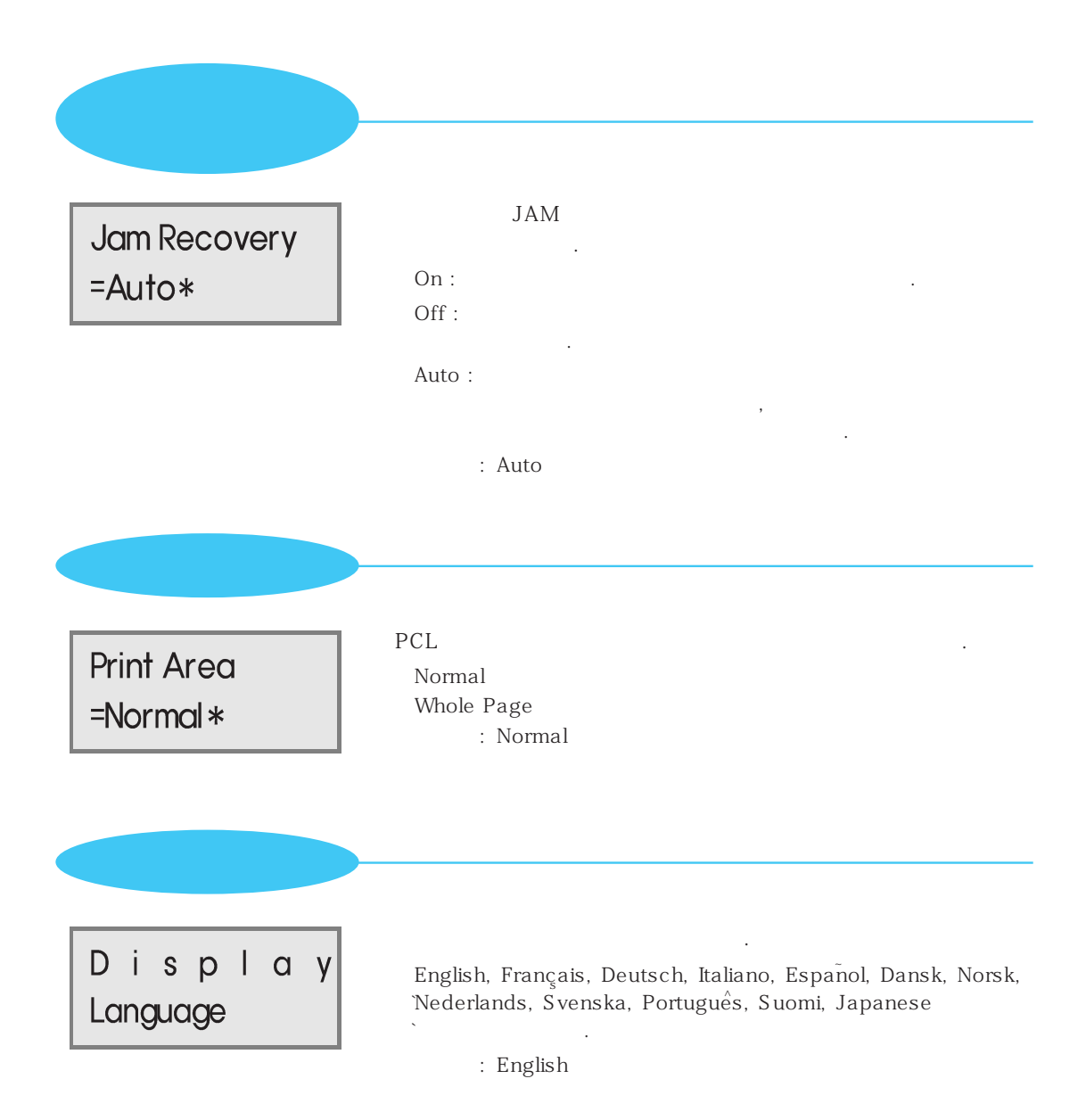

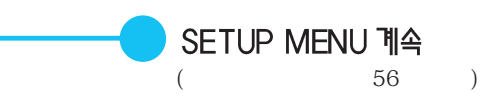

| Ink Alert<br>=Off*      | : Off                                                  | On |               |    |
|-------------------------|--------------------------------------------------------|----|---------------|----|
| Job Buffer Size<br>=10* | 10~100%<br>`On<br>61 Defective Disk<br>`<br>: Disabled | 가  | Job Buffering | 14 |
|                         | 차고                                                     | 3  |               |    |

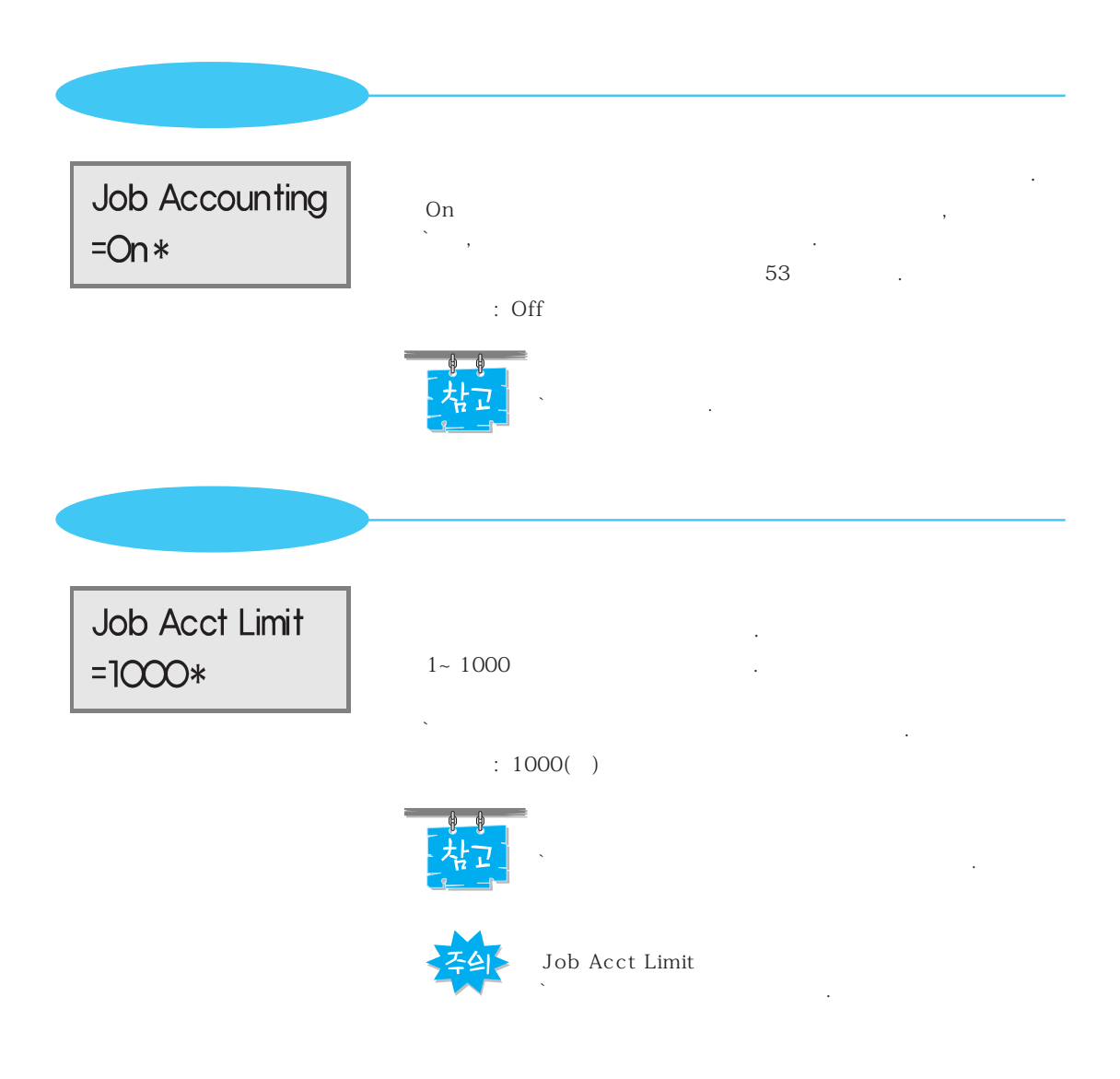

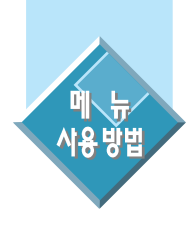

# PCL 모드의 메뉴를 설정하려면

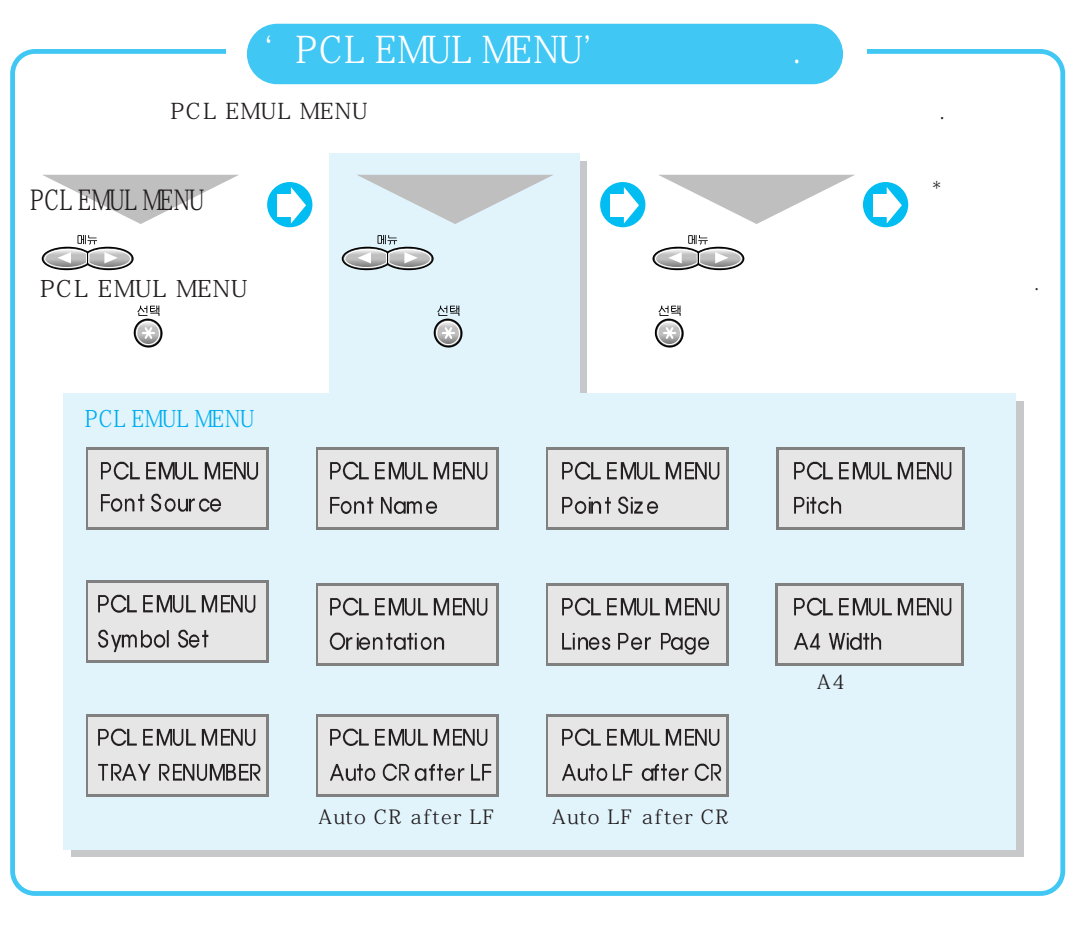

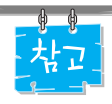

PCL 5c `HP 1200C(MS) Windows 95 CD-ROM

#### PCL EMUL MENU Font Source =Resident\* Resident(RAM), Download( ), Flash( ), `Disk( ), All Flash Disk, Download . : Resident ID Font Name PCL 5c 50 `- R : (RAM) - D : (Download) `- K : (Disk) : RO Courier Point Size =12\* 1~1008 1 1/72 inch : 12( )

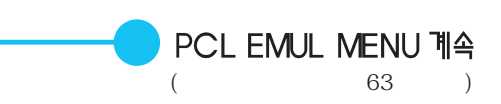

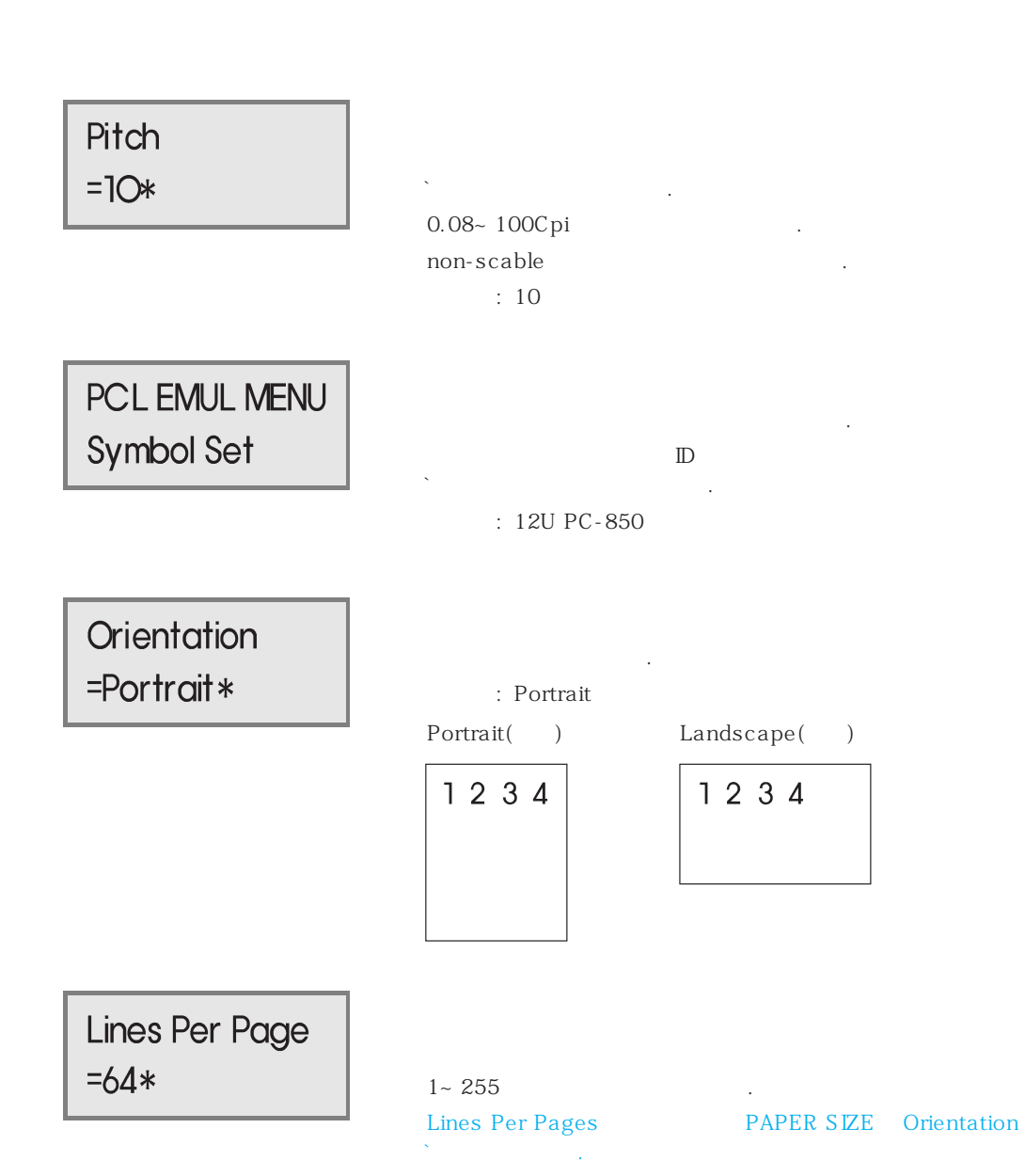

| A4 Width<br>=198mm*            | A4<br>A4<br>198mm 5<br>`203mm 10 pitch 80<br>` フト<br>: 198mm |    |
|--------------------------------|--------------------------------------------------------------|----|
| TRAY RENUMBER<br>Assign Tray 1 | Tray 1, Tray 2, Man Paper, Man Env<br>` 가                    |    |
|                                | : Off                                                        |    |
| Auto CR after<br>LF            | Auto CR after LF<br>(Line Feed)<br>(Carriage Return)         | On |
|                                | : Off                                                        |    |
| Auto LF after<br>CR            | Auto LF after CR<br>(Carriage Return)<br>(Line Feed)         | On |
|                                | : Off                                                        |    |

,

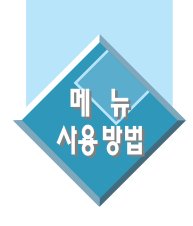

## 포스트스크립트 메뉴를 설정하려면

#### (POSTSCRIPT MENU)

PS 2

| ( PO                                                 | STSCRIPT MENU                   | · · · ·                                                  |     |
|------------------------------------------------------|---------------------------------|----------------------------------------------------------|-----|
| POSTSCRIPT ME                                        | NU                              |                                                          |     |
| POSTSCRIPT MENU                                      | で                               | ()<br>()<br>()<br>()<br>()<br>()<br>()<br>()<br>()<br>() | * 가 |
| POSTSCRIPT MENU<br>POSTSCRIPT MENU<br>Print PS Error | POSTSCRPT MENU<br>Font Priority | POSTSCRIPT MENU<br>Image Smoothing                       |     |

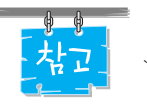

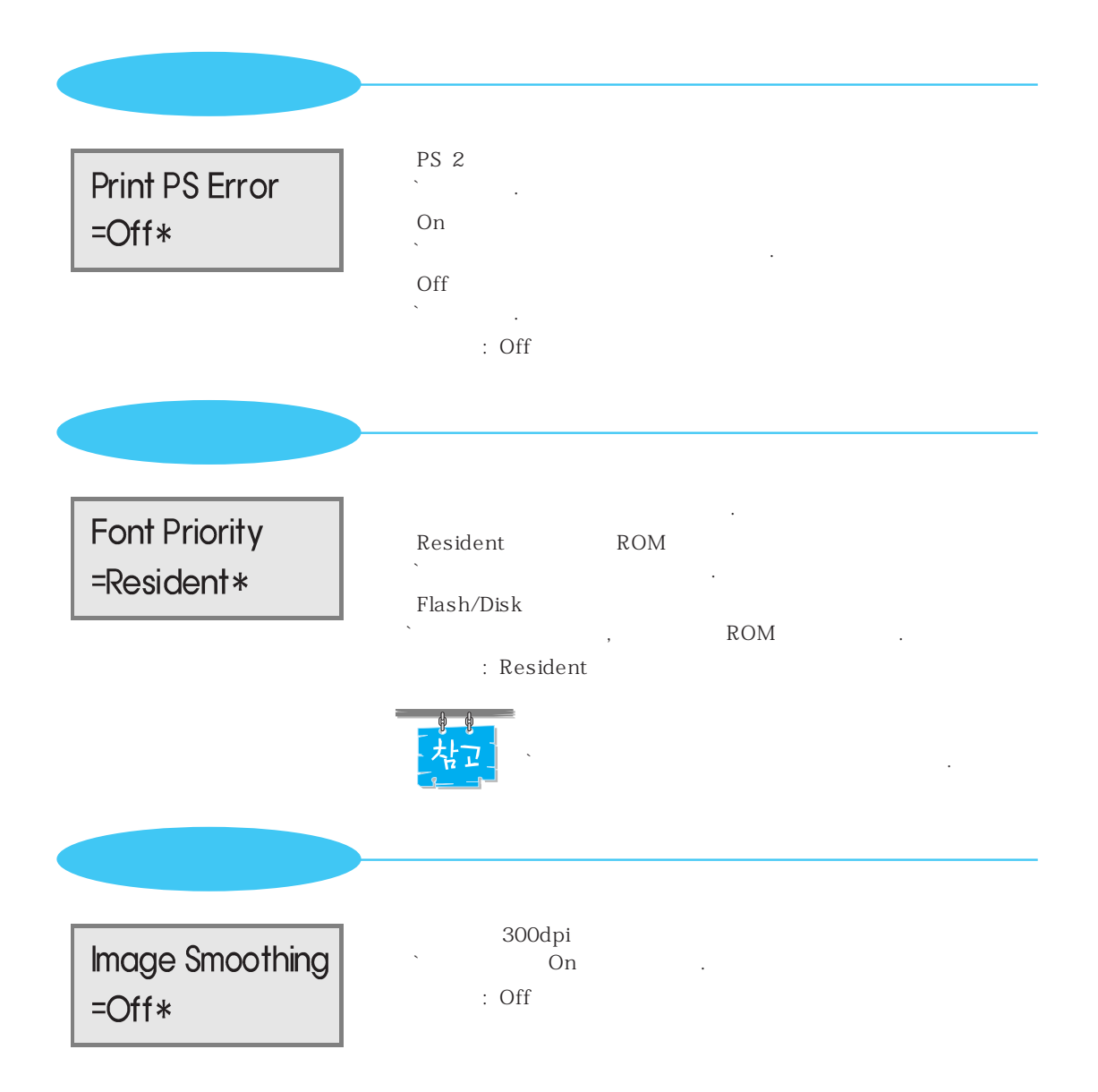

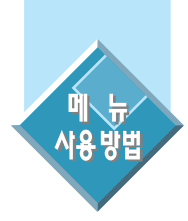

# 패러렐 메뉴를 설정하려면 (PARALLEL MENU)

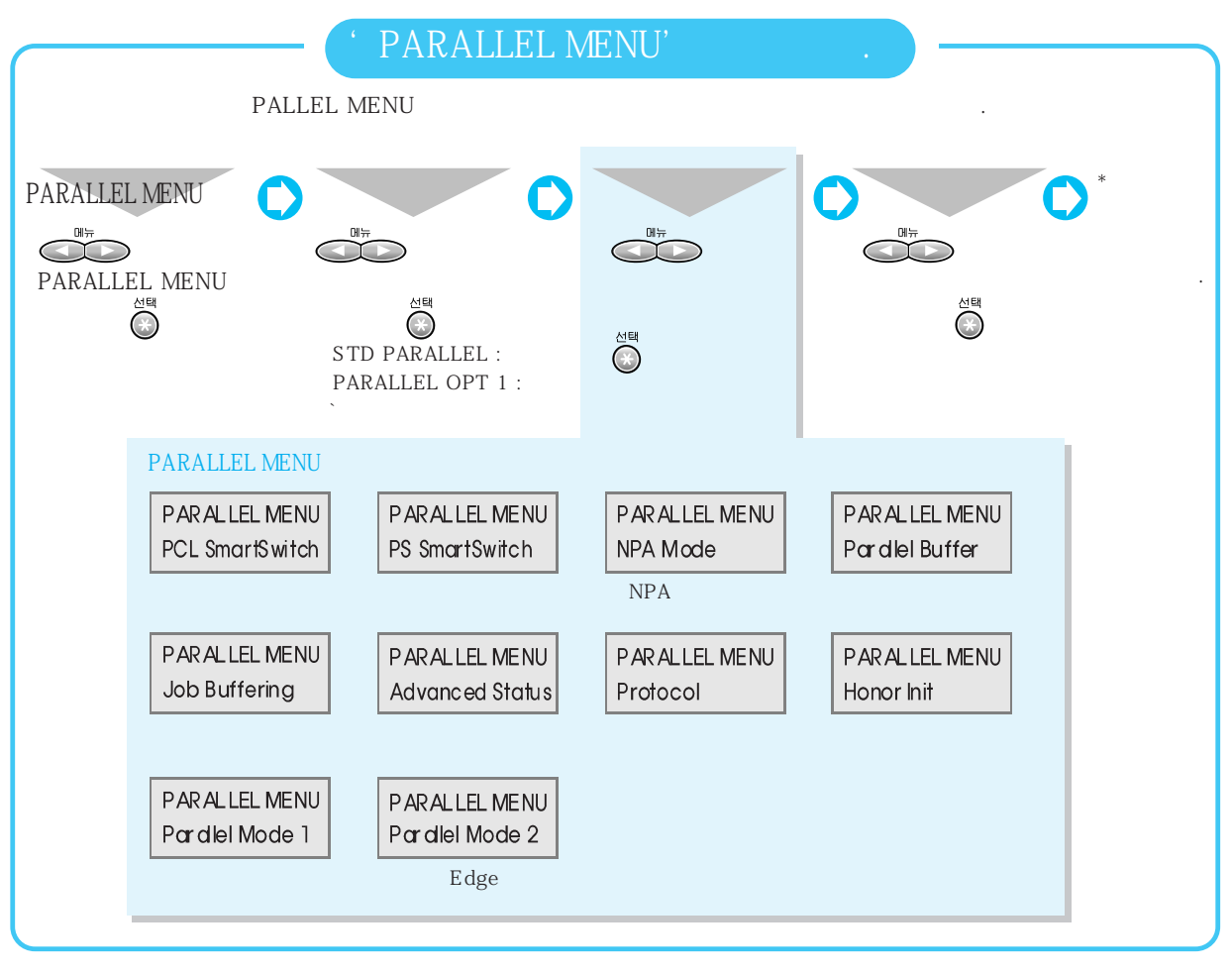

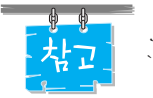

Job Buffering

| PCL SmartSwitch<br>=On* | On<br>PCL 5c PS 2 | 2 On             | 가 |
|-------------------------|-------------------|------------------|---|
|                         | ,<br>,            | 가                | 가 |
| PS SmartSwitch          | Off               | Printer Language |   |
| =On*                    | : On              |                  |   |

NPA

| NPA Mode |  |
|----------|--|
| =Auto*   |  |

| NPA    |     |  |
|--------|-----|--|
| On     | NPA |  |
| Auto   |     |  |
| : Auto |     |  |
| NPA    |     |  |

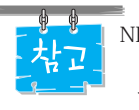

NPA ? NPA Network Printing Protocol, `A Printer/Host Control Specification

.
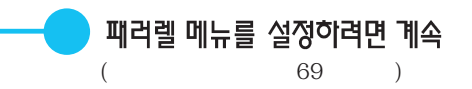

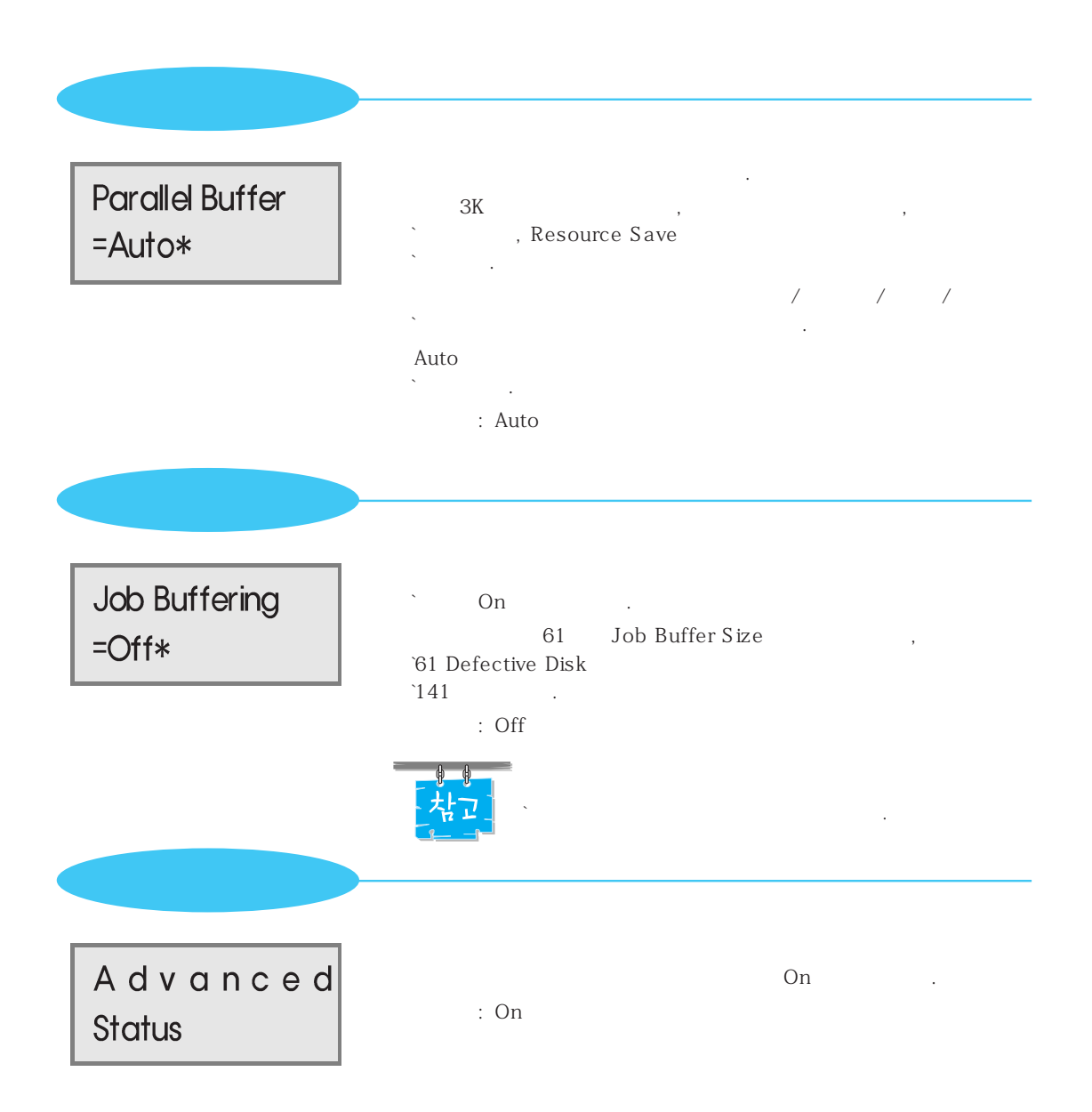

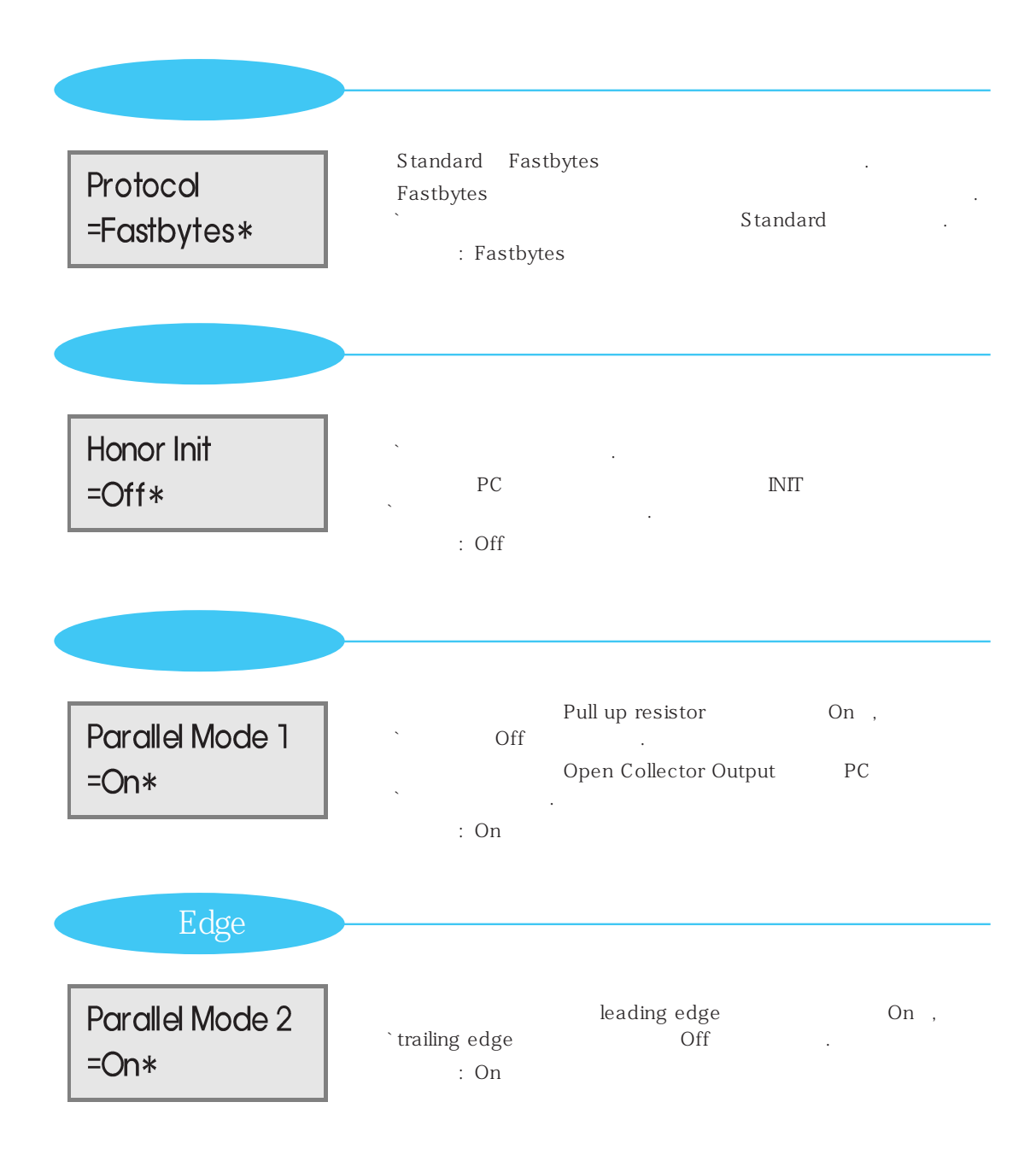

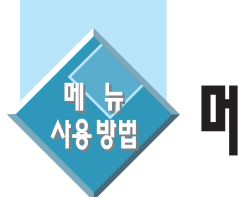

## 메뉴의 설정상태를 확인하려면

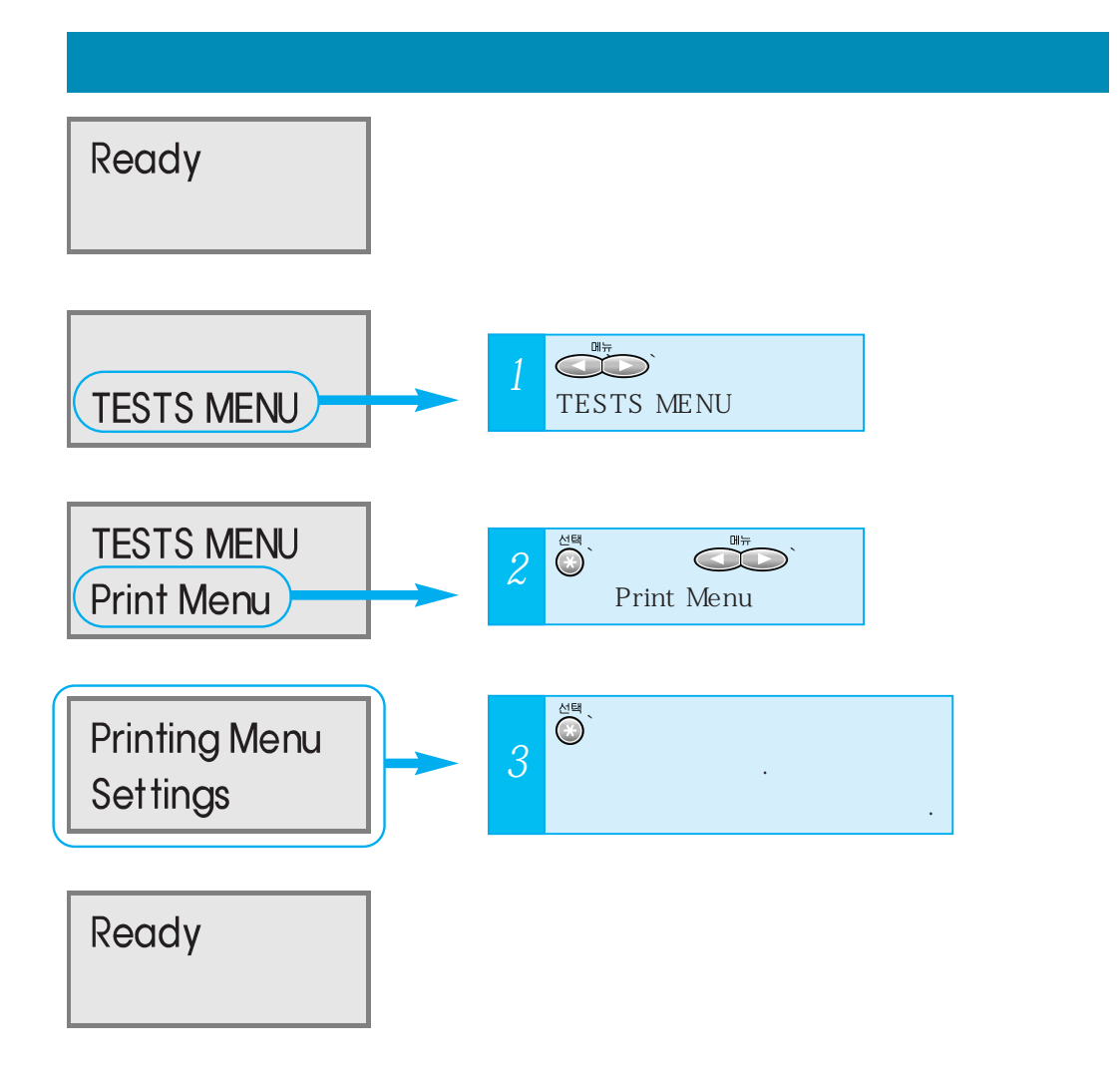

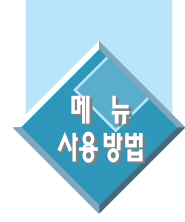

## 메뉴를 선택할 수 없도록 하려면

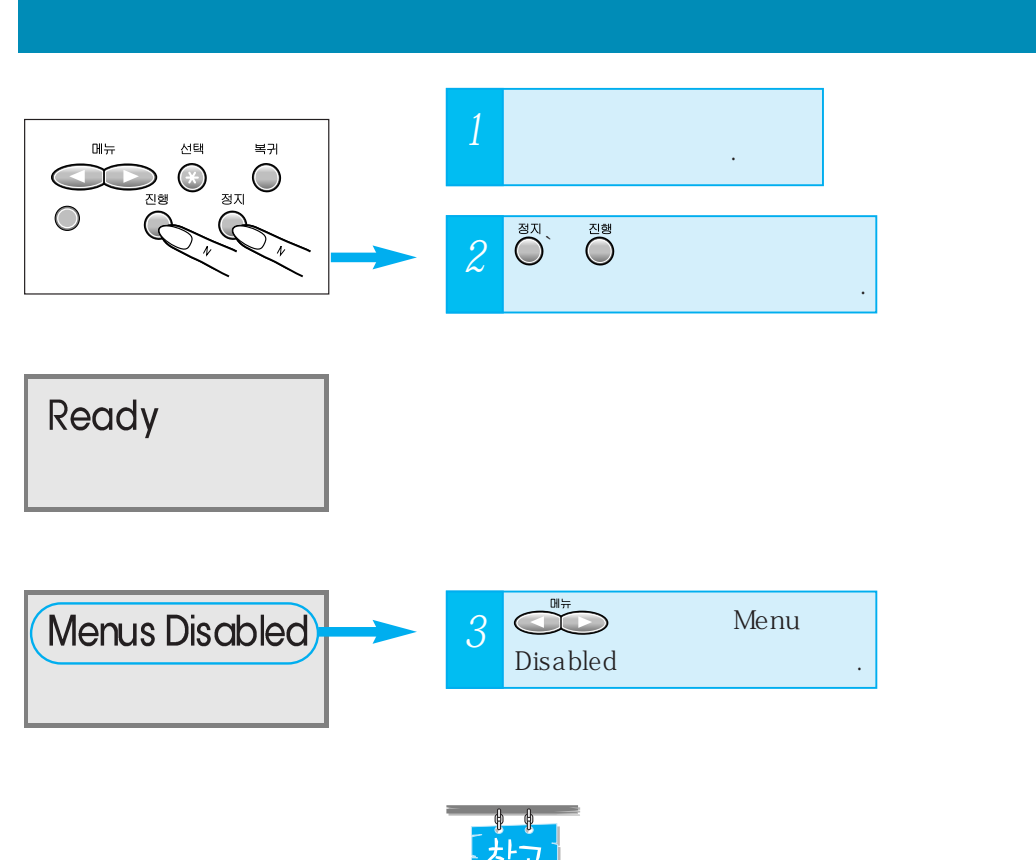

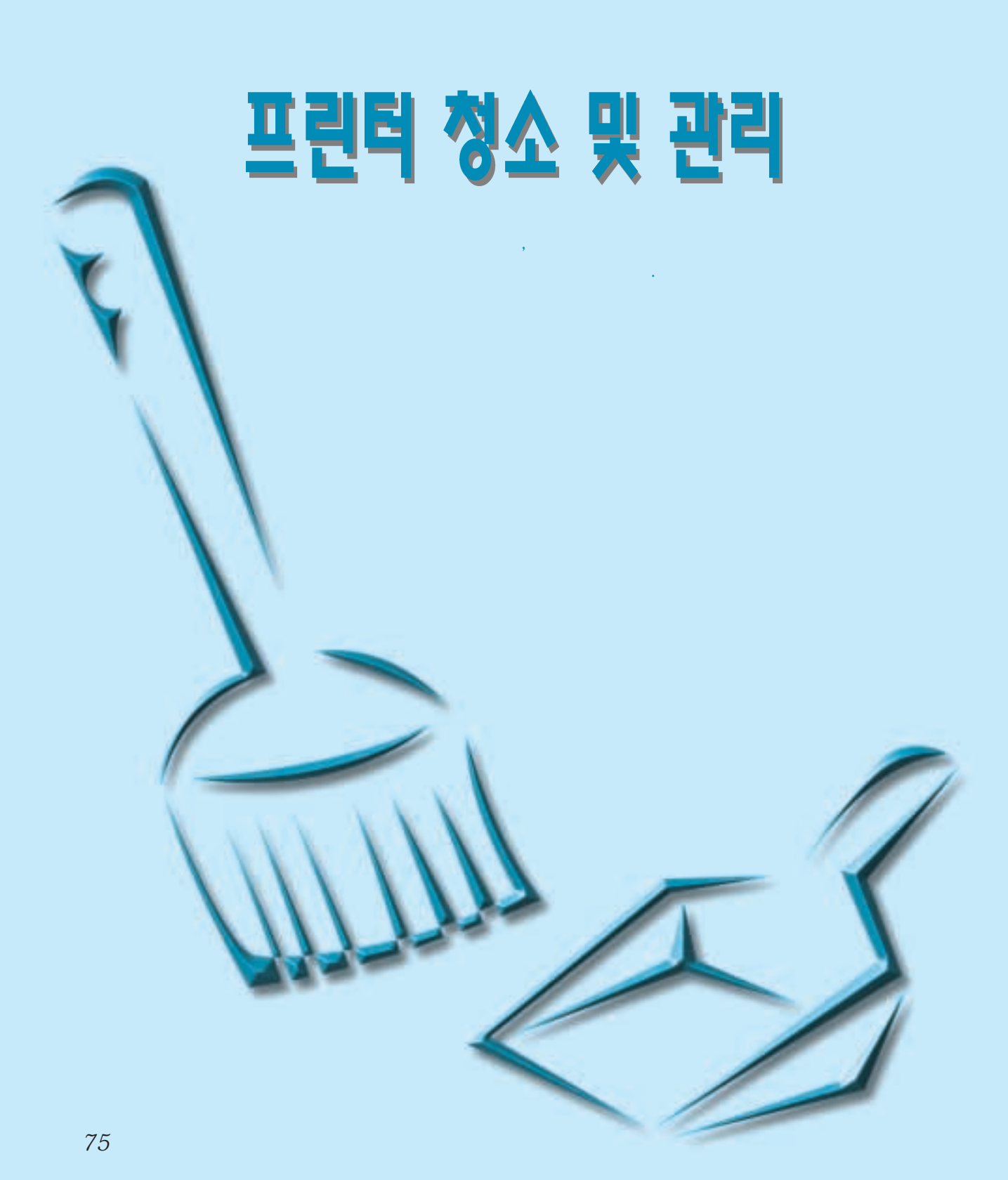

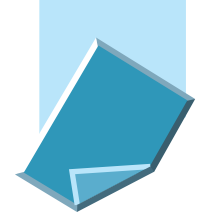

## 잉크 카트리지 노즐 청소하기

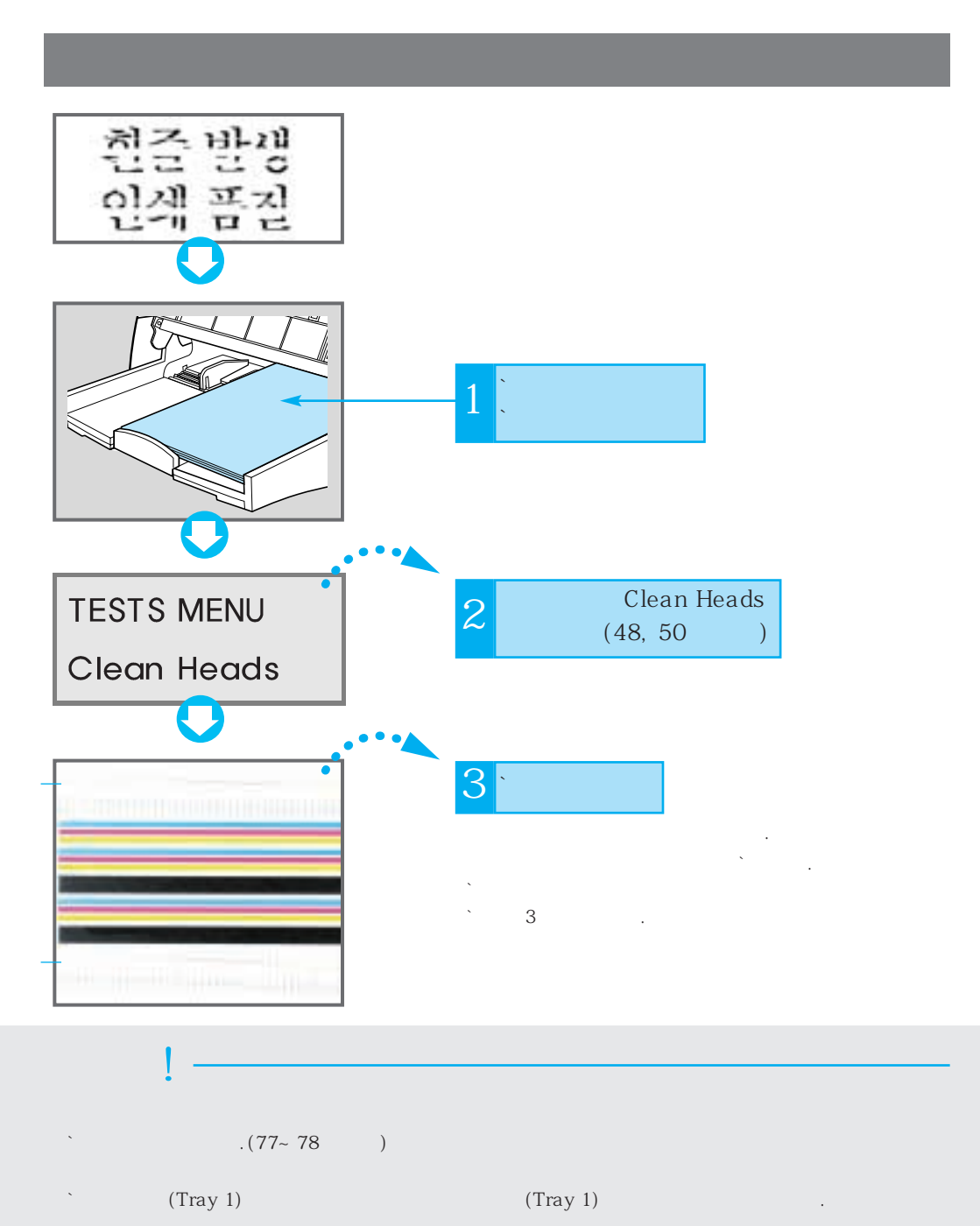

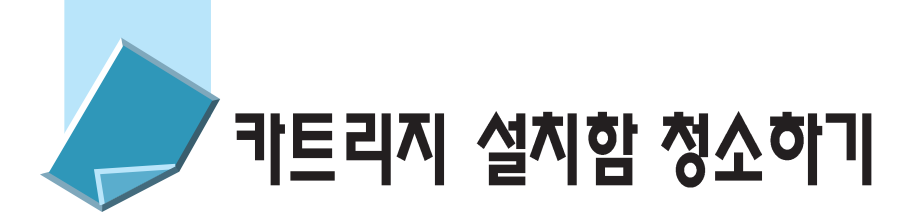

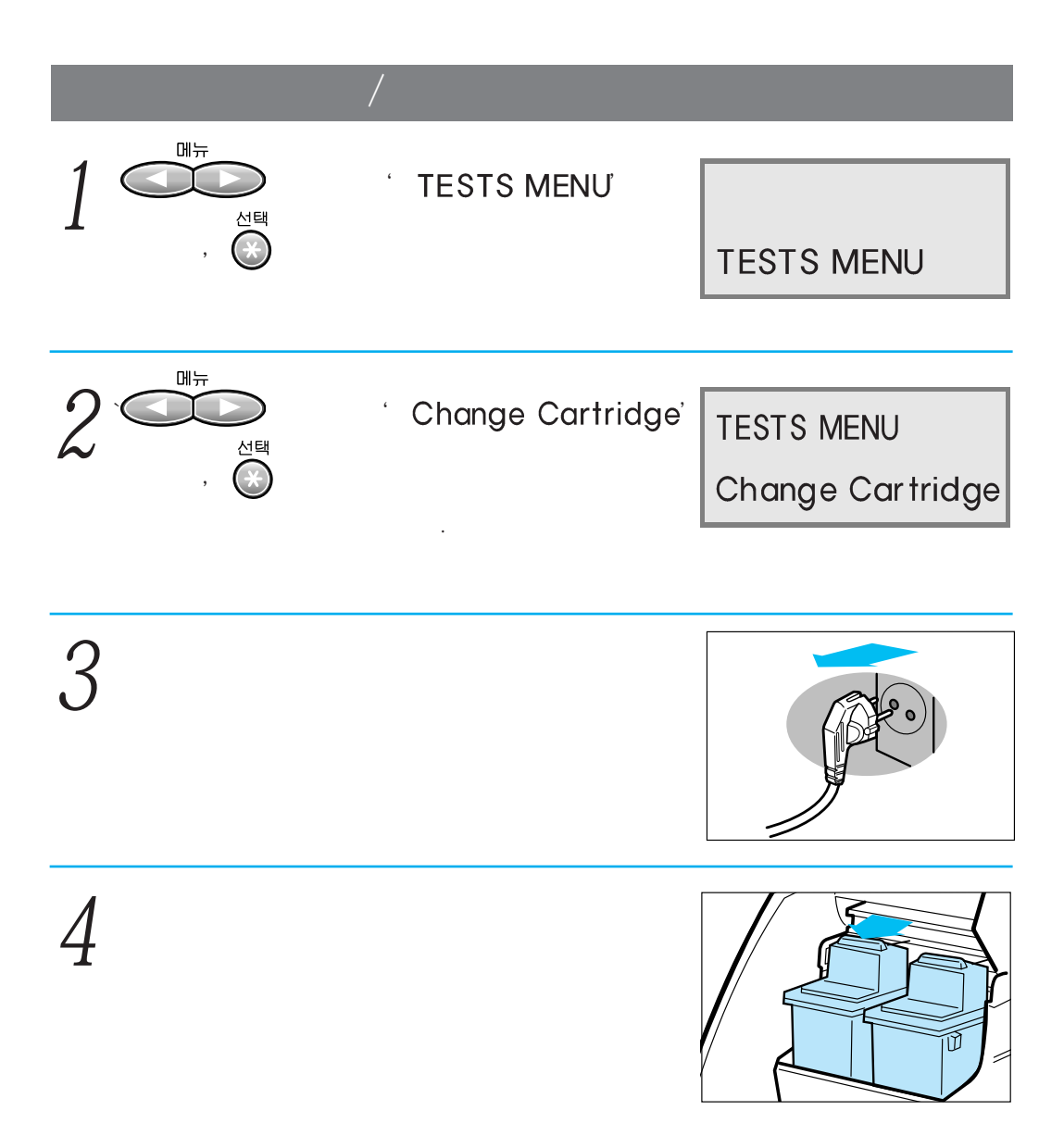

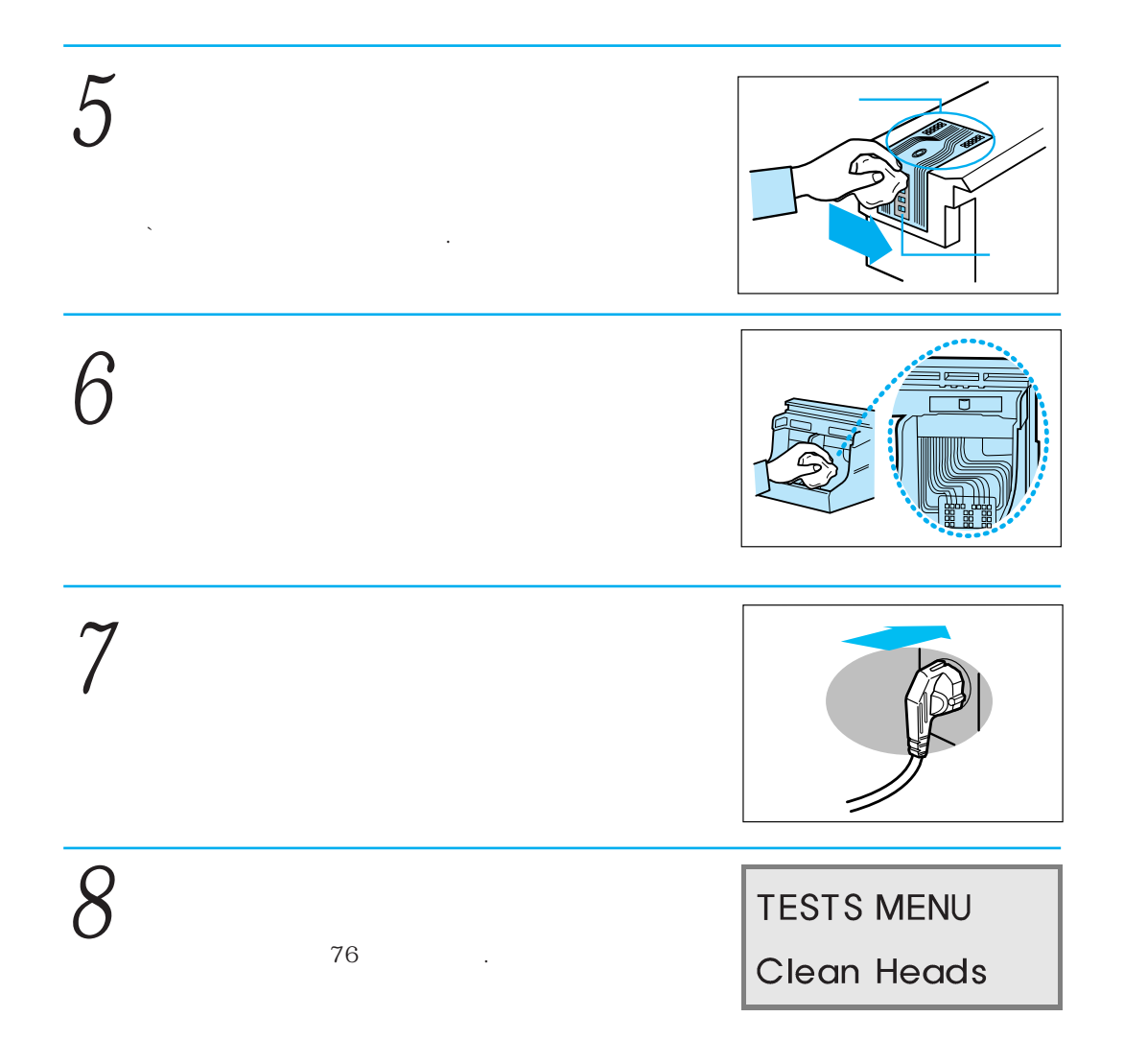

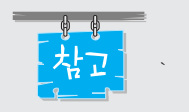

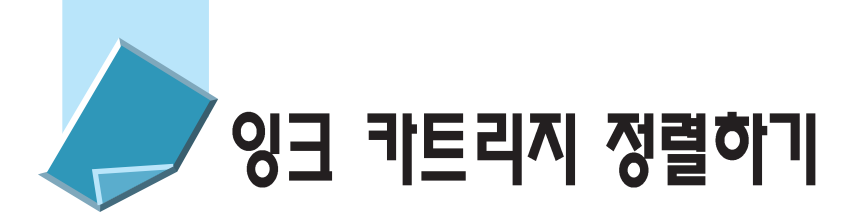

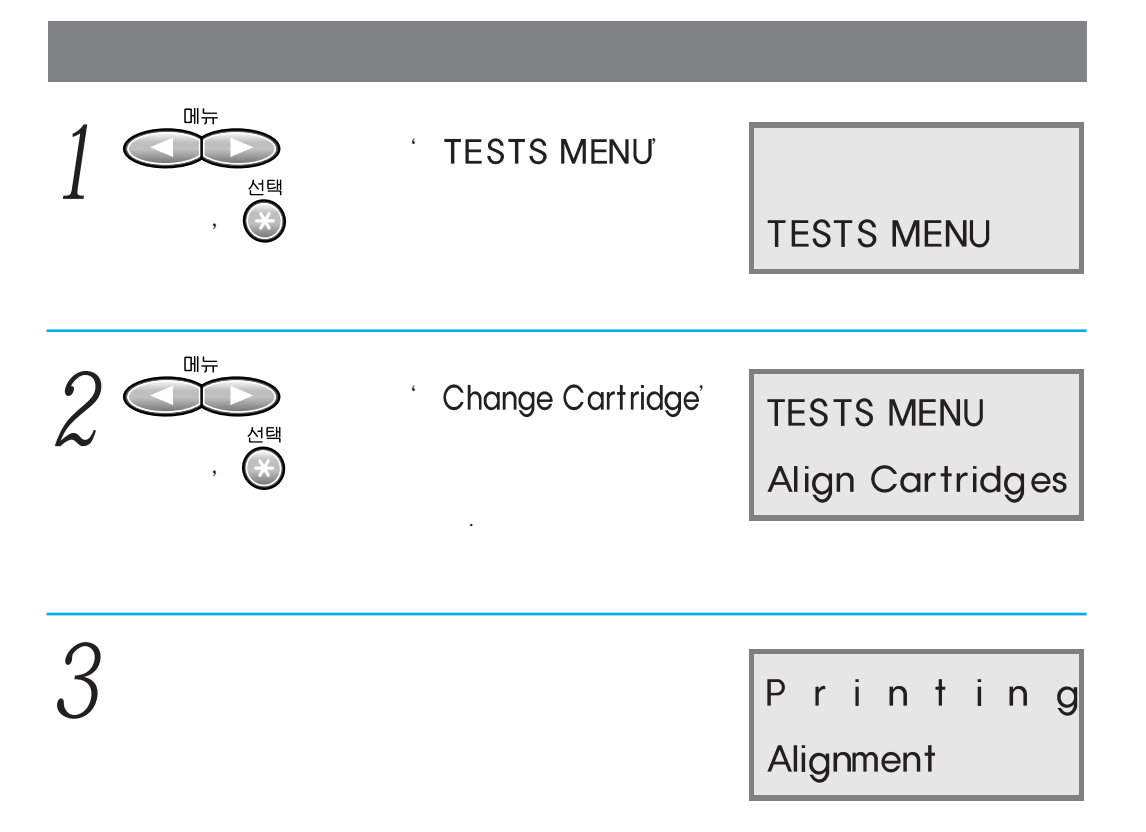

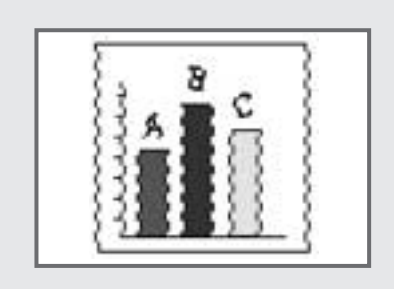

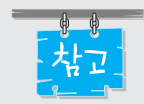

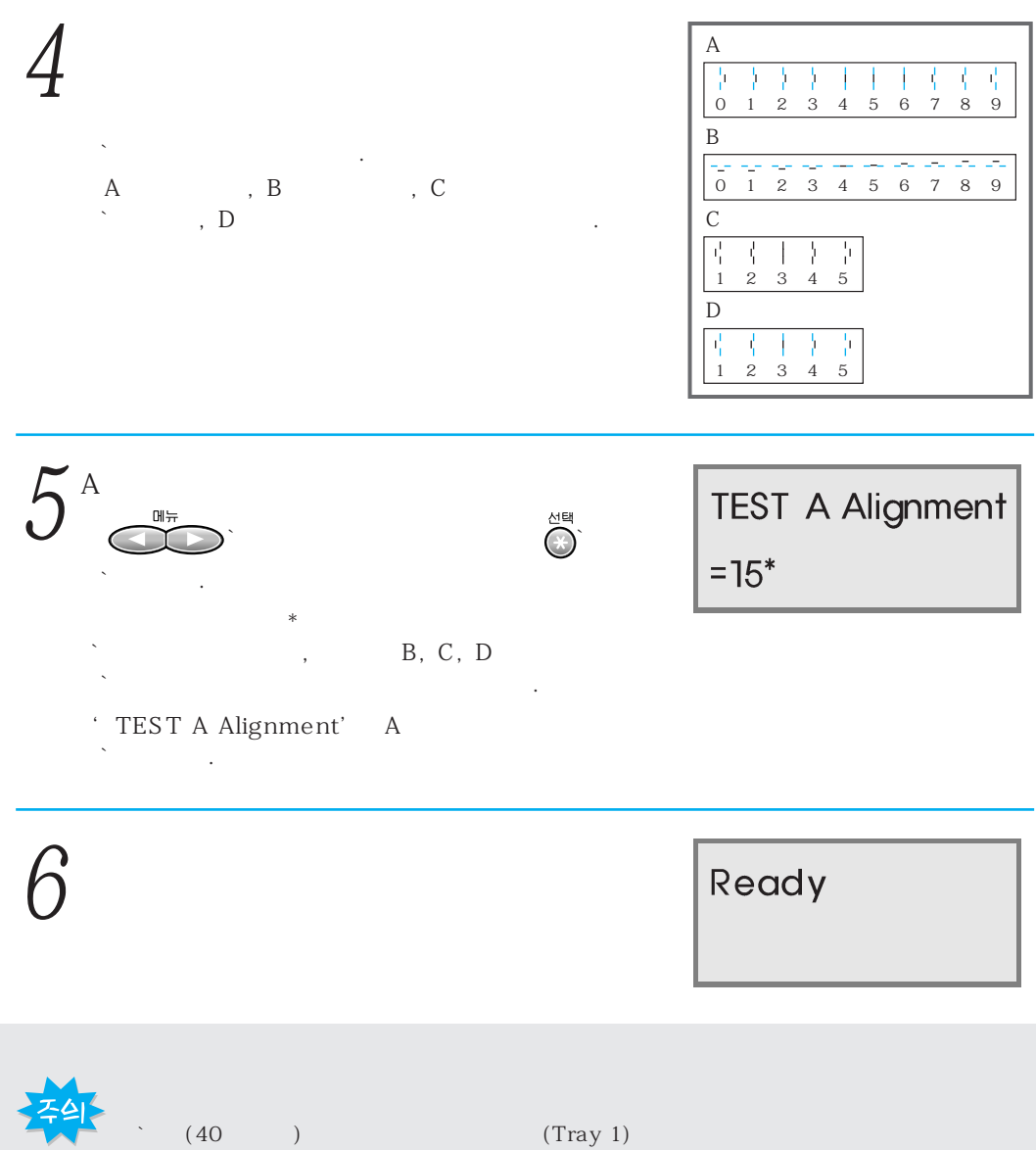

(40) (Tray 1) 7 , (Tray 1)

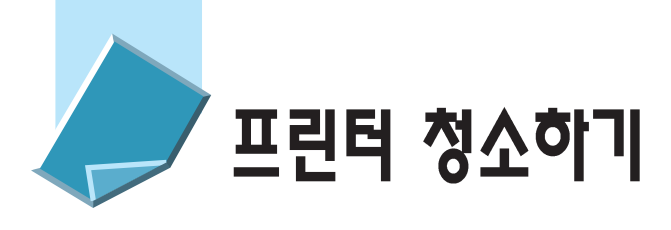

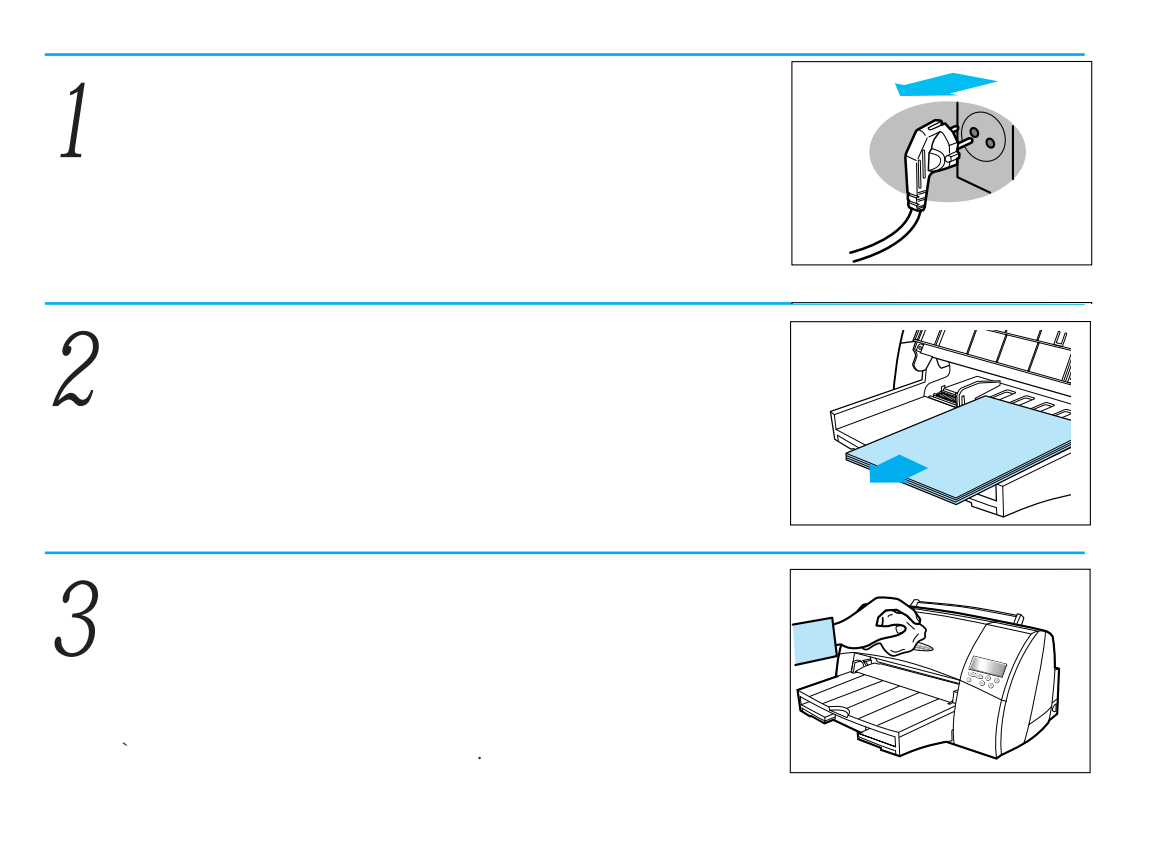

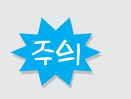

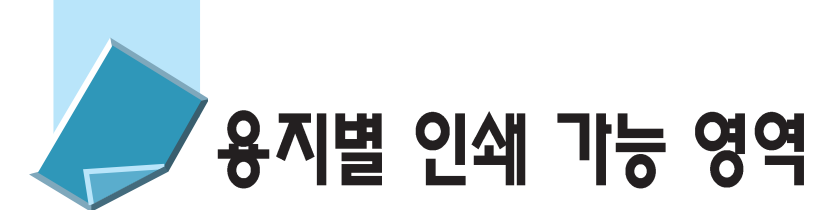

가

가

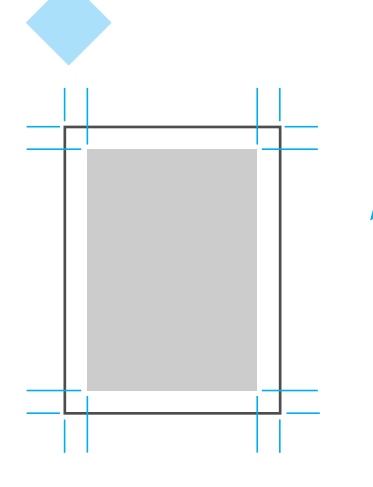

|           |       |        | /     |
|-----------|-------|--------|-------|
| A4        | 3.4mm | 12.7mm | 3.4mm |
| A3        | 3.4mm | 12.7mm | 6.3mm |
| Super A3  | 3.4mm | 12.7mm | 6.3mm |
| Tabloid   | 3.4mm | 12.7mm | 6.3mm |
| Letter    | 3.4mm | 12.7mm | 6.3mm |
| Legal     | 3.4mm | 12.7mm | 6.3mm |
| B5        | 3.4mm | 12.7mm | 6.3mm |
| A5        | 3.4mm | 12.7mm | 6.3mm |
| Executive | 3.4mm | 12.7mm | 6.3mm |
| A6        | 3.4mm | 12.7mm | 6.3mm |
| Index     | 3.4mm | 12.7mm | 6.3mm |
| Hagak     | 3.4mm | 12.7mm | 6.3mm |
| 200       |       |        | Omm   |

DOS

0mm

•

가

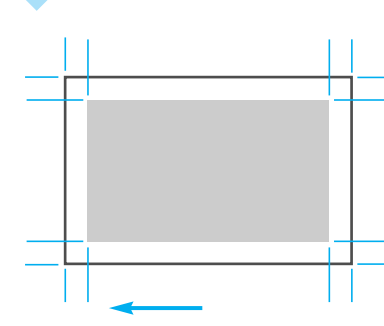

|          |       |        | /     |
|----------|-------|--------|-------|
| #6 3/4   | 3.4mm | 12.7mm | 6.3mm |
| #7 3/4   | 3.4mm | 12.7mm | 6.3mm |
| #9       | 3.4mm | 12.7mm | 6.3mm |
| #10      | 3.4mm | 12.7mm | 6.3mm |
| DL       | 3.4mm | 12.7mm | 6.3mm |
| C5       | 3.4mm | 12.7mm | 6.3mm |
| C6       | 3.4mm | 12.7mm | 6.3mm |
| B5       | 3.4mm | 12.7mm | 6.3mm |
| Baronial | 3.4mm | 12.7mm | 6.3mm |

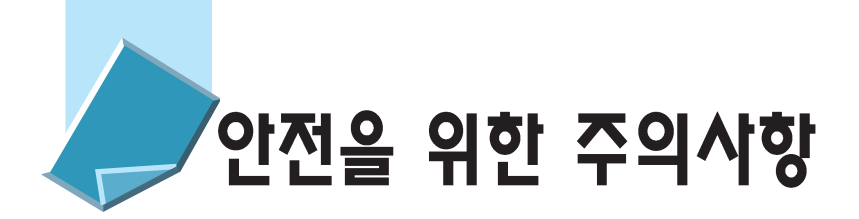

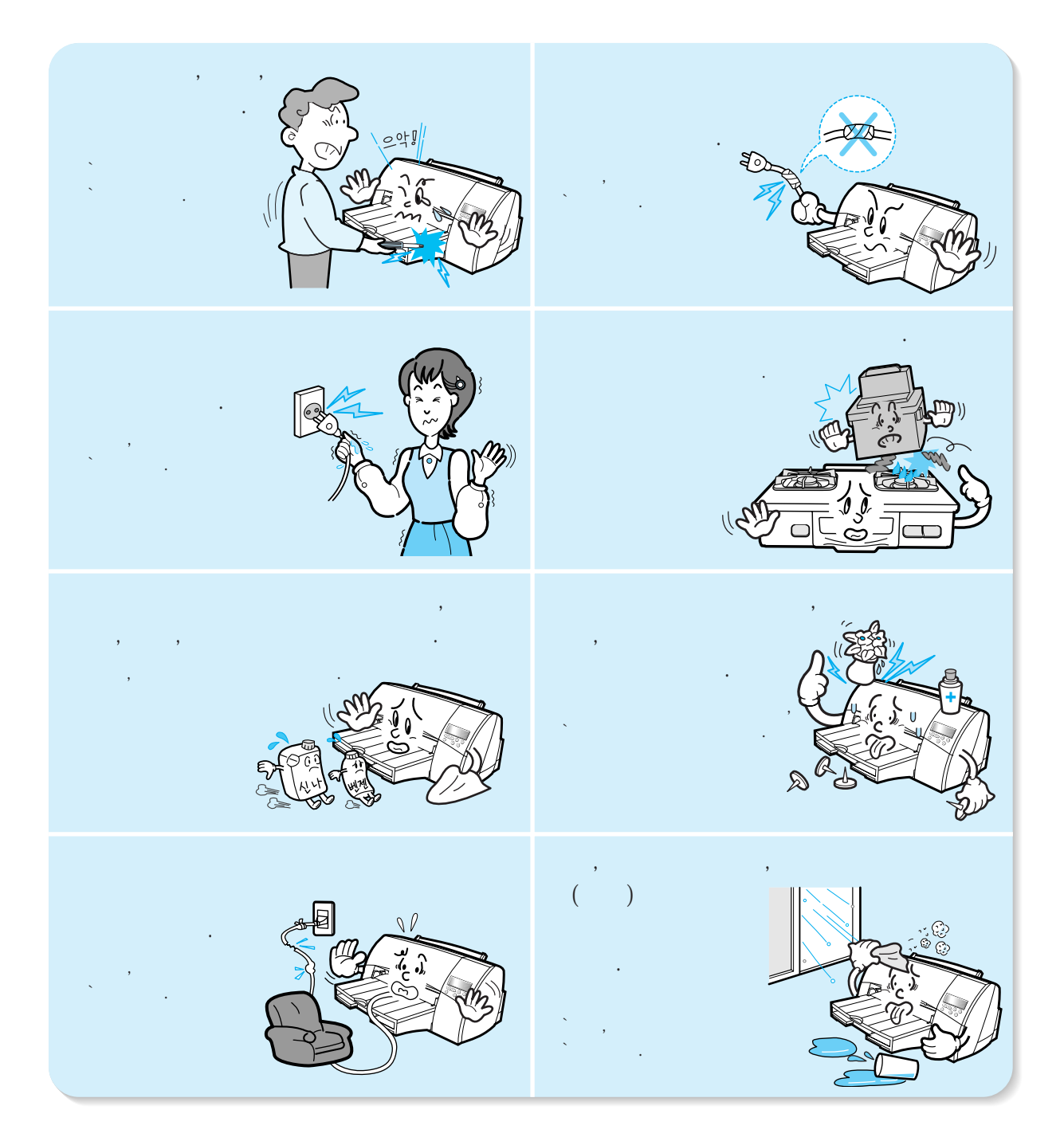

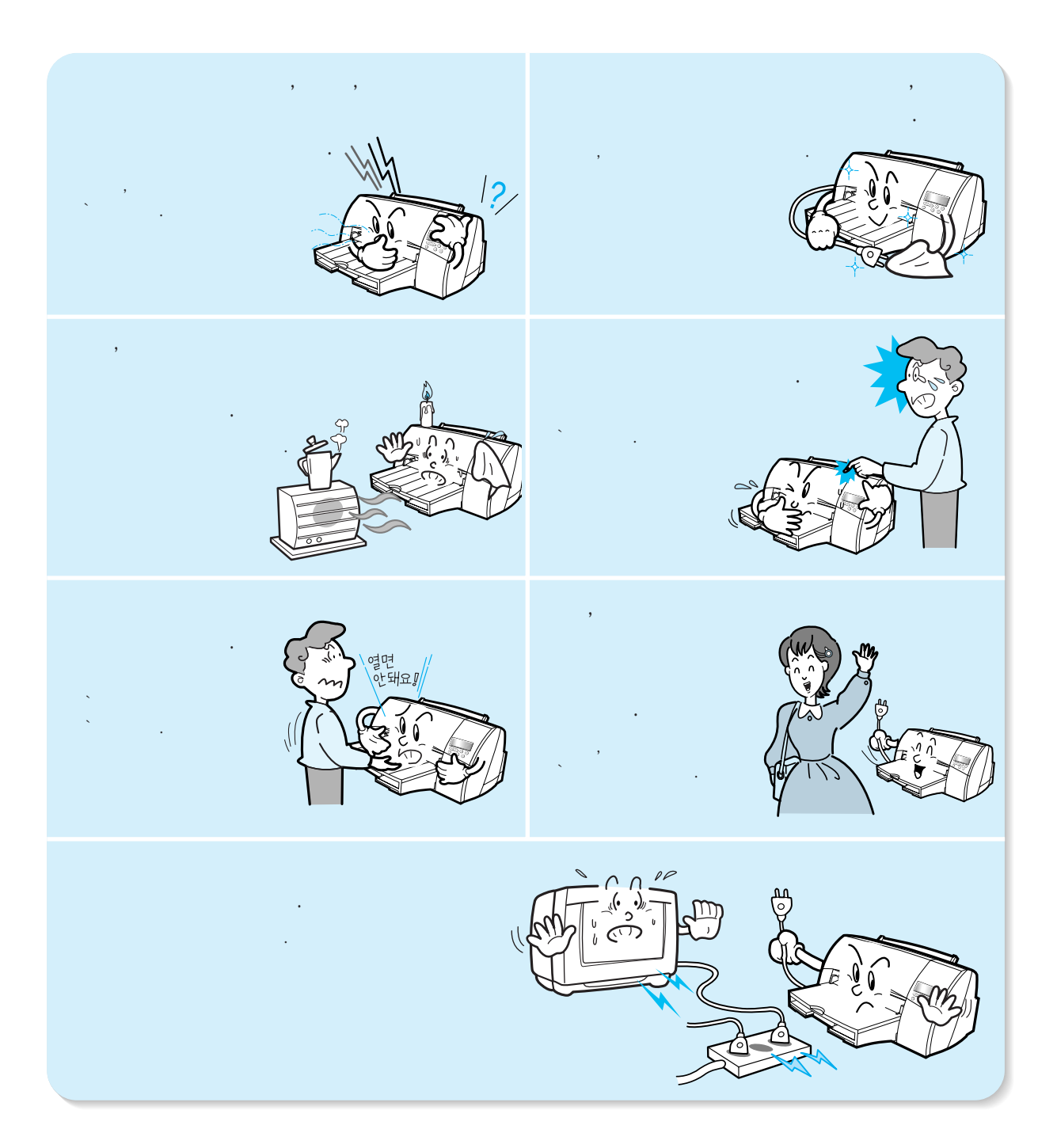

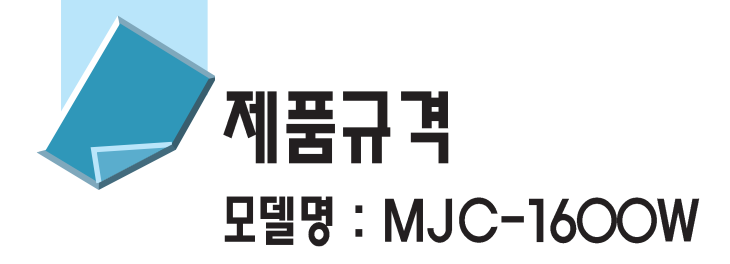

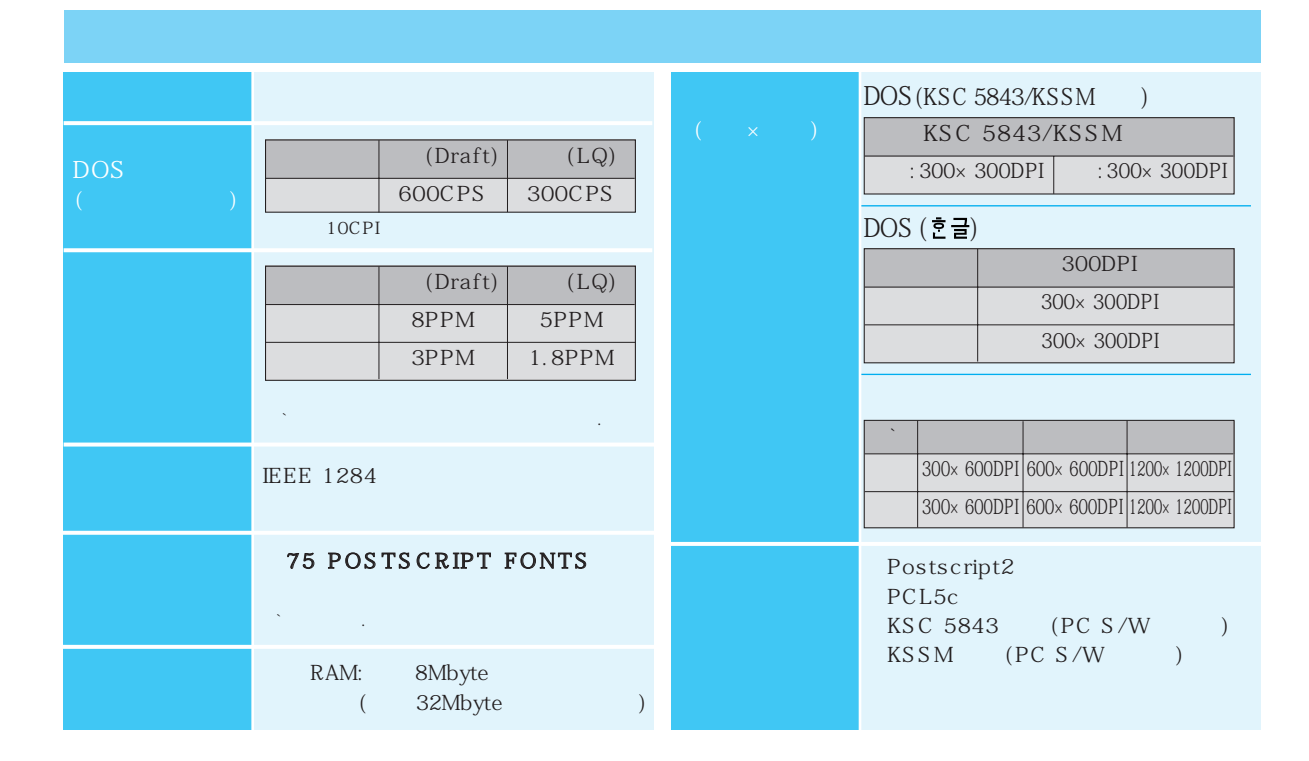

| : 600 (A4 7)<br>4% LQ Text )<br>: 200 (A4 7)<br>15% ) | : 208<br>: 192 (Cyan, Magenta,<br>Yellow 64 )<br>: 192 (Cyan, Magenta,<br>Black 64 ) |  |
|-------------------------------------------------------|--------------------------------------------------------------------------------------|--|

|           | , , ,           |           | ( × )            |
|-----------|-----------------|-----------|------------------|
| ,         | ( )             | #6 3/4    | 92.1mmX165.1mm   |
| <b>、</b>  | ( )             | #7 3/4    | 98.6mmX190.5mm   |
|           |                 | #9        | 98.6mmX225.6mm   |
| ,         |                 | #10       | 104.8mmX241.3mm  |
| ,         |                 | DL        | 110.0mmX220.0mm  |
| ,         | (OHP),          | C5        | 162.0mmX229.0mm  |
|           |                 | C6        | 114.0mmX162.0mm  |
|           |                 | B5        | 176.0mmX250.0mm  |
|           | ( × )           | Baronial  | 143.0mmX111.3mm  |
| A4        | 210.0mmX297.0mm |           |                  |
| A3        | 297.0mmX420.0mm | ×         | 150 ( 15mm)      |
| Super A3  | 320.0mmX450.0mm |           |                  |
| Tabloid   | 11.0in X 17.0in |           |                  |
| Letter    | 215.9mmX279.4mm | 1         |                  |
| Legal     | 215.9mmX355.6mm |           |                  |
| B5        | 182.0mmX257.0mm | `100 (    | 9mm)             |
| A5        | 148.0mmX210.0mm |           |                  |
| Executive | 184.2mmX266.7mm | 60g/m²~12 | 0g/m²(20lb~32lb) |
| A6        | 105.0mmX148.5mm |           |                  |
| Index     | `76.2mmX127.0mm | ,         | 3                |
| Hagaki    | 100.0mmX148.0mm |           |                  |
|           | 101.6mmX152.4mm |           |                  |
|           |                 |           |                  |

| `10 ~40 | `8%~80% RH  |
|---------|-------------|
| `16 ~32 | `10%~70% RH |
| `10 ~52 |             |
|         |             |

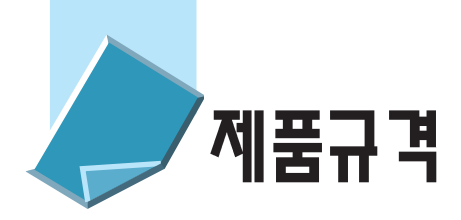

| 90VAC ~ 259VAC( | ) |                                       | 110VAC | 220VAC |
|-----------------|---|---------------------------------------|--------|--------|
|                 |   |                                       | 16W    | 18W    |
| 50Hz ~ 60Hz     |   | · · · · · · · · · · · · · · · · · · · | 25W    | 26W    |
|                 |   |                                       | 40W    | 40W    |
|                 |   |                                       |        |        |

| ` |       |       |       |  | 9.2Kg(  | )          |  |
|---|-------|-------|-------|--|---------|------------|--|
|   | 370mm | 308mm | 255mm |  | 49dB(A) | (ISO 9296) |  |
|   | 370mm | 238mm | 179mm |  |         |            |  |

### (INA) :

|      | CARD                           |                                      |
|------|--------------------------------|--------------------------------------|
|      | Ethernet 10 Base 2/T           | 10 Base 2 : BNC , `10 Base T : RJ-45 |
| CARD | Ethernet 10 Base T/100 Base TX | RJ-45                                |
|      | Token - Ring 16/4 Mbps         | RJ-45 DB 9                           |
|      | Triport                        | LocalTalk, Serial, IrDA              |

# 소모품 구입/무상보증 예외사항

|            | INK-M50               |          |           |
|------------|-----------------------|----------|-----------|
|            | INK-C50               | `080-023 | 3-8484( ) |
|            | INK-P50               | ]        |           |
| (A4/200 )  | A4-MJ/SIJ             | `가       | OA        |
| (A4/50 )   | OHP-MJ/SIJ, HP C3835A |          | •         |
|            |                       |          |           |
|            | HP C3837A             | ] .      |           |
| - (A4/10 ) | P-SHIRT               | ]        | A/S       |
| (A4/50 )   | P-NAME                | ]        |           |
| (A4/50 )   | P-CARD                |          |           |
| (A4/50 )   | P-POST                |          |           |
|            | MJC + 1500S1          |          |           |

| PC |           | Setup/Install | ,  | Error, |
|----|-----------|---------------|----|--------|
|    | Software가 | Software      |    | 가      |
| PC | (Svstem   | / ) Vir       | us |        |

|     | 가 |   | , |   |
|-----|---|---|---|---|
|     | 가 |   |   |   |
|     | 가 |   |   |   |
| Set |   | ( |   | ) |

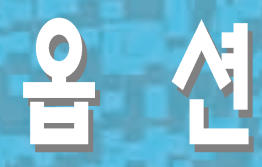

INA(Internal Network Adapter)

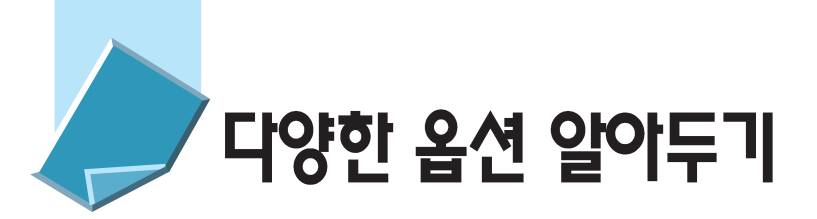

.

| 1 |  |
|---|--|
| 2 |  |
| 3 |  |

|     | 91 ~ 92 |
|-----|---------|
|     | 94 ~ 96 |
|     | 102~103 |
| INA | 102~103 |
| 3   | 102~103 |
|     | 105~106 |

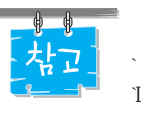

Optra Color 45 `Lexmark

: http://www.lexmark.com/

`( printers/OptraColor/OptraColor 45tech.htm)

|     | P/N     |       | P/N     |  |
|-----|---------|-------|---------|--|
| 1MB | 45H0020 | 1.4GB | 45H0000 |  |
| 2MB | 45H0021 | 2.1GB | 43H5494 |  |
| 4MB | 45H0022 | HDD   | 45H0001 |  |

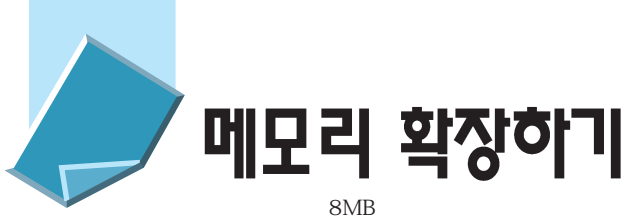

### 8MB 가 32MB 가 ,

가 1 2 30。 . 3 4 가 ,

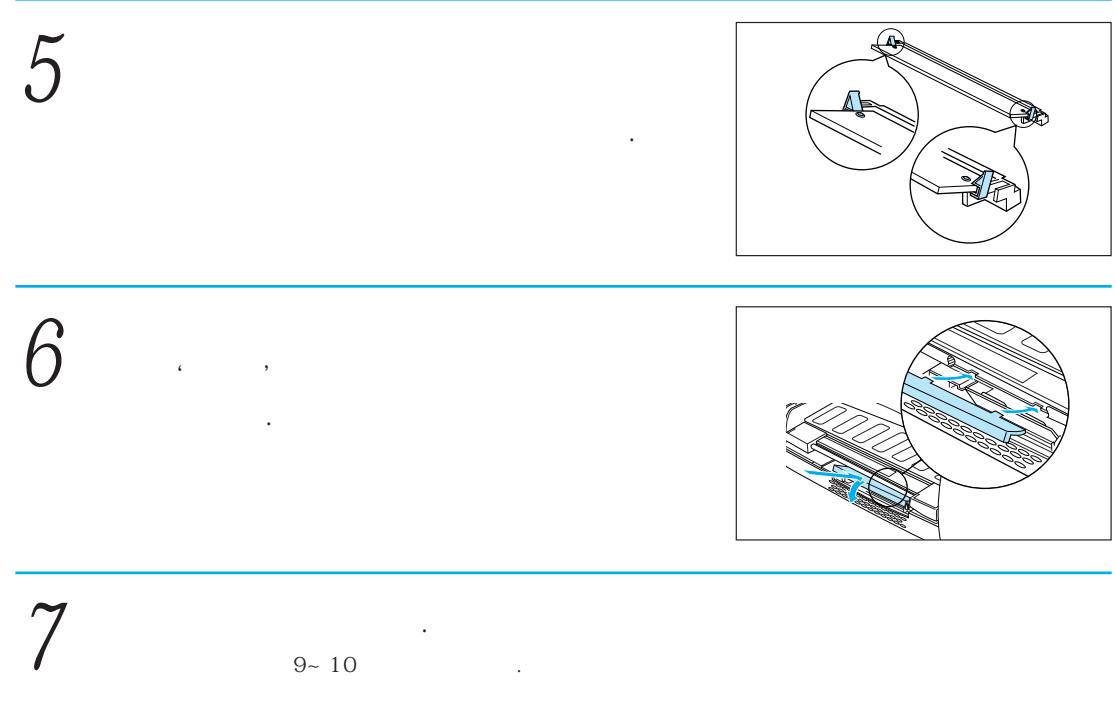

.

` ' Ready '가

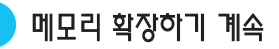

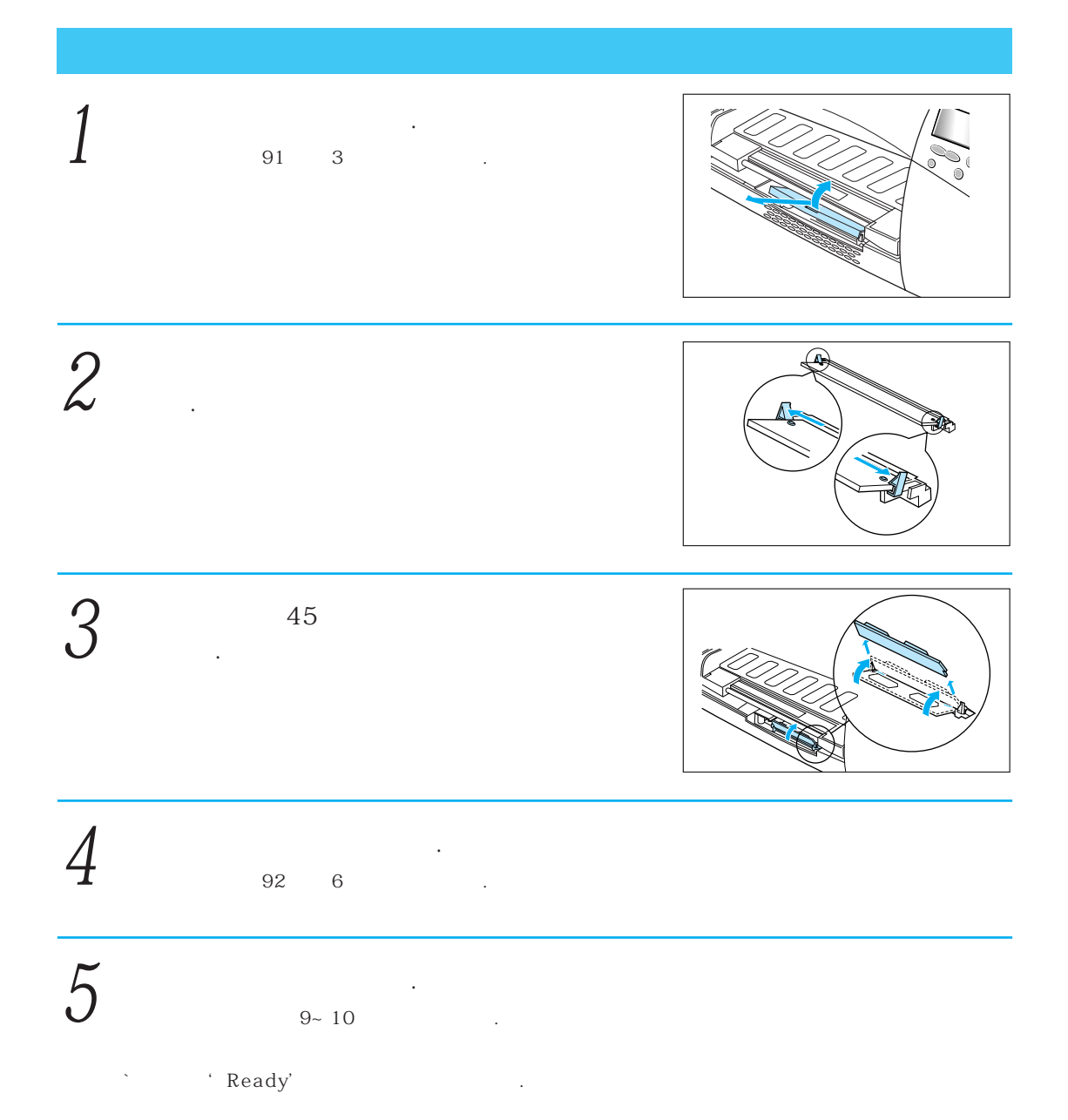

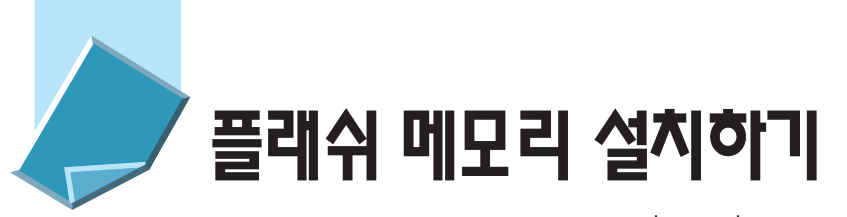

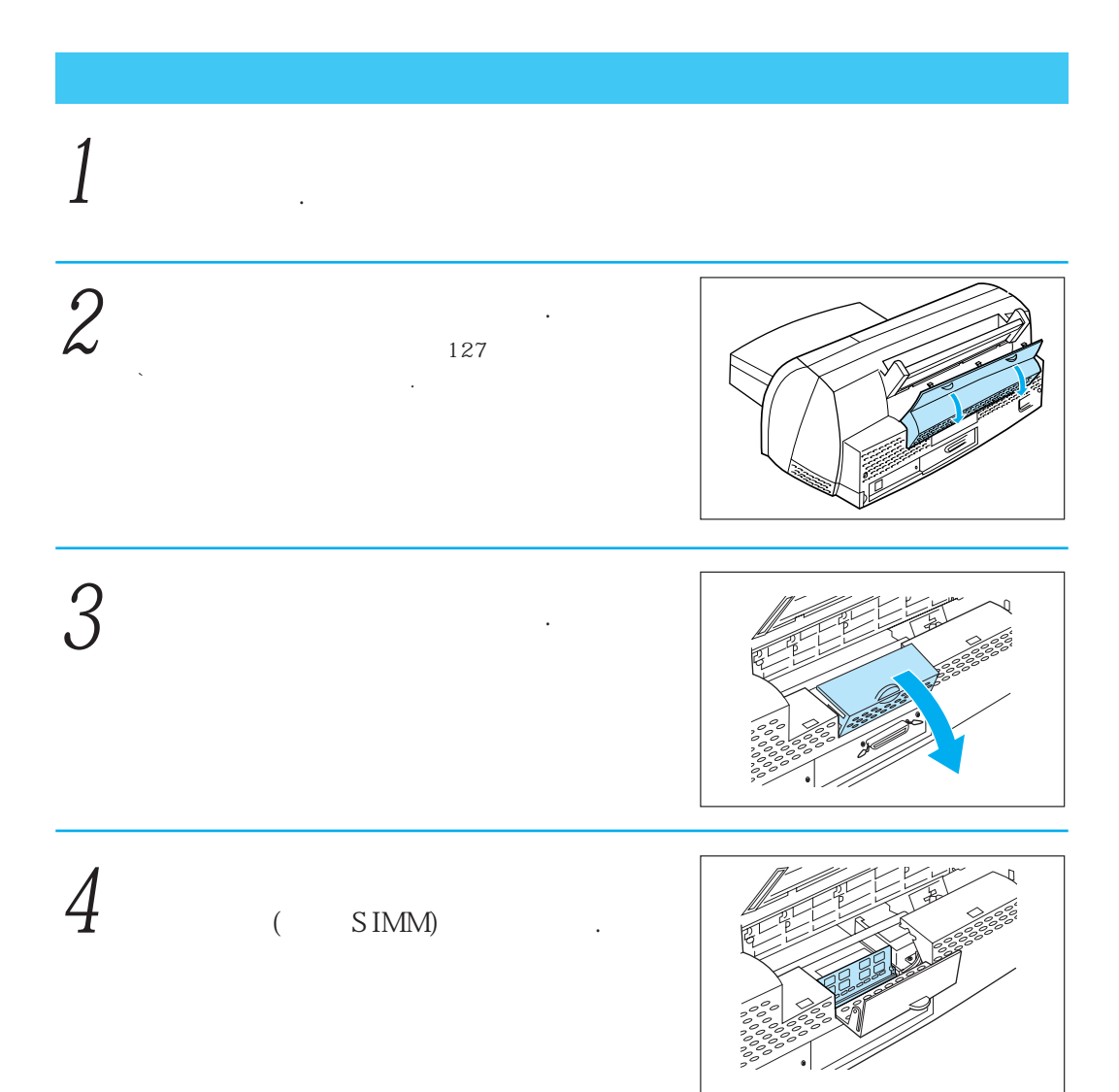

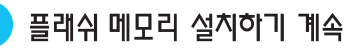

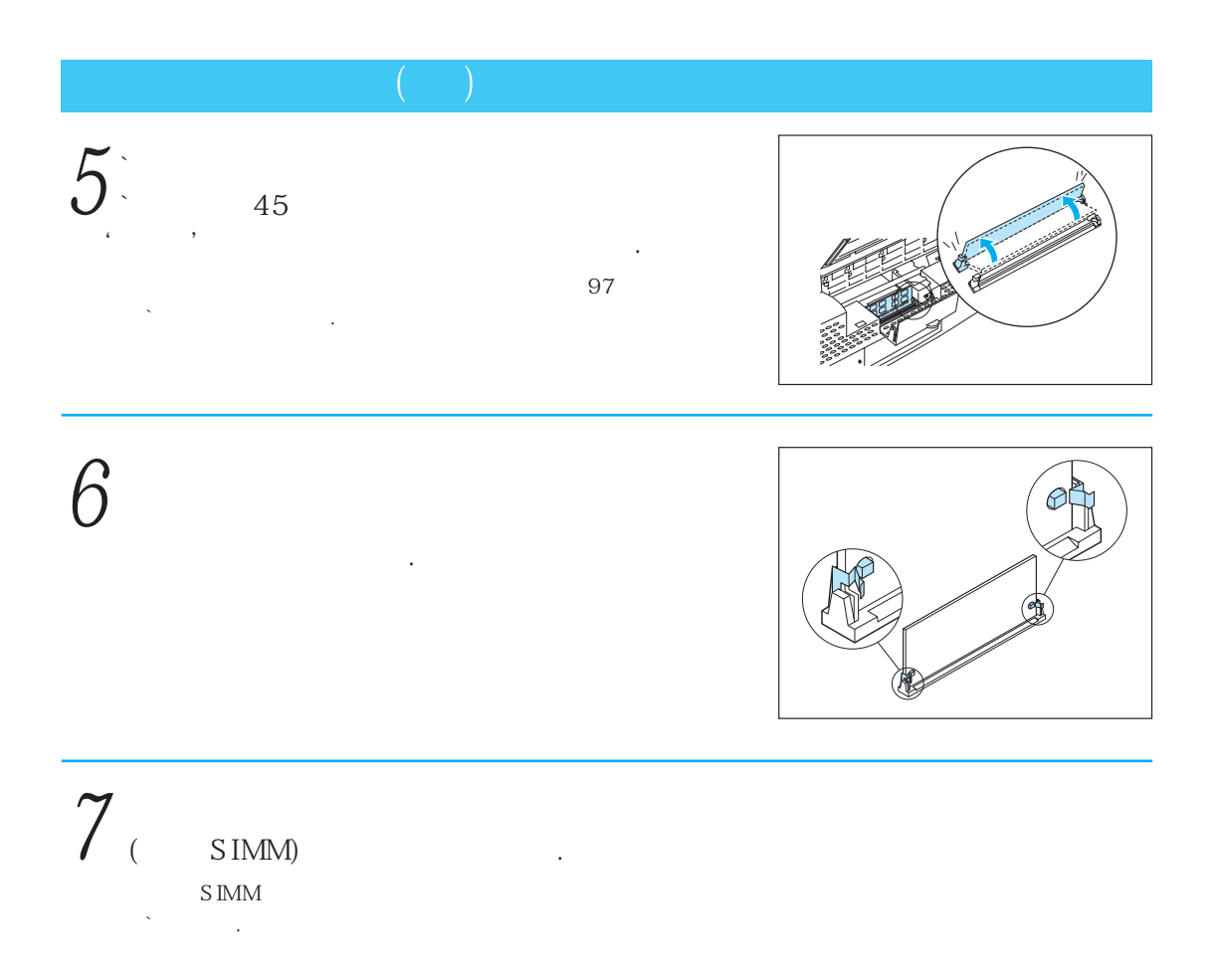

## 

' Ready '가

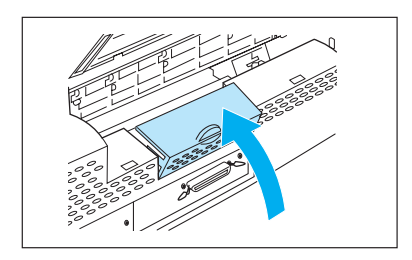

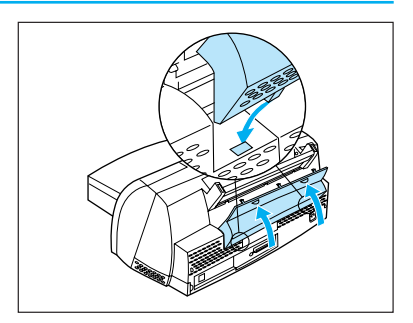

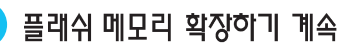

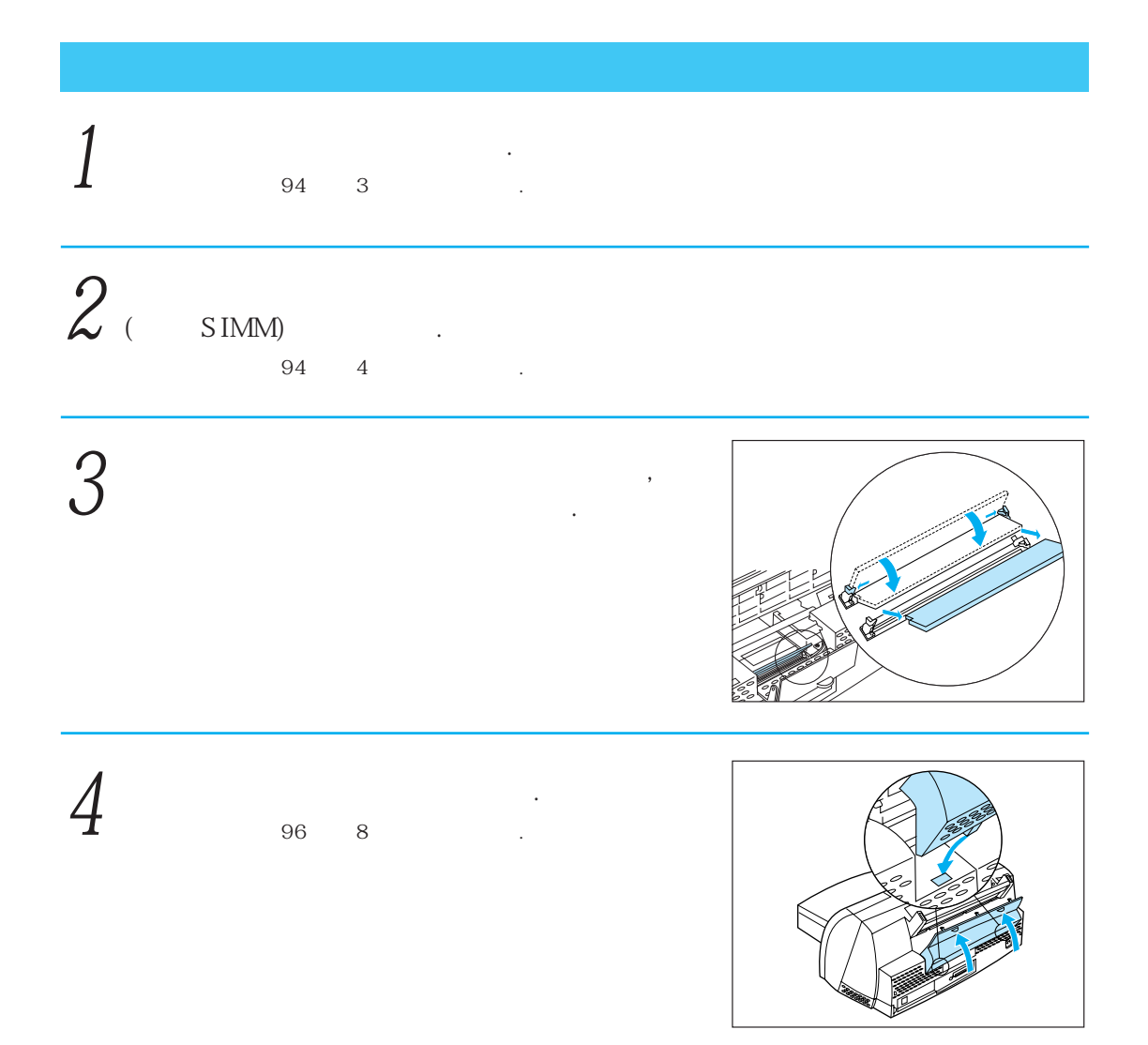

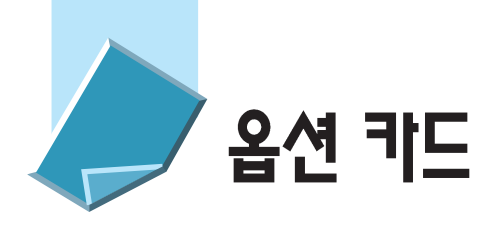

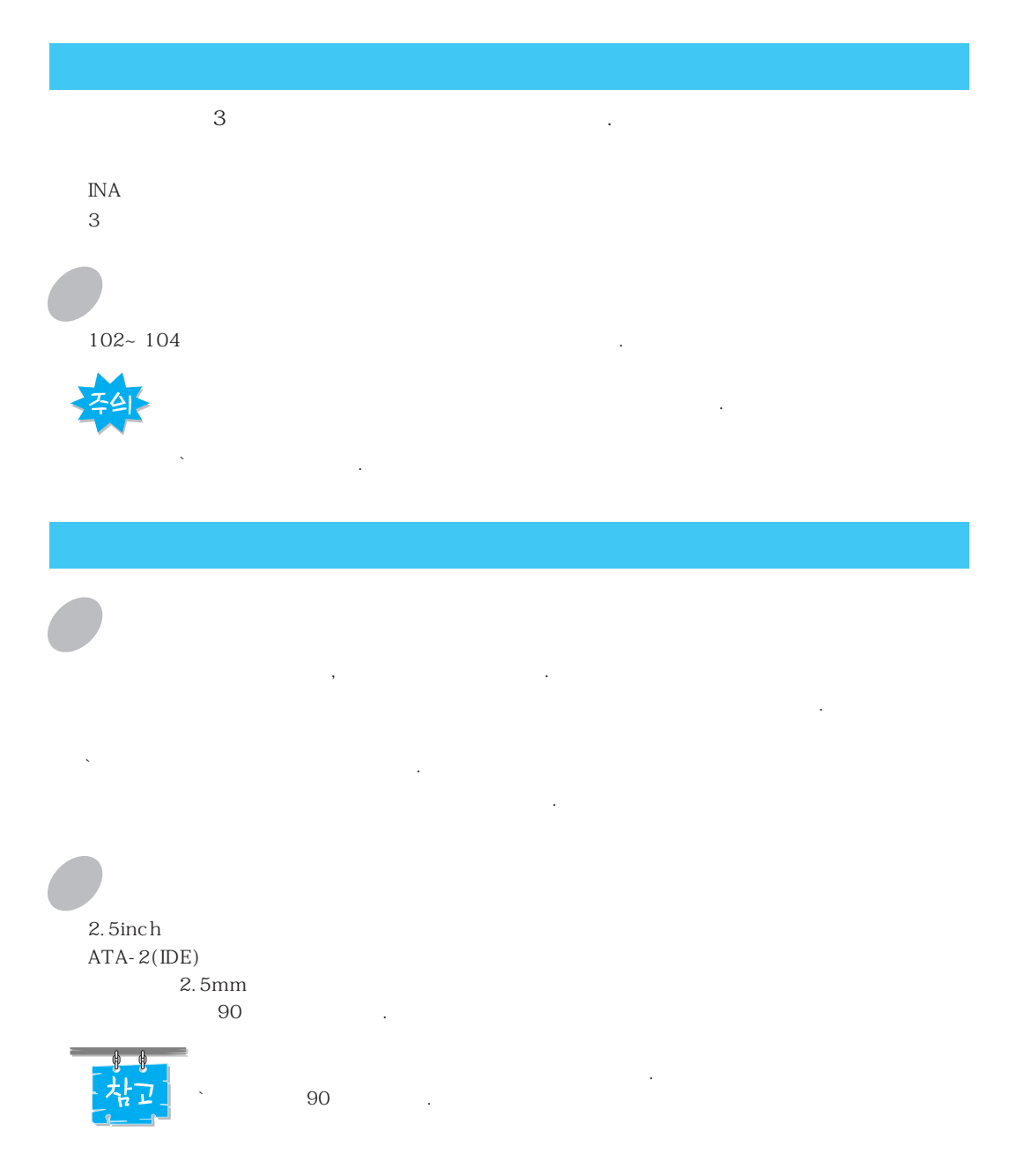

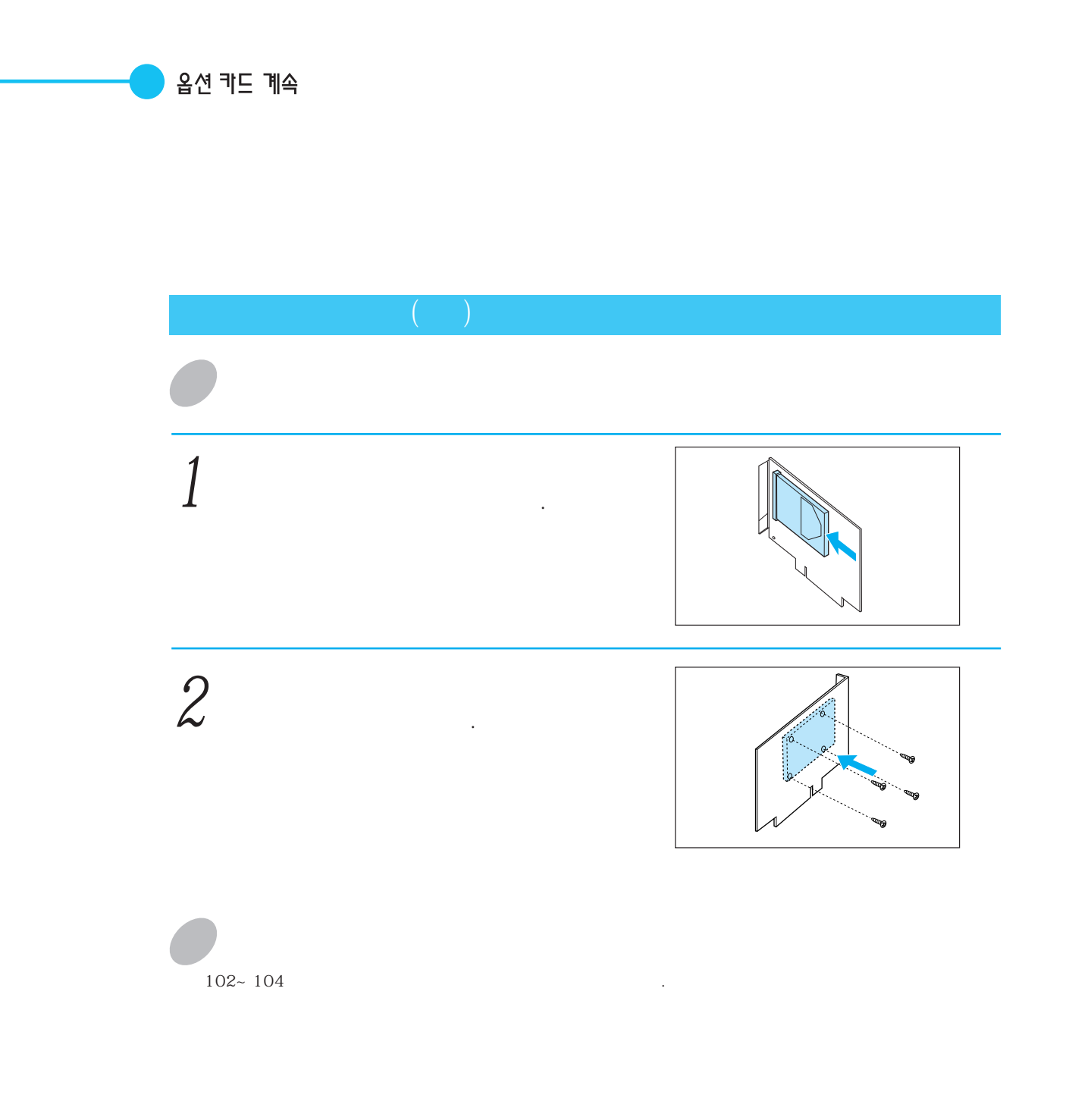

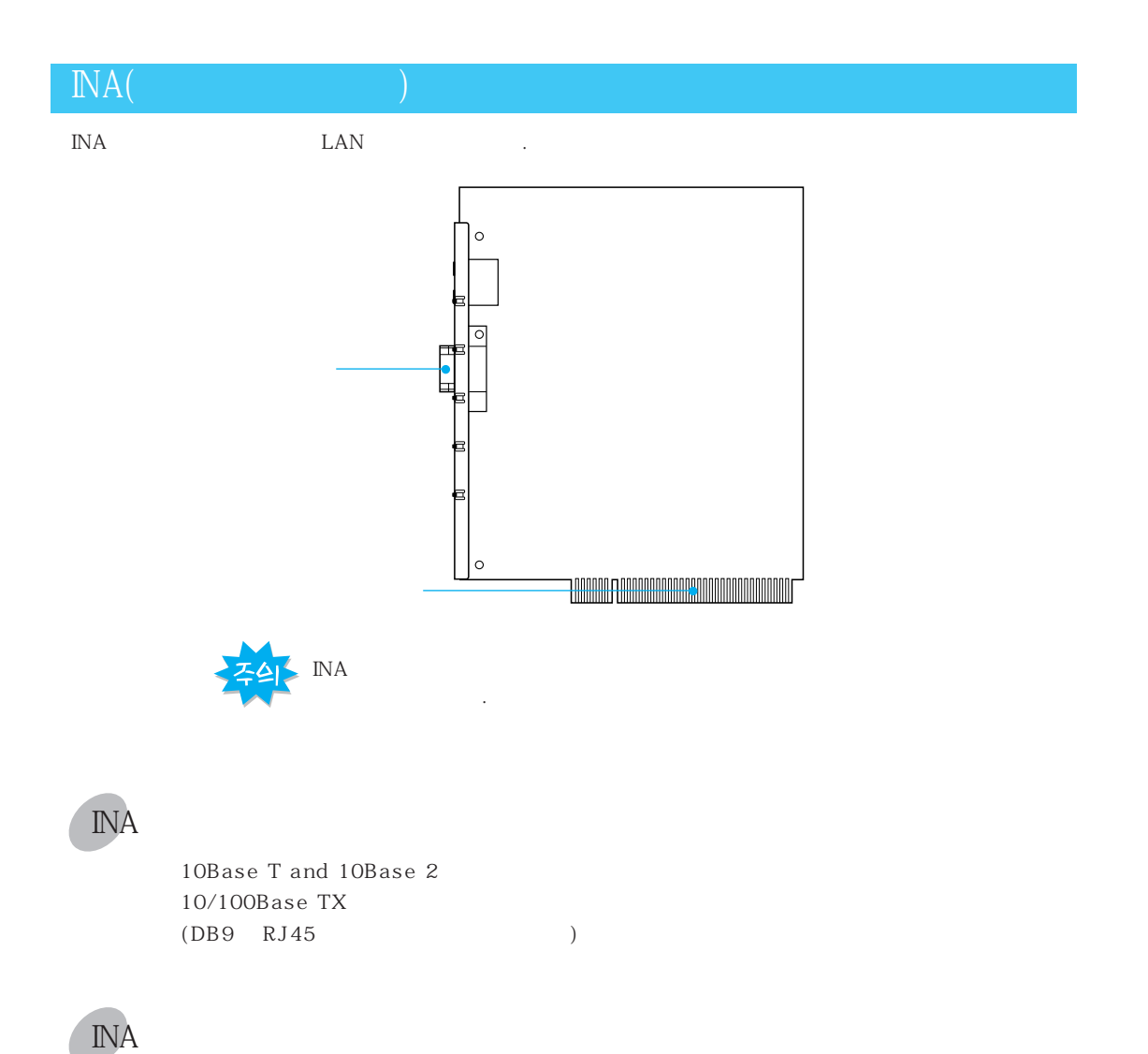

.

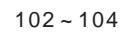

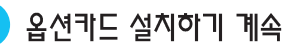

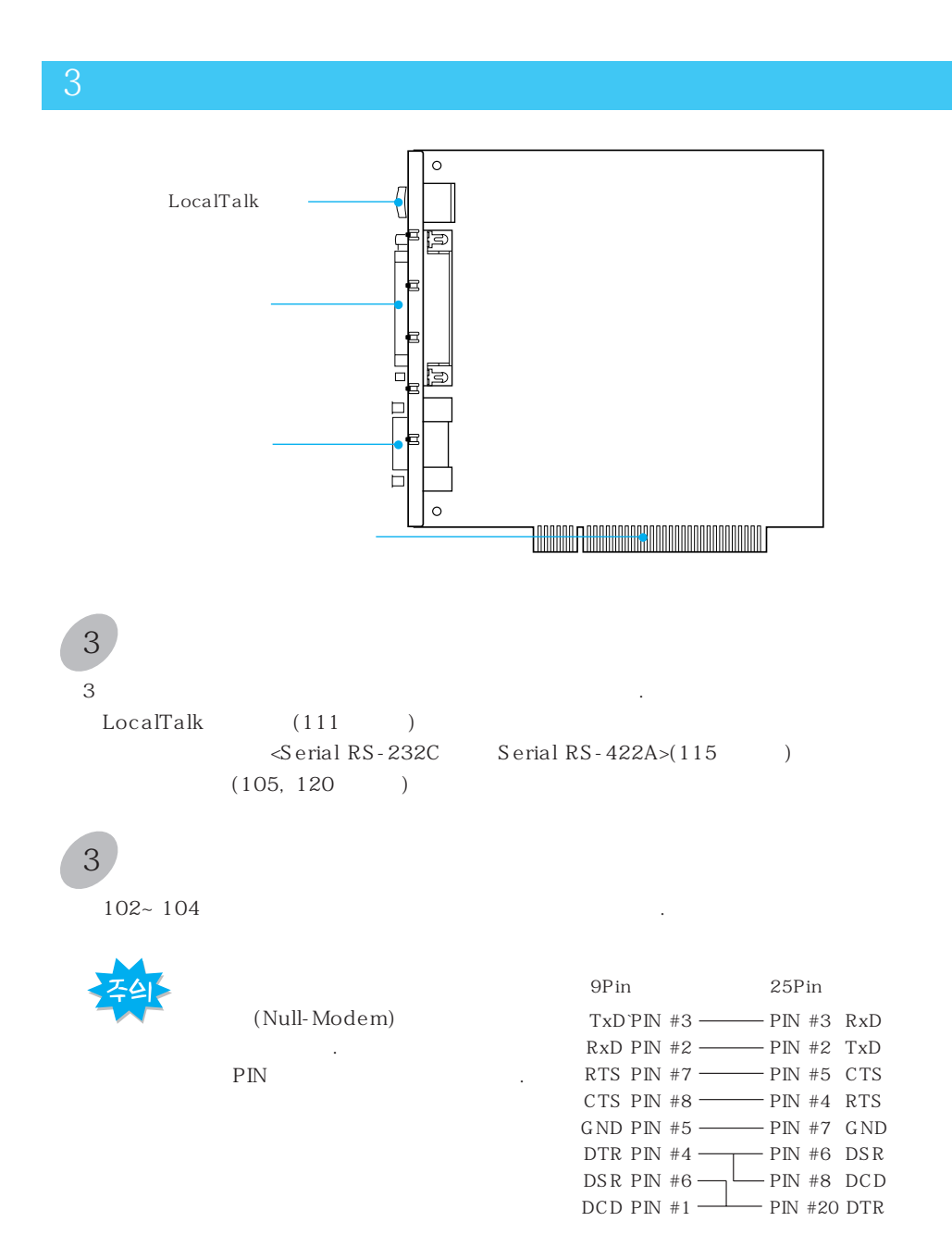

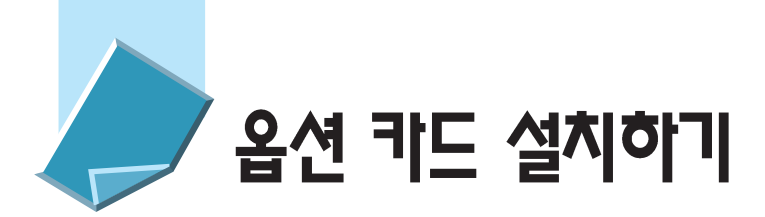

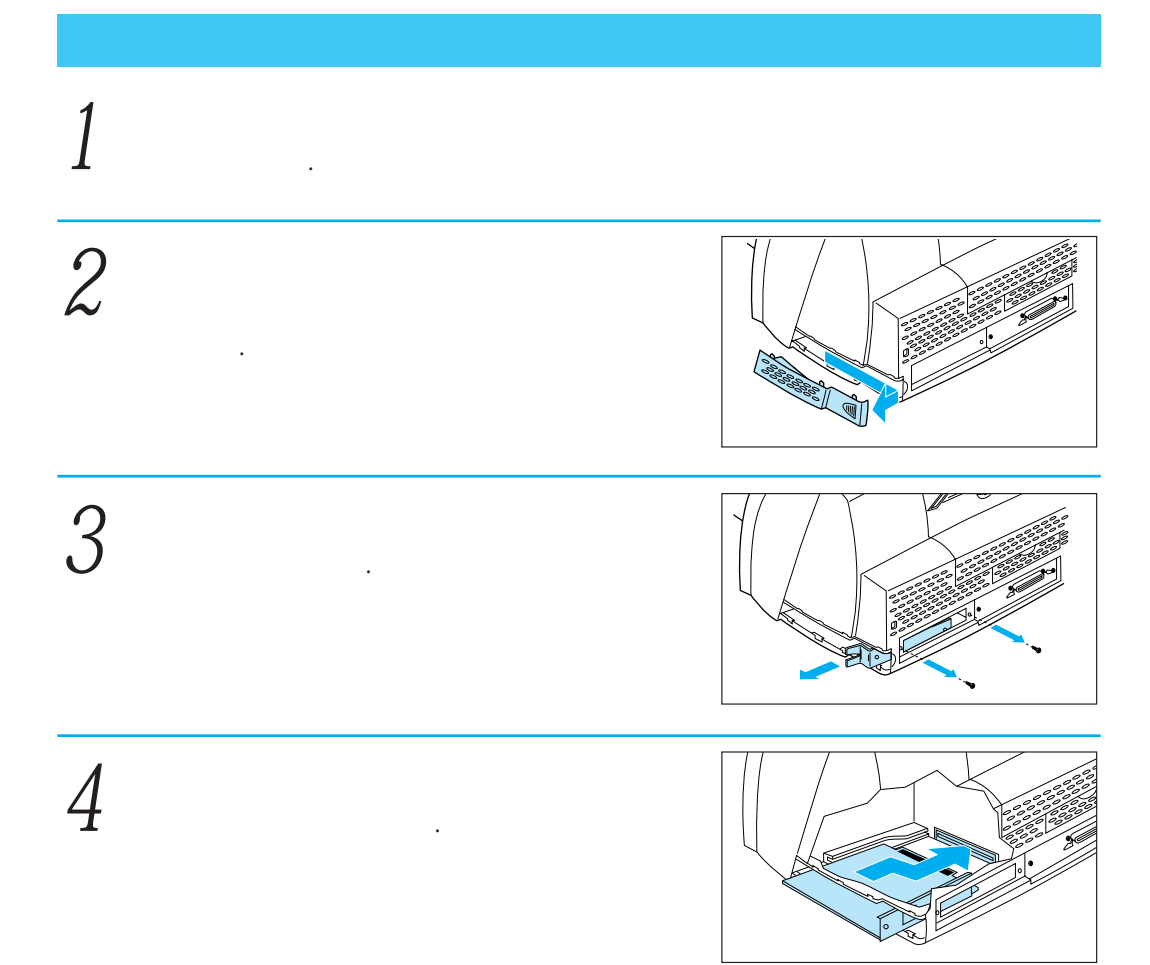

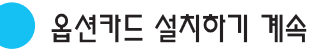

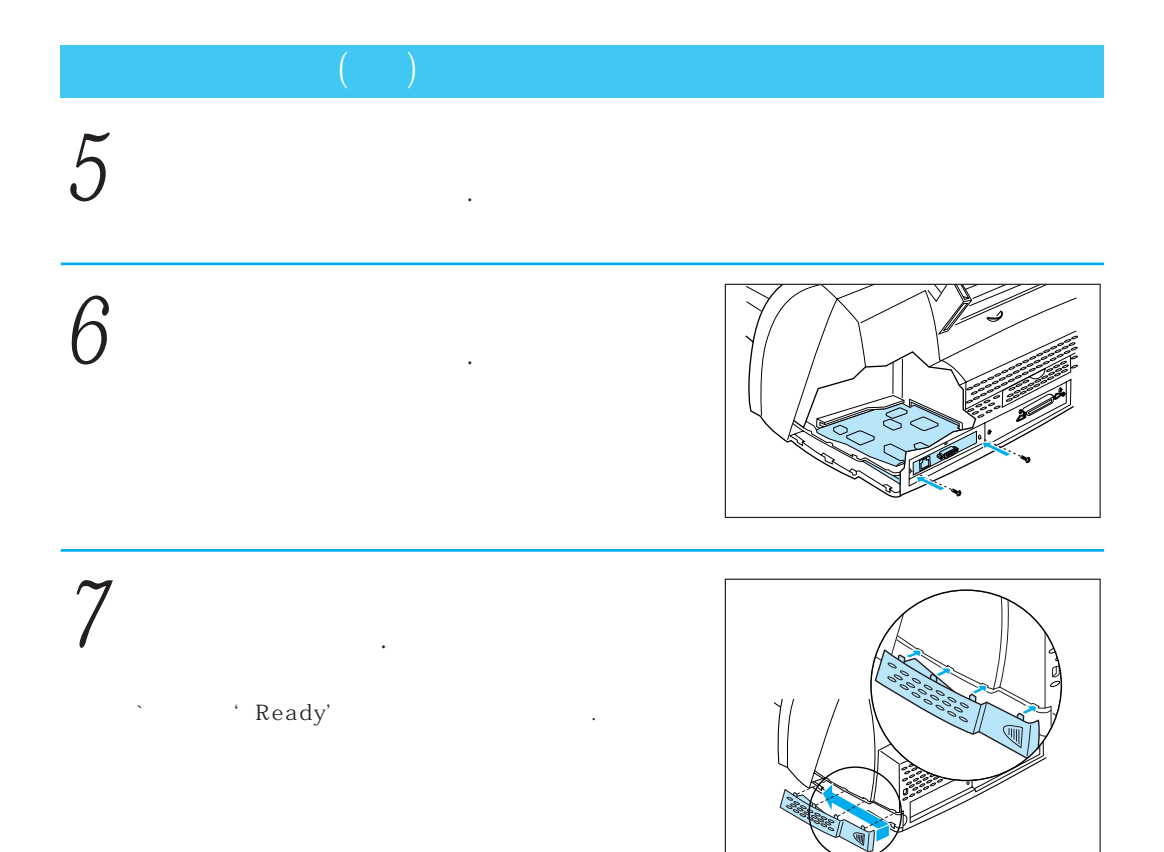

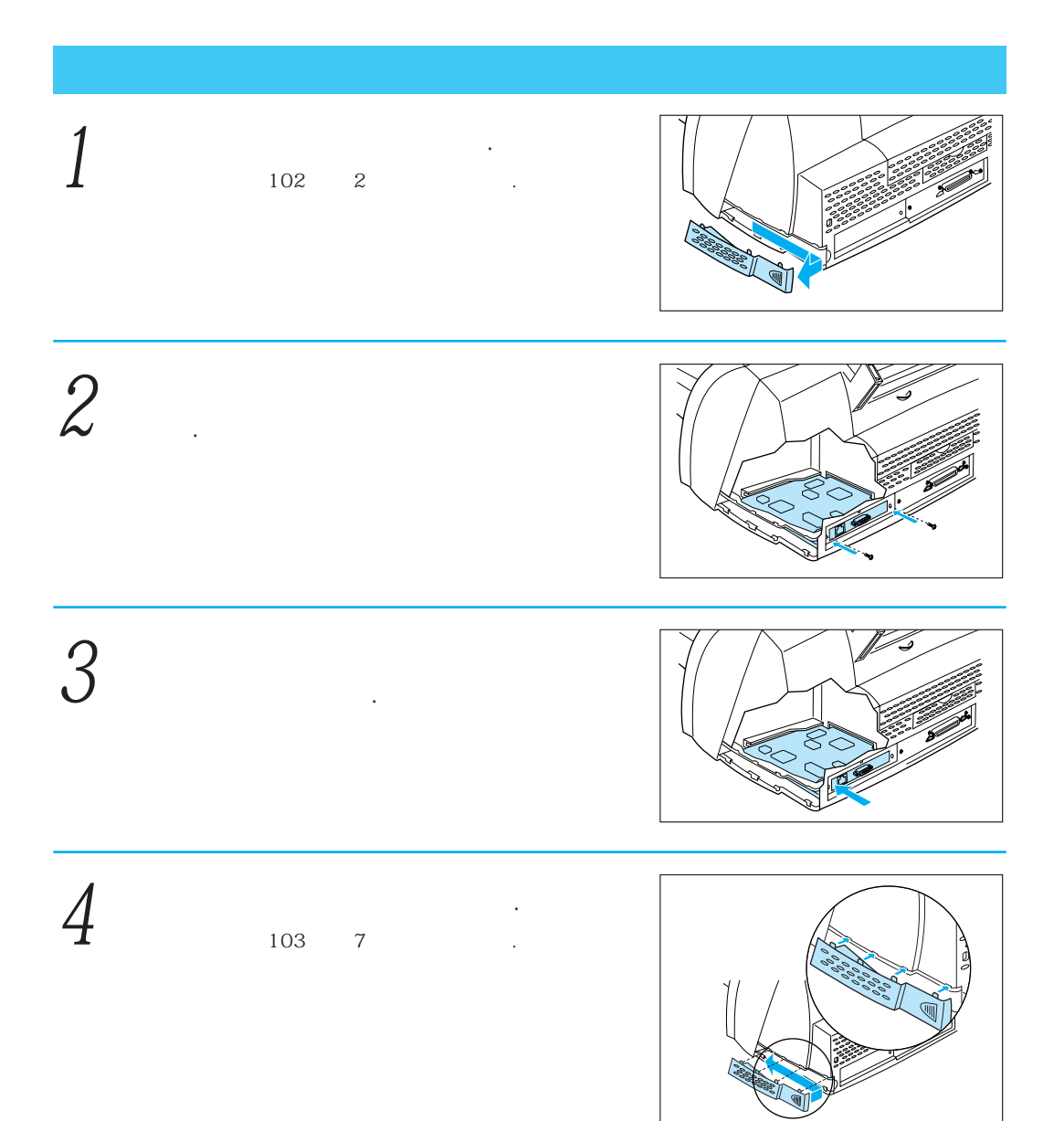

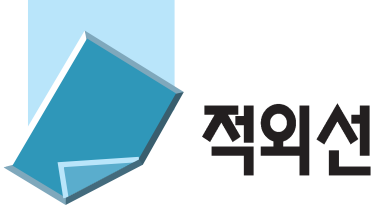

## 적외선 어댑터 연결하기

| 가 가 . |     |     |    |
|-------|-----|-----|----|
| 3     |     | 3   |    |
|       | . ( | 101 | .) |

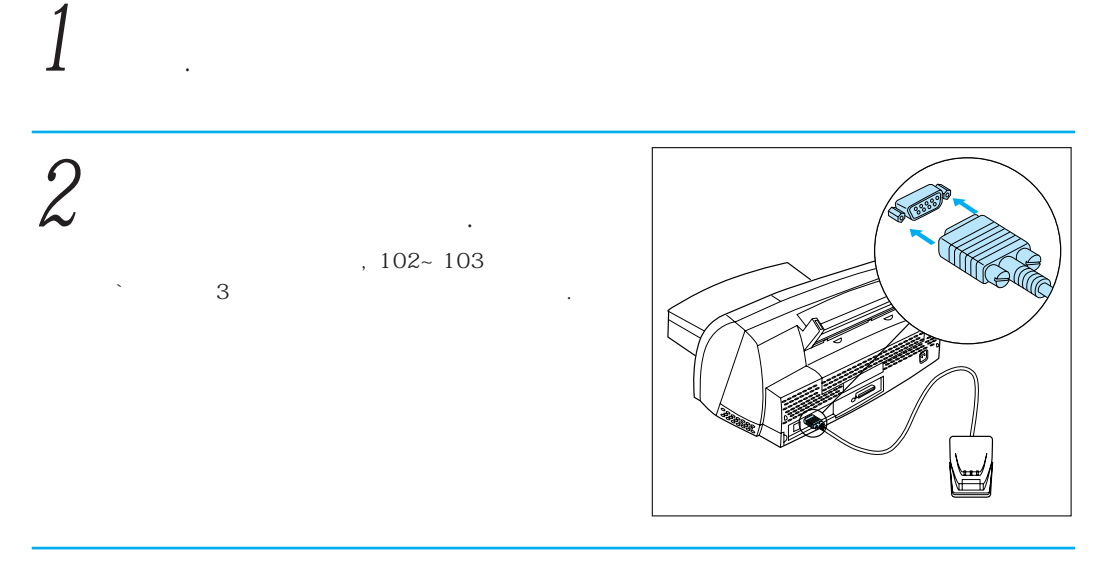

3

가

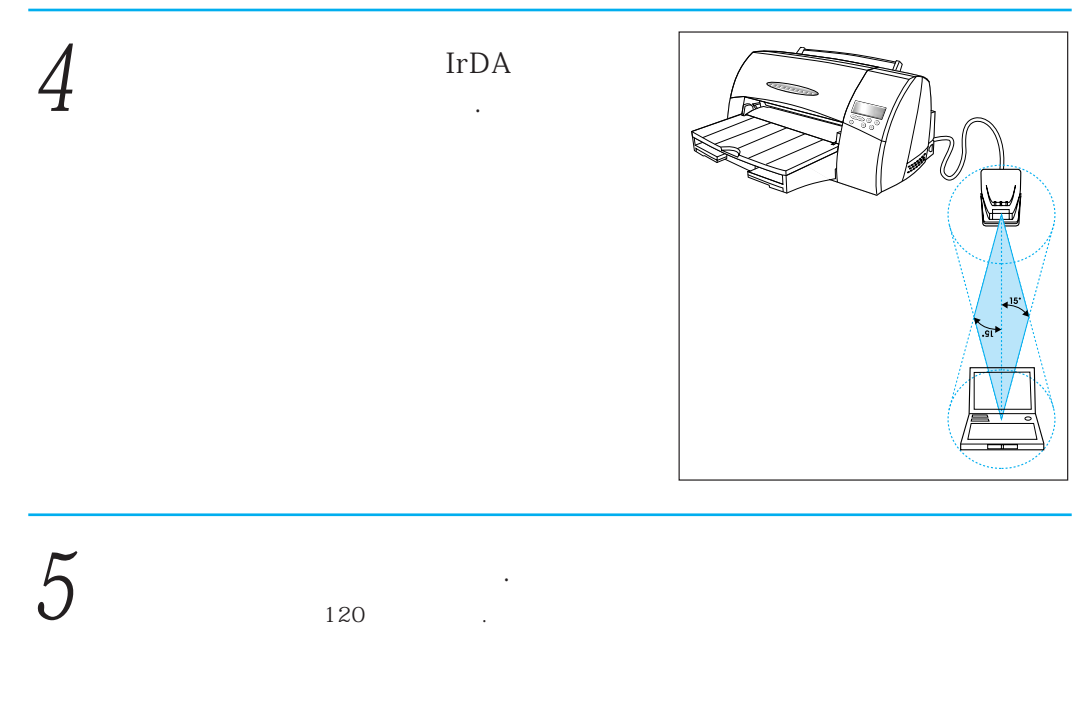

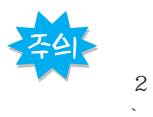

3m 가 .

15。
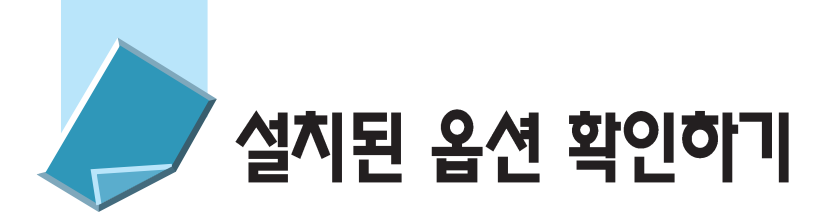

|   | :<br>(   | , INA, ,   | )                         |
|---|----------|------------|---------------------------|
| 1 |          | ' Ready '가 | Ready                     |
| 2 | 네뉴<br>신택 | TESTS MENU | TESTS MENU<br>Print Menus |
| 3 | 신택<br>가  | ' Ready 기  | Printing Menu<br>Settings |

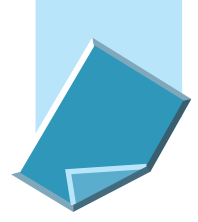

### 네트워크 메뉴를 설정하려면(INA 옵션카드 설치시)

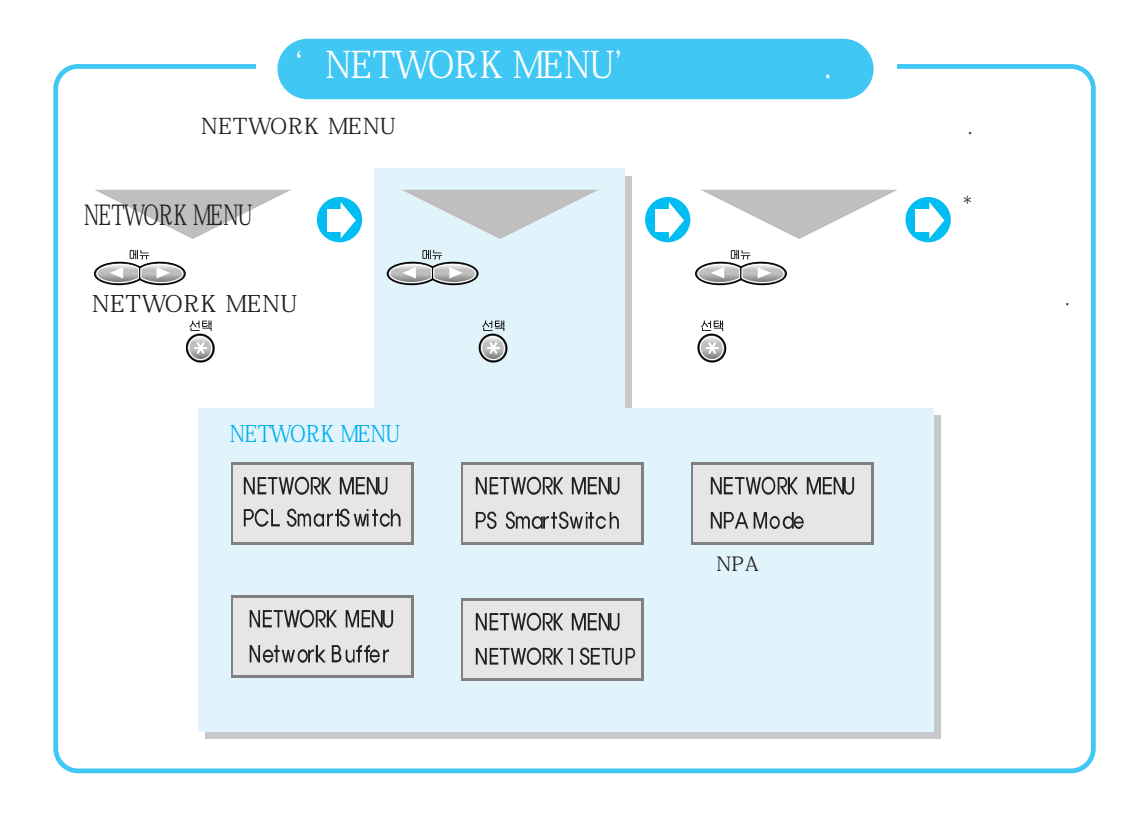

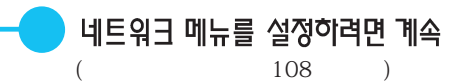

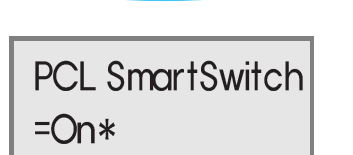

PS SmartSwitch =On\*

| On          |                  | 가 |
|-------------|------------------|---|
| PCL 5c PS 2 | On .<br>가        | 가 |
| Off         | Printer Language |   |
| : On        | -                |   |

NPA

NPA Mode =Auto\* NPA . On NPA . Auto . : Auto

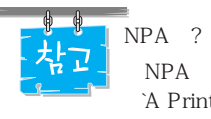

NPA Network Printing Protocol, `A Printer/Host Control Specification

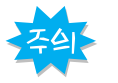

NPA

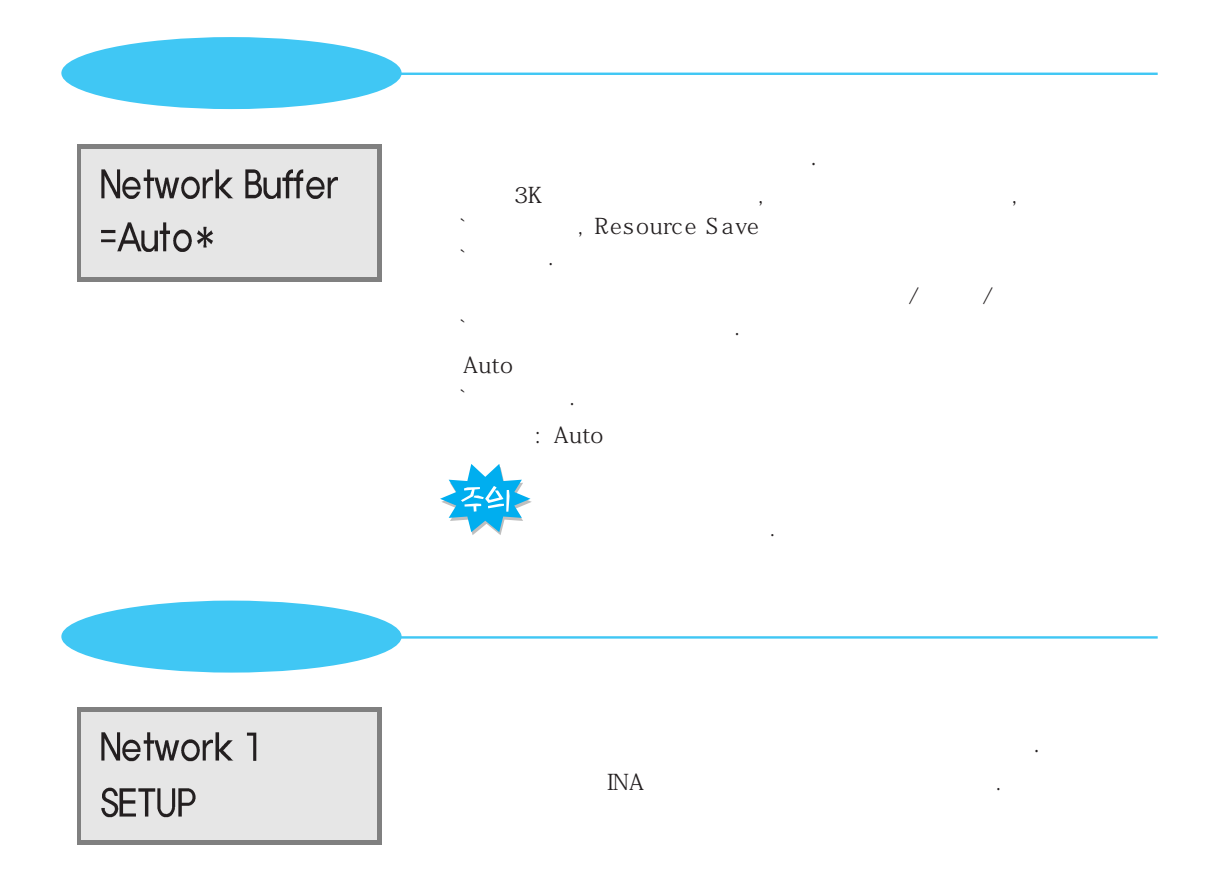

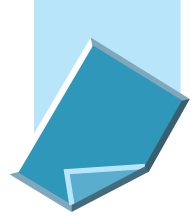

#### 로 걸 토 크 메뉴를 설정하려면(3포트 접속 옵션 카드 설치시)

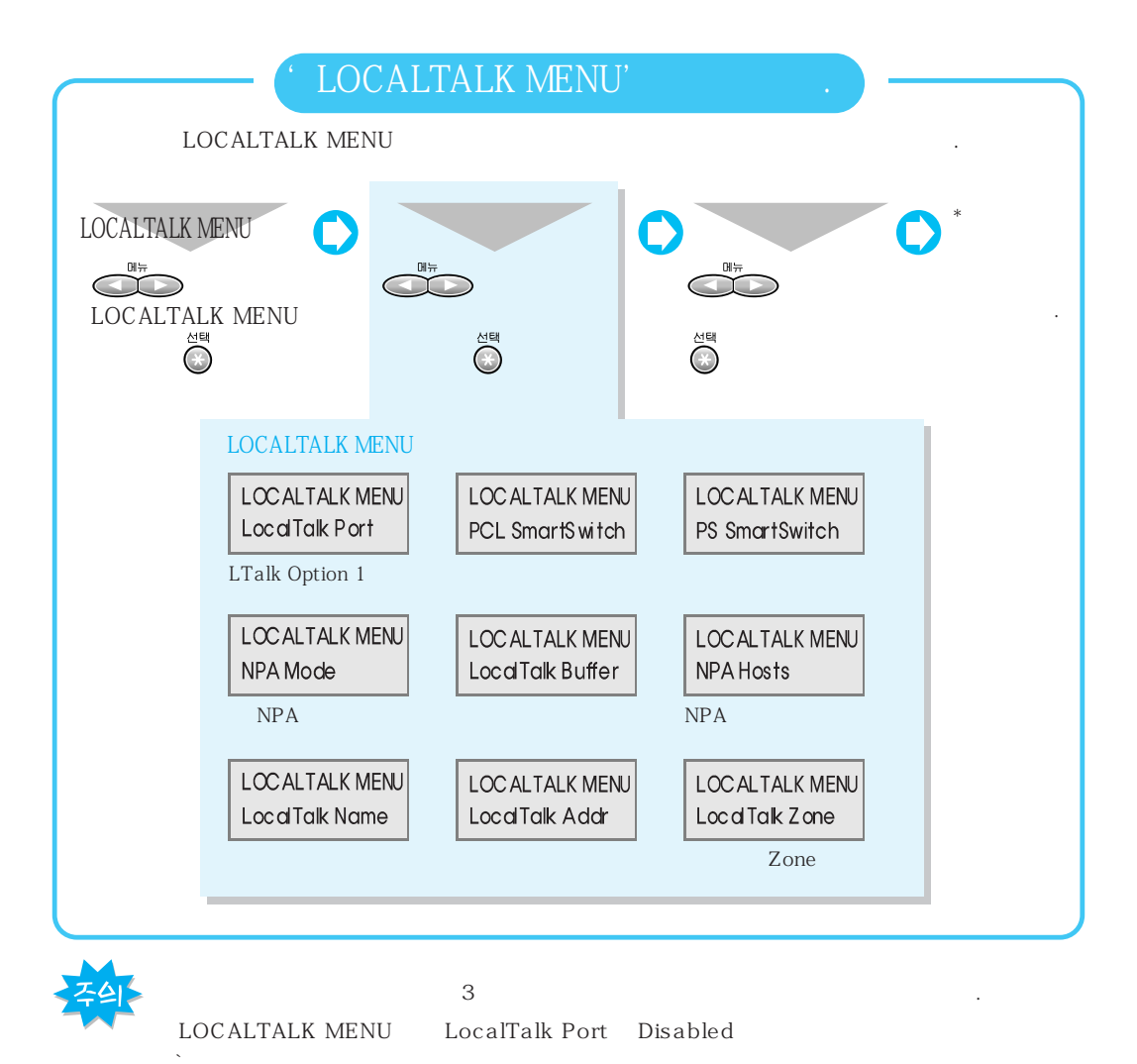

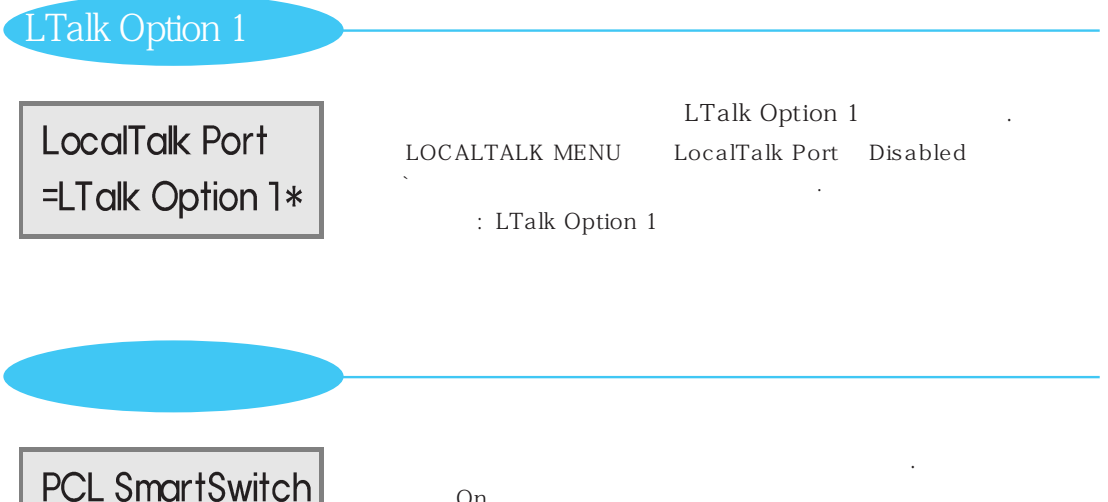

| PCL SmartSwitch | On          |                  | 가 |
|-----------------|-------------|------------------|---|
| =On*            | PCL 5c PS 2 | On               |   |
|                 |             | 가                | 가 |
| PS SmartSwitch  | Off         | Printer Language |   |
|                 | : On        |                  |   |

로칼토크 메뉴를 설정하려면 계속 ( 111 )

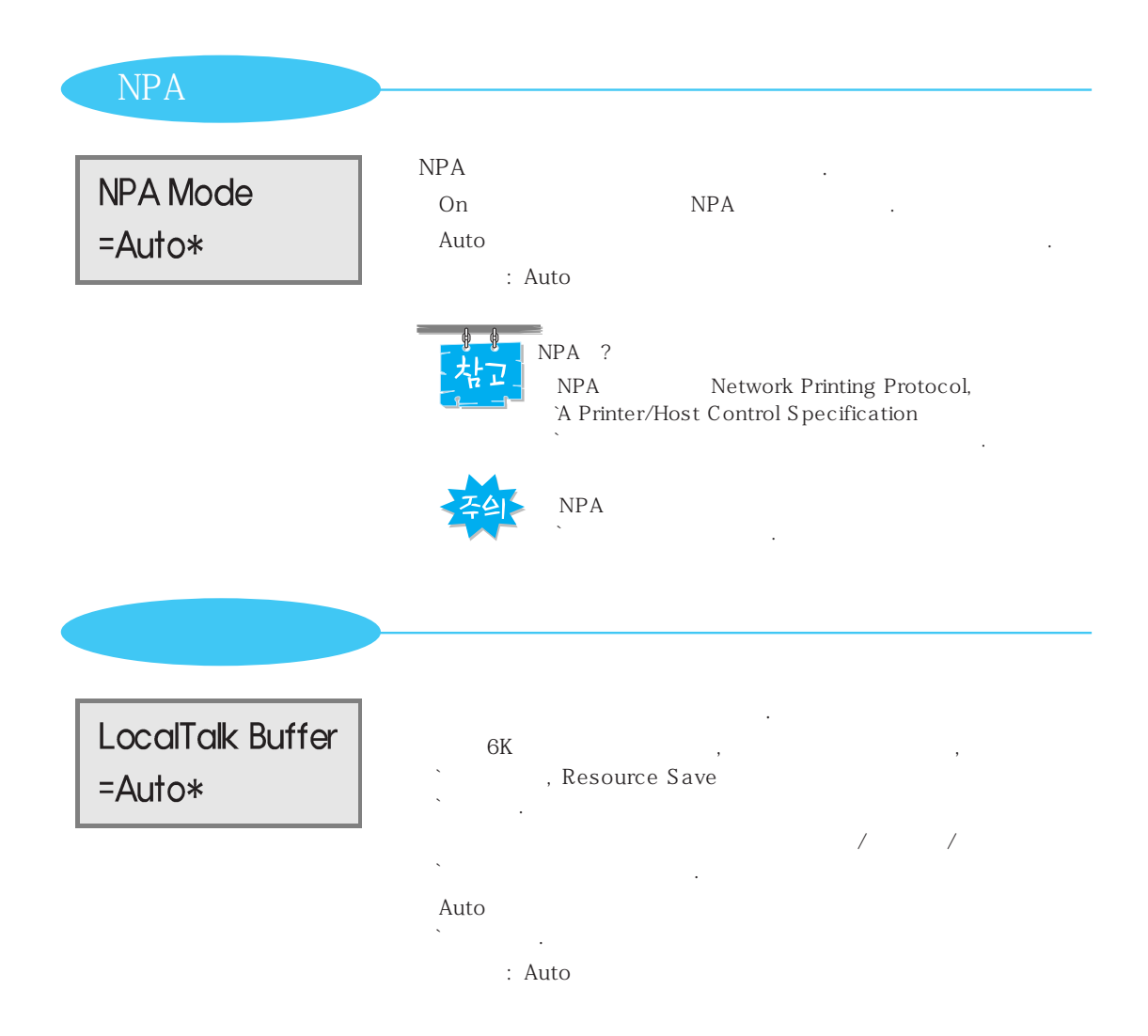

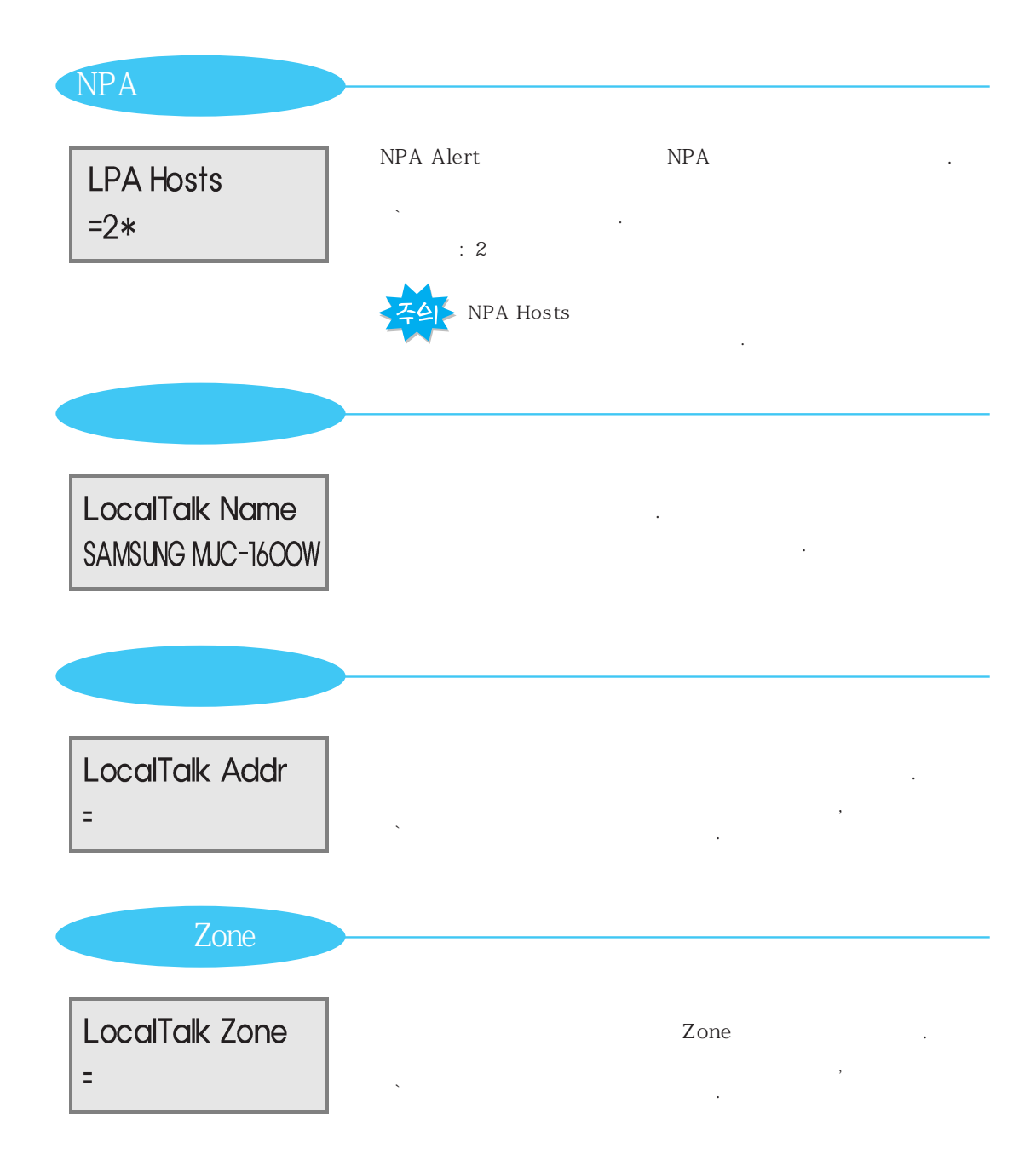

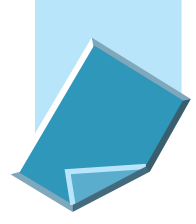

### 시리얼 메뉴를 설정하려면(3포트 접속 옵션카드 설치시)

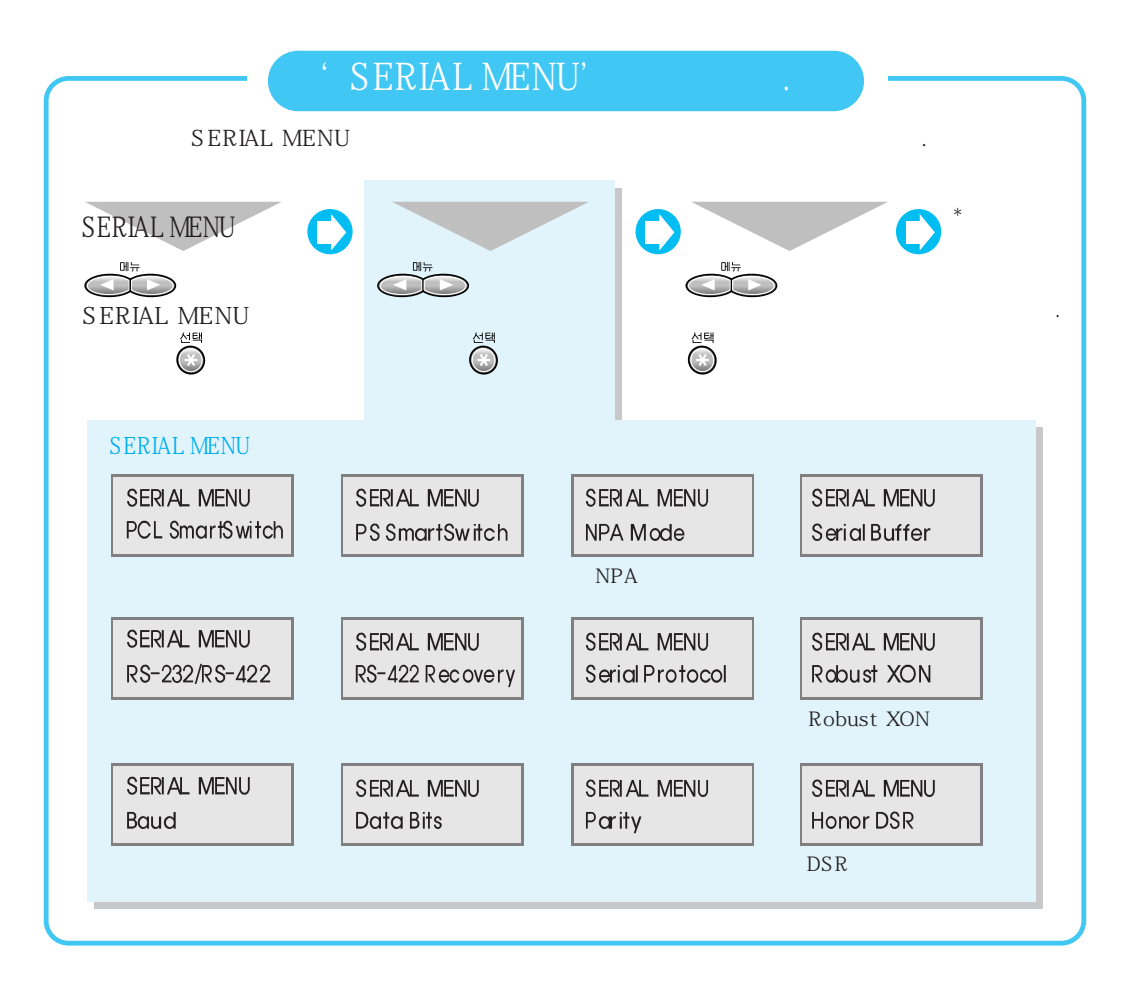

| PCL SmartSwitch<br>=On* | On<br>PCL 5c PS 2 On .<br>가                                                      | 가<br>가 |
|-------------------------|----------------------------------------------------------------------------------|--------|
| PS SmartSwitch<br>=On*  | Off Printer Language                                                             | ·      |
| NPA                     | NPA .                                                                            |        |
| NPA Mode<br>=Auto*      | On NPA .<br>Auto<br>: Auto                                                       |        |
|                         |                                                                                  |        |
|                         | NPA ?<br>NPA Network Printing Protocol,<br>`A Printer/Host Control Specification |        |

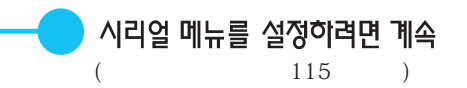

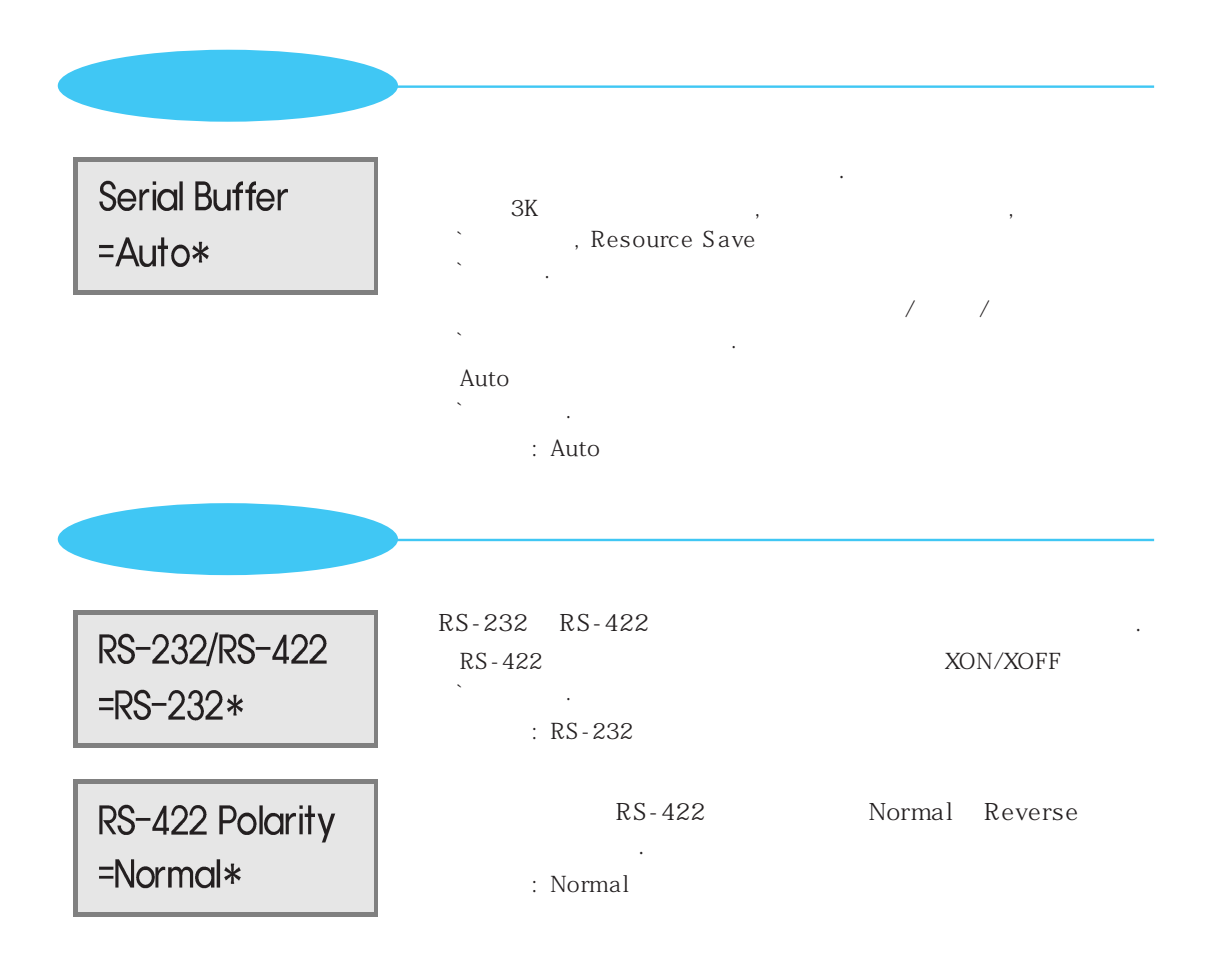

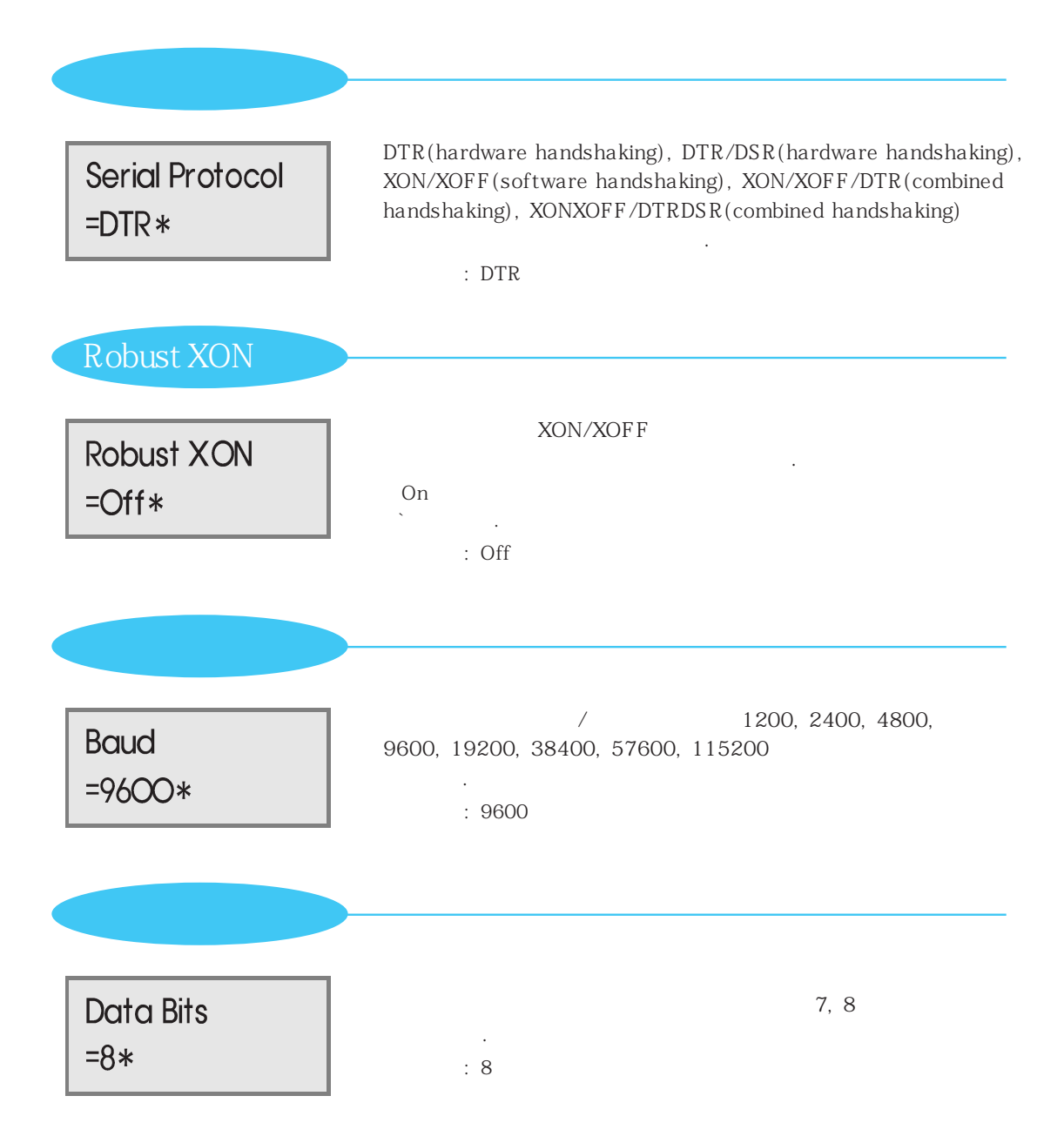

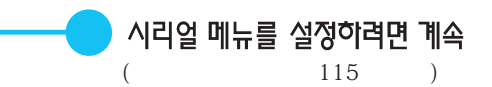

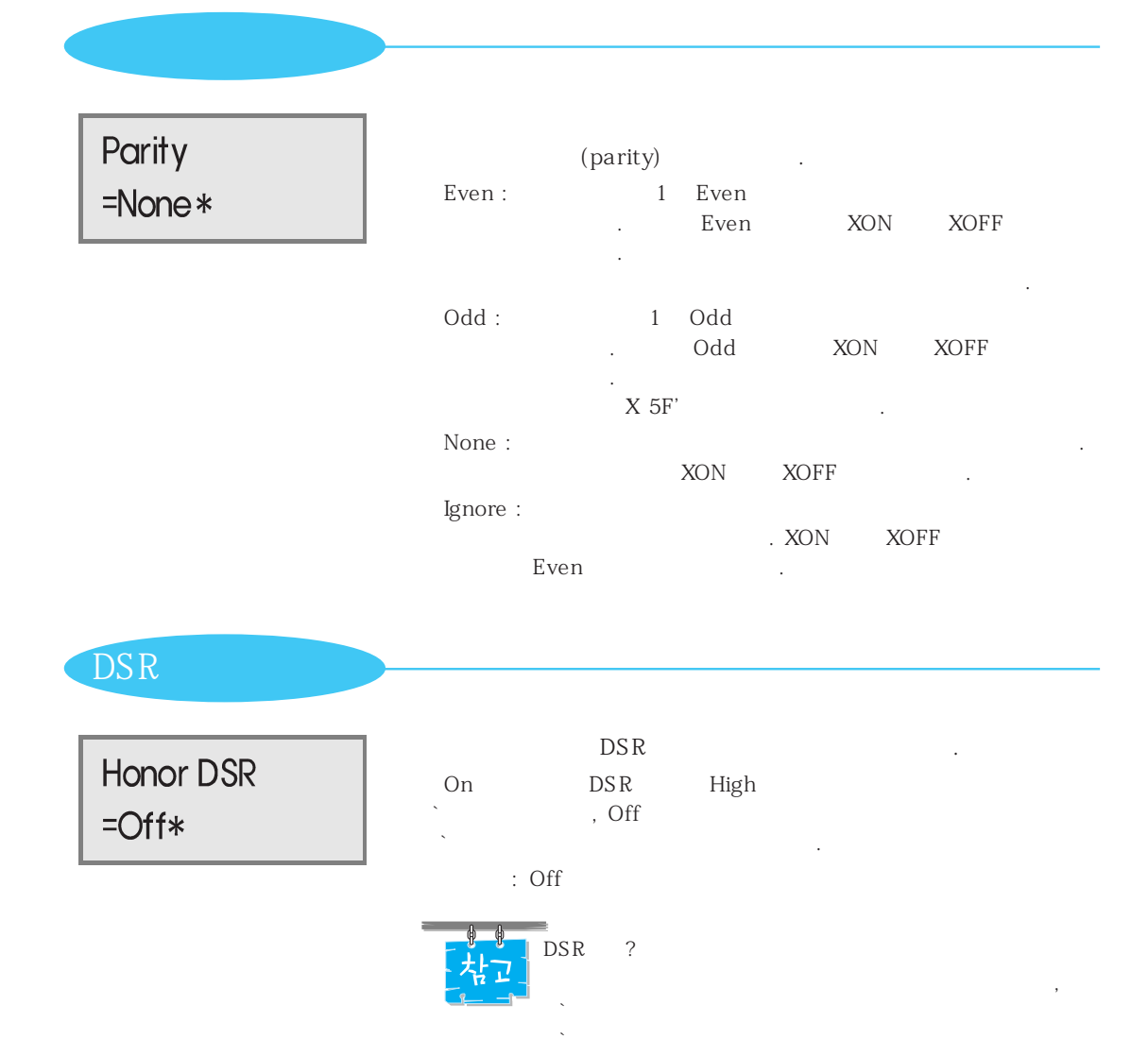

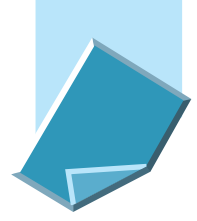

### 적외선 메뉴를 설정하려면(적외선 어댑터 설치시)

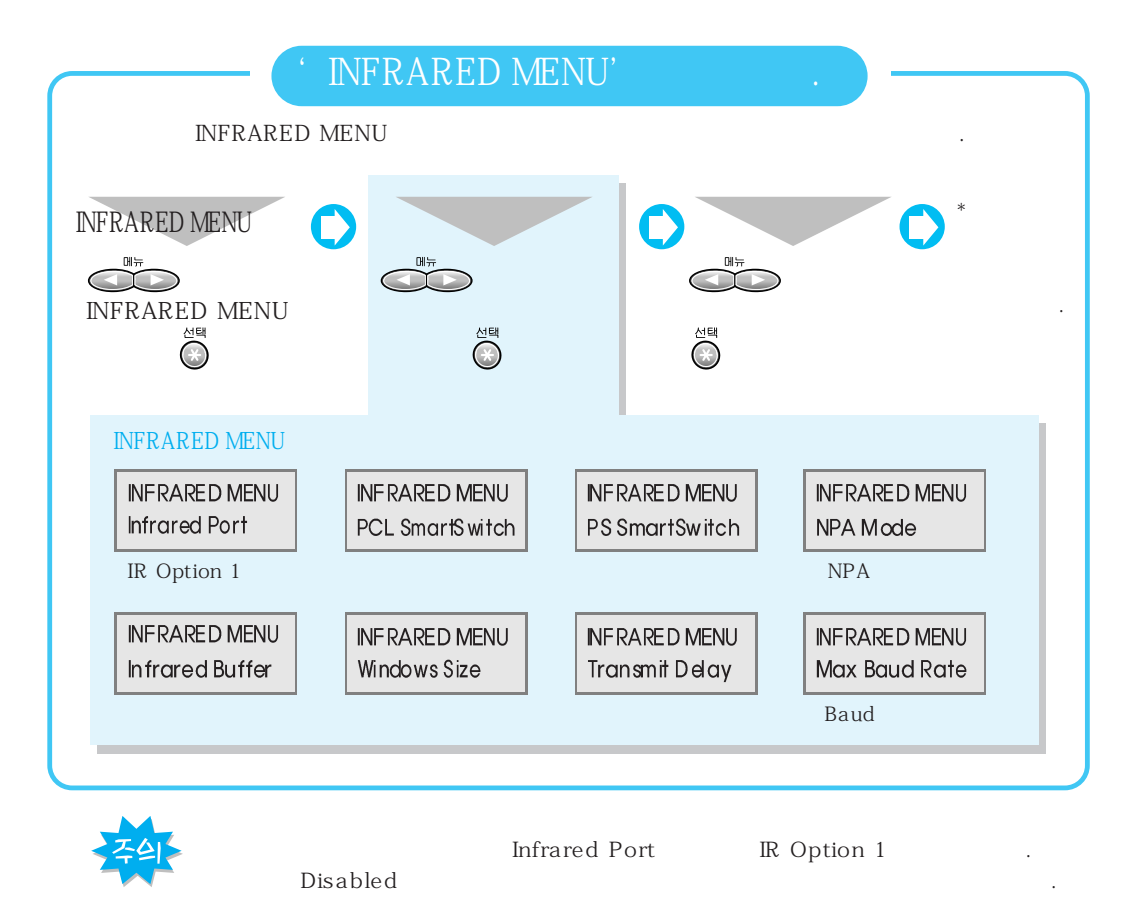

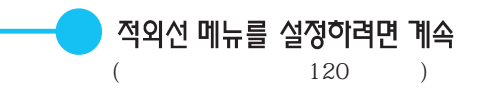

#### IR Option 1

| Infrared Port |  |
|---------------|--|
| =IR Option 1* |  |

IR Option 1 : IR Option 1

PCL SmartSwitch =On\*

PS SmartSwitch =On\*

| On     |      |      |            |     | 가 |  |
|--------|------|------|------------|-----|---|--|
| PCL 5c | PS 2 | On   |            | 가   | 가 |  |
| Off    |      | Prir | nter Langu | age |   |  |
| : (    | On   |      |            |     |   |  |

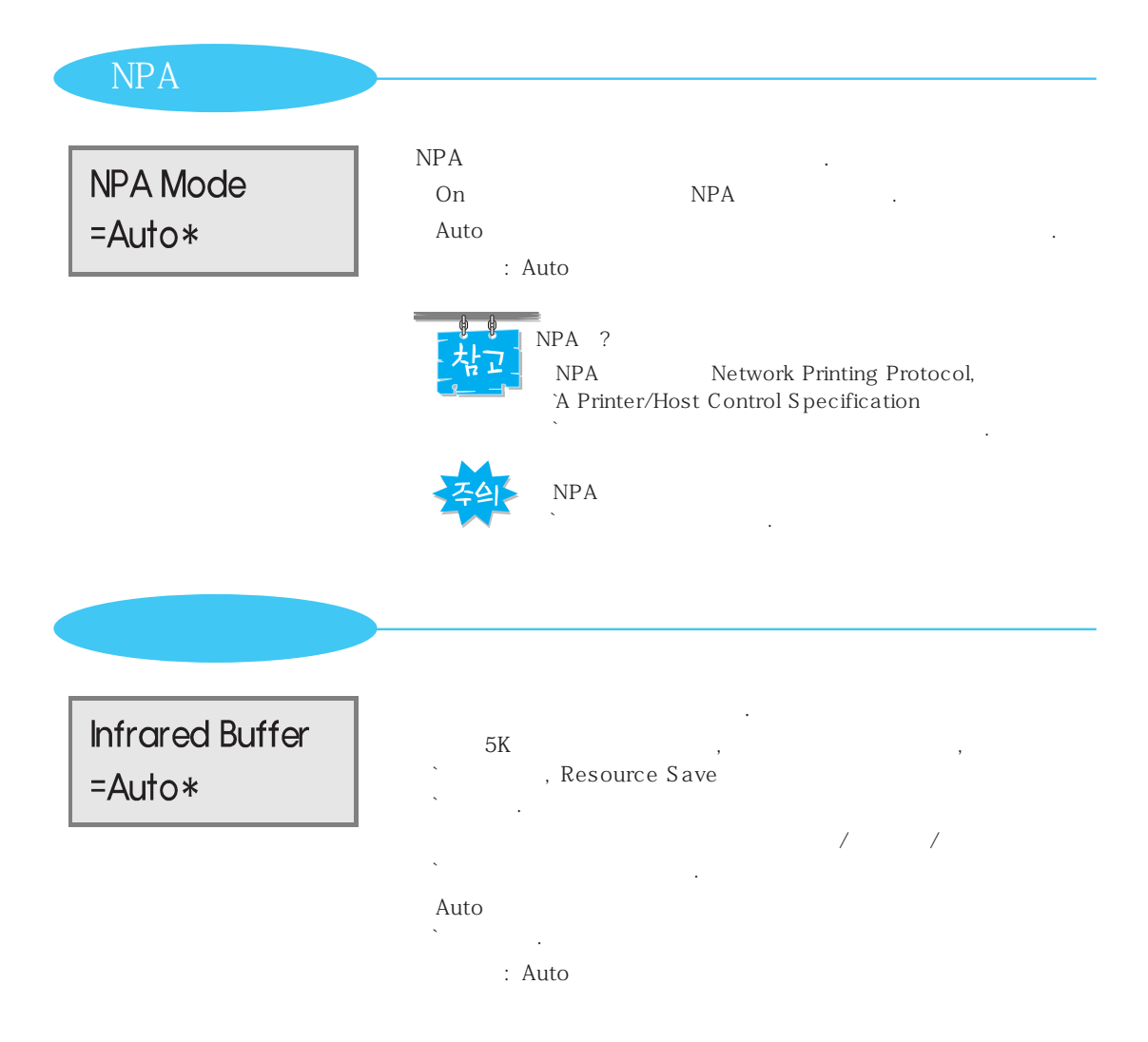

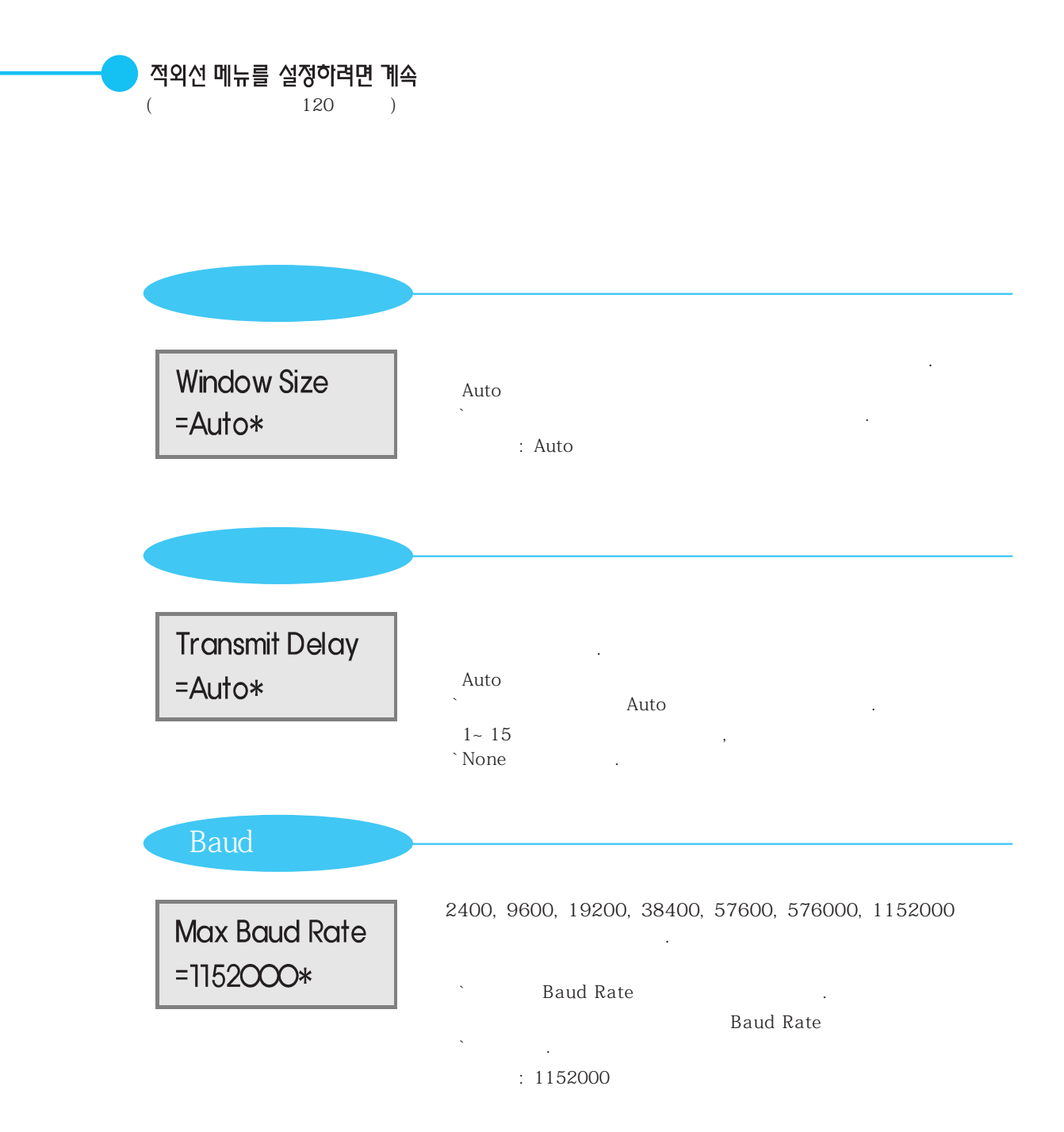

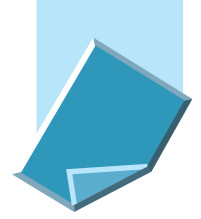

### 보조급지 카세트 사용하기

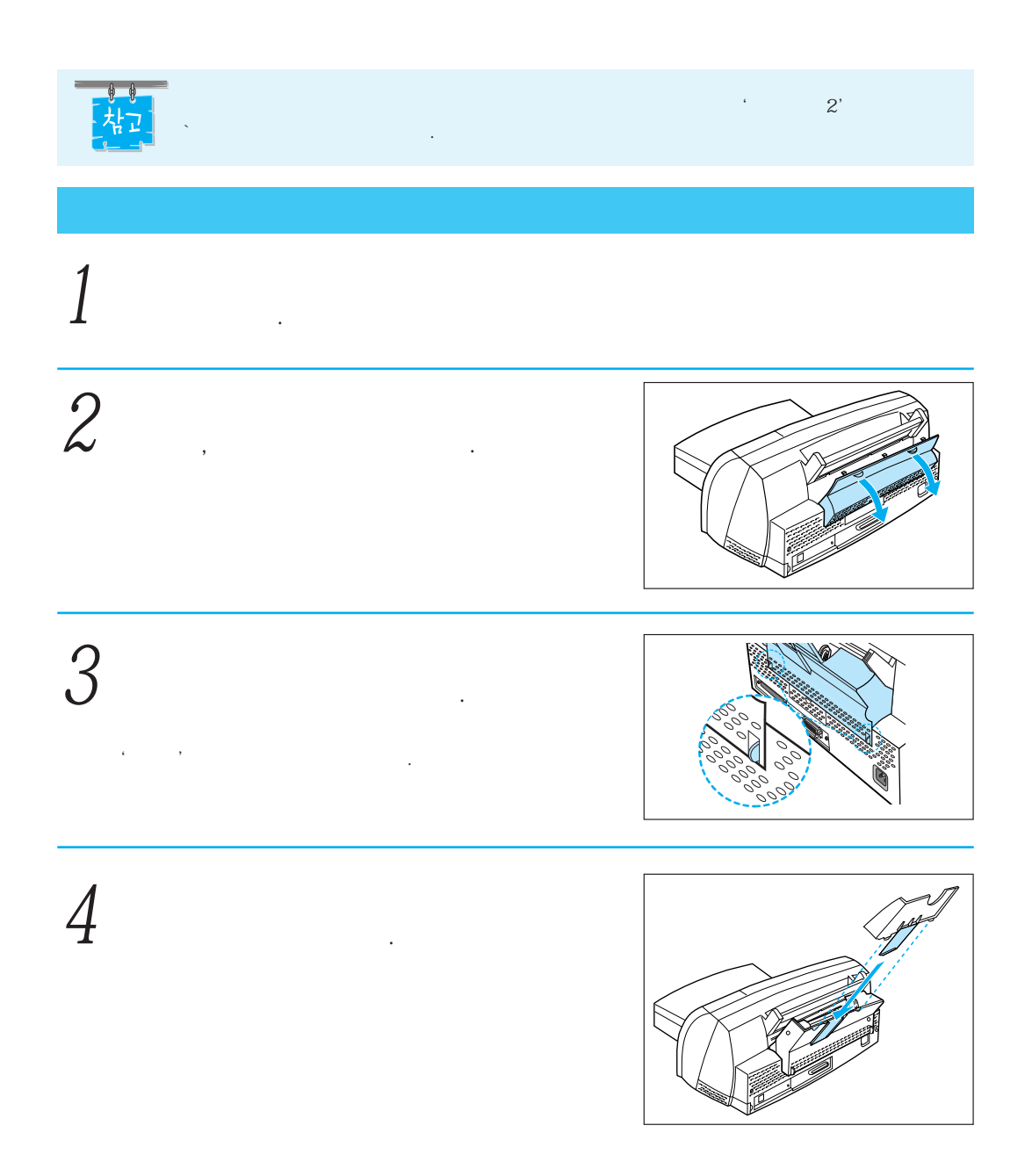

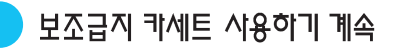

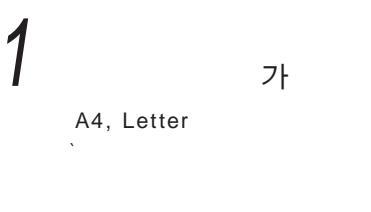

· 가

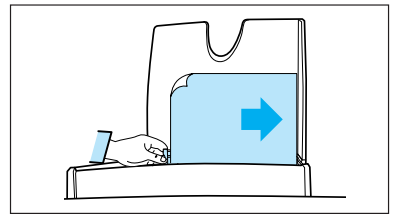

#### 2

3

"

" 2" 2"

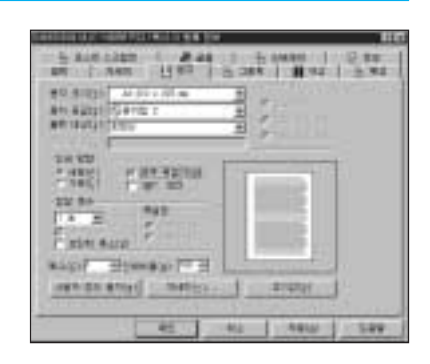

| / | and interior interior in the second                                                                                                    |
|---|----------------------------------------------------------------------------------------------------|
|   | 40.00<br>40.00<br>10.00<br>10 |
|   |                                                                                                    |
|   |                                                                                                    |

# 

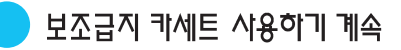

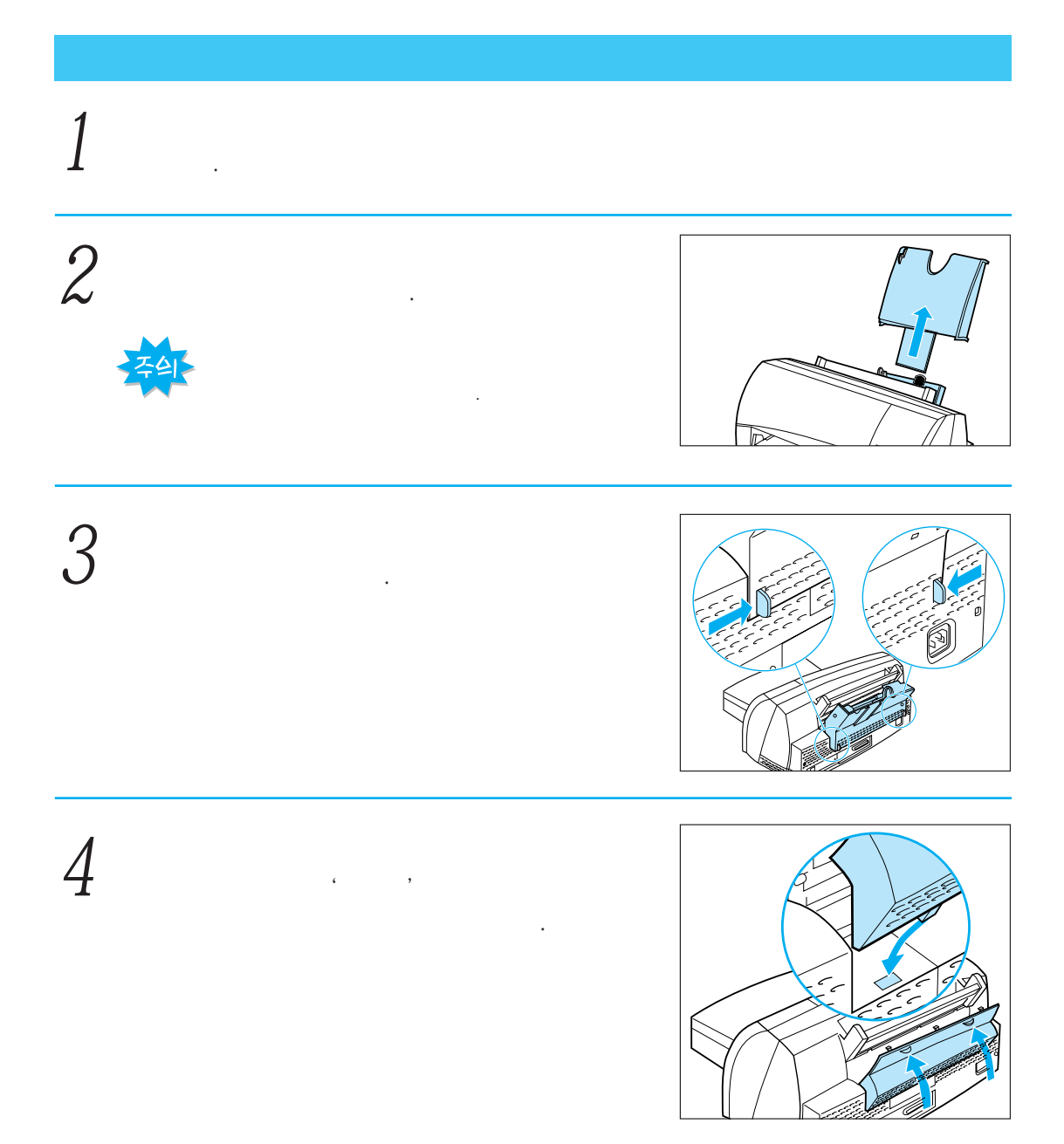

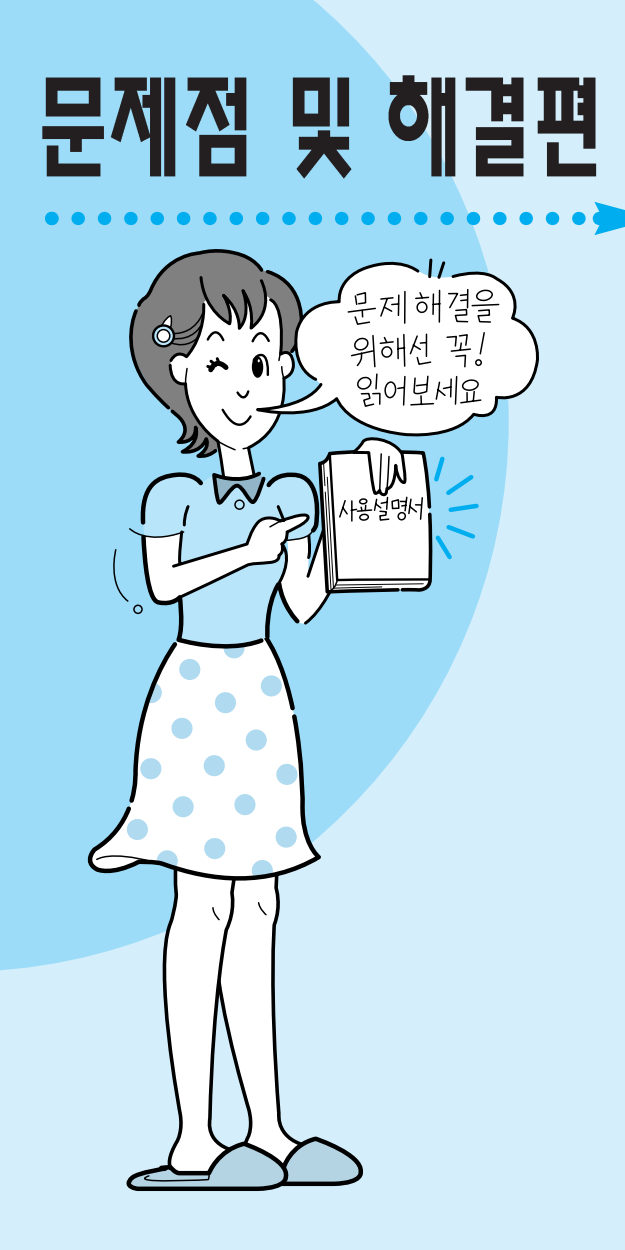

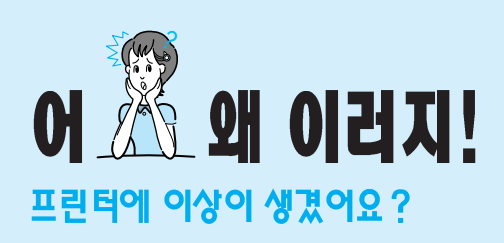

가

## 이런 메세지가 나타나요!

가 가

|                                          | · · · ·                                | · · · · ·                                                                               |
|------------------------------------------|----------------------------------------|-----------------------------------------------------------------------------------------|
| Activating Menu<br>Changes               |                                        | · 가<br>· · ·                                                                            |
| Busy<br>' PJL<br>RDYMSG ' ' NPA<br>', 7ł | 가<br>PJC RDYMSG<br>` Busy가<br>` 가<br>` | Busy<br>Busy 가<br>JOB MENU<br>`Cancel Job (55)<br>JOB MENU<br>`Reset Printer (55)<br>`, |
| Clearing Job<br>Accounting Stat          |                                        | 가 .<br>` 가<br>` .                                                                       |
| Files will be<br>Lost. Go/Stop?          |                                        | 、 , , , , , , , , , , , , , , , , , , ,                                                 |
| Flushing Buffer                          | flush<br>(    )                        | flush가<br>` 가<br>`                                                                      |

|                                      |                                         | · · · · ·                                                                                   |
|--------------------------------------|-----------------------------------------|---------------------------------------------------------------------------------------------|
| Menus Disabled                       |                                         | `74 . 가<br>`                                                                                |
| Not Ready                            | 가<br>가                                  | Not Ready<br>JOB MENU<br>`Cancel Job .(55 )<br>JOB MENU<br>`Reset Printer .(55 )<br>`,<br>가 |
| Prog System Code<br>DO NOT POWER OFF | SIMM                                    | 、 가<br>、                                                                                    |
| Ready                                | 가<br>가<br>PJC RDYMSG<br>` Ready가<br>` 가 | ` . Not Ready 가<br>` . Ready<br>` 가 .                                                       |
| Performing<br>Self Test              | 가                                       | 가 Ready .<br>` 가<br>` .                                                                     |

|                               | •                    |                                                                                  |
|-------------------------------|----------------------|----------------------------------------------------------------------------------|
| Ready Hex                     | 가 Ready Hex<br>Trace | Hex Trace 가<br>` · ·                                                             |
|                               |                      | `.Not Ready 가,<br>Ready 가.<br>JOB MENU<br>`Reset Printer .(55)<br>`,<br>`,<br>`. |
| Resetting the<br>Printer      |                      | 가<br>` 가 .<br>가<br>` .                                                           |
| Restoring Factory<br>Defaults |                      | 가<br>` .<br>가<br>` .                                                             |
| Waiting                       | End of Job Form Feed | `.<br>Waiting<br>`.Not Ready 가 ,<br>`Ready 가 .<br>가                              |

|               | · · · |
|---------------|-------|
| Canceling Job |       |

|                            | • |                                                               |                                                   |   |
|----------------------------|---|---------------------------------------------------------------|---------------------------------------------------|---|
| Printing<br>Alignment Page |   | Not Ready<br>Ready<br>JOB M<br>`Cancel Job<br>یCancel Printer | フト<br>7 フト<br>1ENU<br>. (55 )<br>)B MENU<br>. (55 | ) |

| Printing<br>Directory List | ( 94~96 , 102~103 ) |
|----------------------------|---------------------|
| Printing Menu<br>List      |                     |
| Printing Menu<br>Settings  |                     |

| 200 Paper Jam | 가 | Jam Recovery | On<br>.(60 | Auto<br>기<br>) |
|---------------|---|--------------|------------|----------------|

| 35 Rev Save Off<br>Deficient Memory | Resource Save<br>가 | 가<br>Auto<br>`Ready 가<br>`SETUP MENU Resource Save<br>Resource Save                         |
|-------------------------------------|--------------------|---------------------------------------------------------------------------------------------|
| 37 Insufficient<br>Collation Memory | 7                  | 가<br>、<br>、<br>、<br>、                                                                       |
| 38 Memory Ful                       | 가                  | 、<br>、<br>、<br>、<br>、<br>、<br>、<br>、<br>、<br>、<br>、<br>、<br>、<br>、<br>、<br>、<br>、<br>、<br>、 |

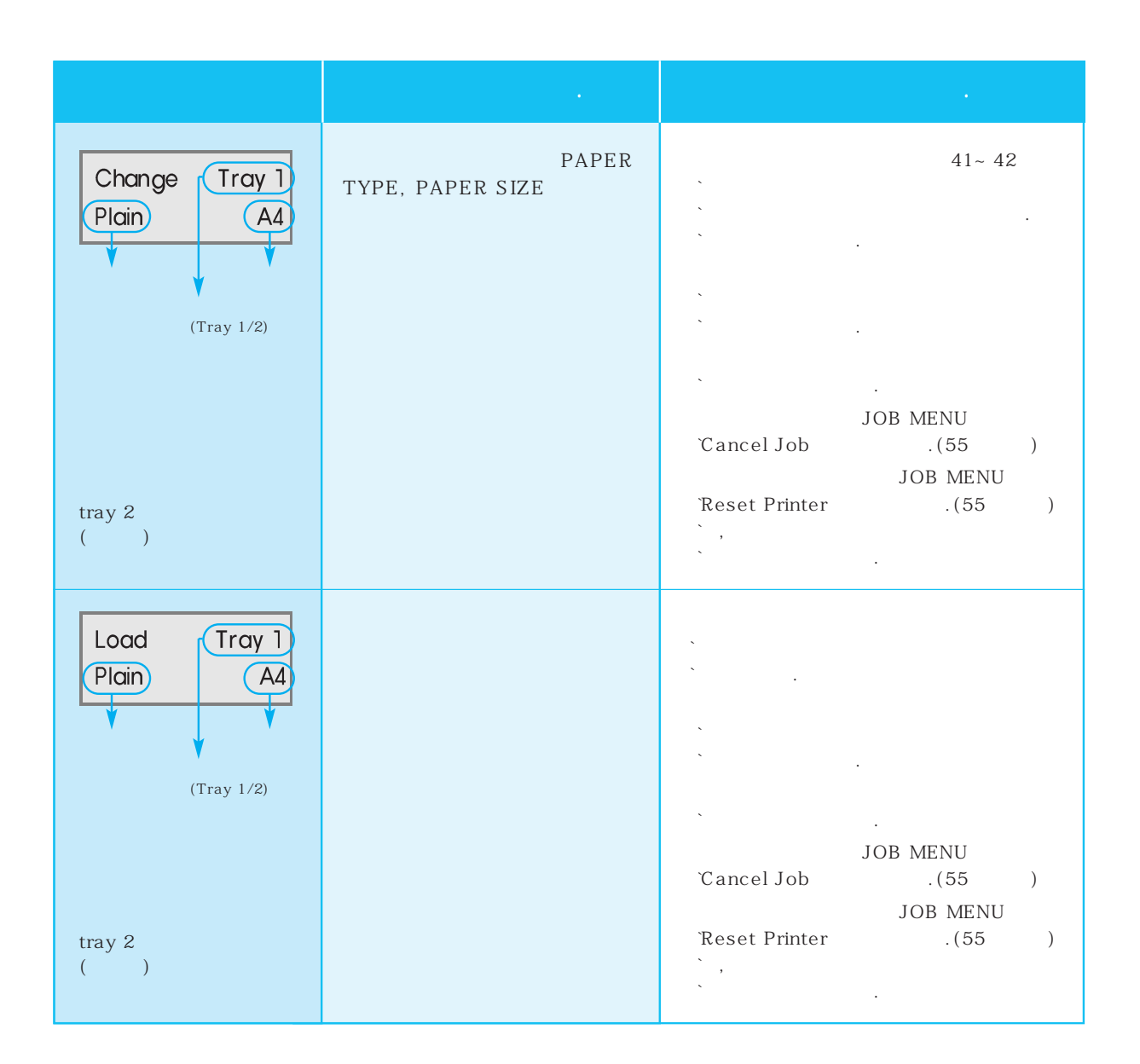

|             | • | •                                                                                           |
|-------------|---|---------------------------------------------------------------------------------------------|
| Load Manual | 가 |                                                                                             |
|             |   | 、<br>、<br>、<br>、<br>、<br>、<br>、<br>、<br>、<br>、<br>、<br>、<br>、<br>、<br>、<br>、<br>、<br>、<br>、 |
|             |   | `JOB MENU<br>`Cancel Job .(55)<br>JOB MENU                                                  |
|             |   | `Reset Printer .(55)<br>`,<br>` フト .                                                        |

|                 | • | •                  |
|-----------------|---|--------------------|
| 900-979 Service | 가 | ` 10<br>`Service 가 |

## 이런 메세지가 나타나요!(옵션편)

가 가

|                                      | · · · ·    | · · · ·       |
|--------------------------------------|------------|---------------|
| Clearing Job<br>Accounting Stat      |            | 가 .<br>가<br>` |
| Files will be<br>Lost. Go/Stop?      |            | ```,<br>````` |
| Formatting Disk                      |            | 가<br>```      |
| Formatting Flash<br>DO NOT POWER OFF |            | 가<br>``       |
| Invalid<br>Font Data                 | 가          | `             |
| Invalid<br>Network 1 Code            | INA 가<br>가 | 가<br>`        |

| Menus Diabled                        |      | 74                   |
|--------------------------------------|------|----------------------|
| Network Card<br>Busy                 | INA  | 가<br>`               |
| Prog System Code<br>DO NOT POWER OFF | SIMM | 가<br>````            |
| Program Flash<br>DO NOT POWER OFF    | ,    | 가<br>`<br>`          |
| Programming Disk<br>DO NOT POWER OFF |      | ` Program<br>`Flash가 |

#### 가 ( )

|                |    | •                                                                            |
|----------------|----|------------------------------------------------------------------------------|
| 51 Defective   | 가  | 、                                                                            |
| 52 Fla sh Full |    | 가<br>JOB MENU<br>`Cancel Job (55)<br>JOB MENU<br>`Reset Printer (55)<br>`, 가 |
| 53 Unformatted | 71 | .(52 )                                                                       |

|                             |   |   |         | · · · · ·                                                                                             |
|-----------------------------|---|---|---------|----------------------------------------------------------------------------------------------------|
| 54 Serial<br>Option 1 Error | ( | 가 | 가 .)    | parameter가<br>``<br>`, 가                                                                              |
|                             |   |   |         | JOB MENU<br>`Cancel Job .(55 )<br>JOB MENU<br>`Reset Printer .(55 )<br>`, 기                           |
| 54 Parallel<br>Error        | 가 | ( | 가<br>.) | parameter가<br>``<br>` 기<br>JOB MENU<br>`Cancel Job (55 )<br>JOB MENU<br>`Reset Printer (55 )<br>` , 기 |

|                                   |                | •                                                                                                    |
|-----------------------------------|----------------|----------------------------------------------------------------------------------------------------|
| 56 Serial 1 Port<br>Port Disabled | 가<br>( 가<br>.) | SERIAL MENU Serial Buffer<br>Disabled<br>JOB MENU<br>Cancel Job (55)<br>JOB MENU<br>Reset Printer (55)<br>, 71           |
| 56 Parallel<br>Port Disabled      | 가<br>( 가<br>.) | PARALLEL MENU Parallel Buffer<br>Disabled<br>JOB MENU<br>`Cancel Job .(55 )<br>JOB MENU<br>`Reset Printer .(55 )<br>`, 기 |
| 61 Defective<br>Disk              |                | · · · · · · · · · · · · · · · · · · ·                                                                                    |

|                        | •         | · · · · · ·                                                                      |
|------------------------|-----------|----------------------------------------------------------------------------------|
| 62 Disk Full           |           | 가<br>JOB MENU<br>`Cancel Job .(55 )<br>JOB MENU<br>`Reset Printer .(55 )<br>`, 가 |
| 63 Unformatted<br>Disk |           | . (53 )<br>· 가                                                                   |
| 70-79 messages         | 70~79 INA | INA .                                                                            |
#### 표시부가 이상해요!

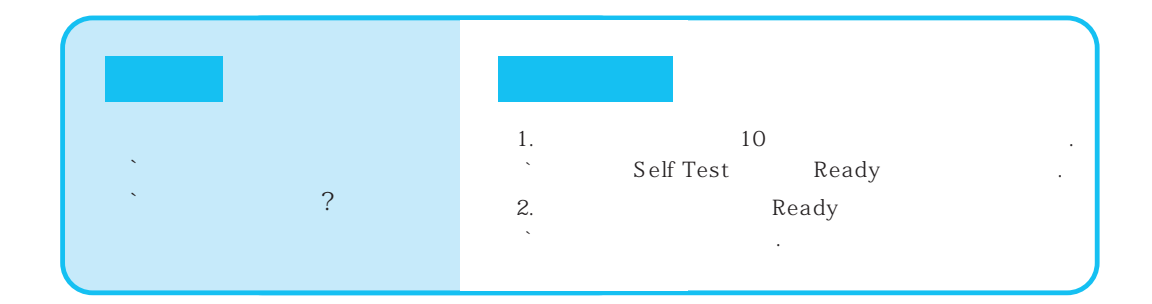

| `? | ·<br>. (74 ) |
|----|--------------|

#### 프린터가 동작되지 않아요?

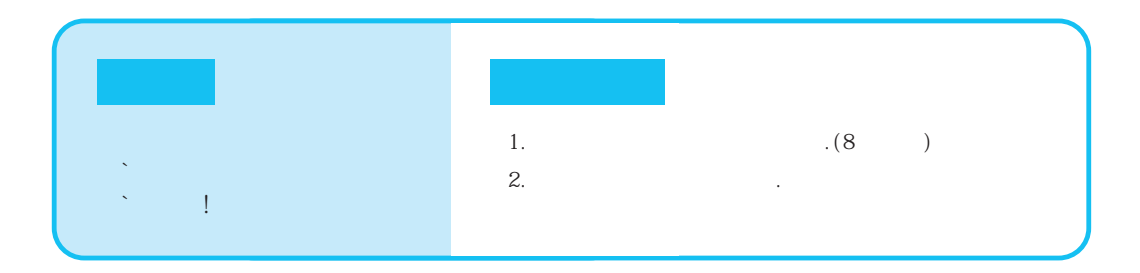

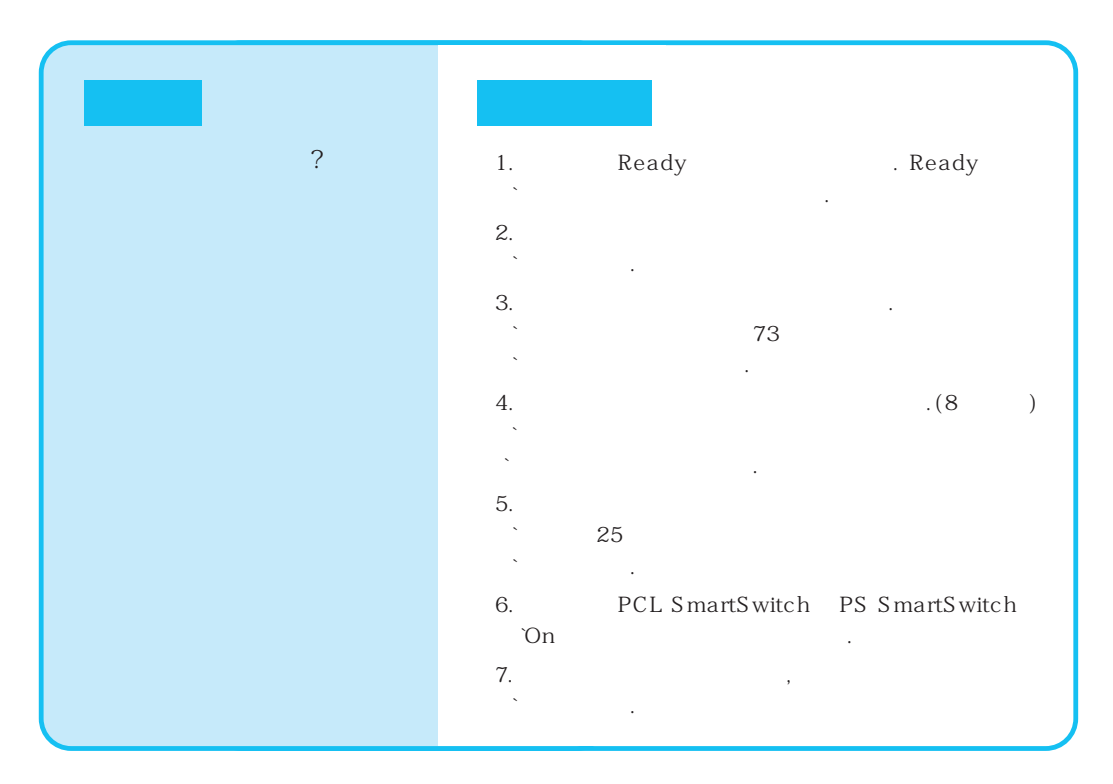

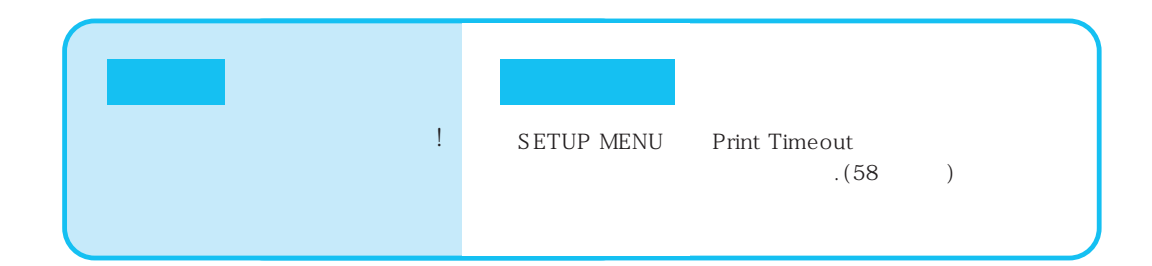

| 、 ア<br>、 ! | 1.<br>`11~14 .<br>2. 7ŀ<br>` .(12 ) |
|------------|-------------------------------------|
|            | 3<br>(76 )                          |

# 용지 공급이 되지 않아요?

|     | 가 |  |
|-----|---|--|
| ` . |   |  |

| 가          | 1. 가         | .(9)  |
|------------|--------------|-------|
| 、<br>、 가 ! | 2.           |       |
|            | ` 150 (15mm) | ,     |
|            | 3. 가 가       |       |
|            | `가           | .(16) |
|            | 4. 가         |       |
|            | (15 )        |       |
|            | 5. 가         |       |
|            | · ·          |       |

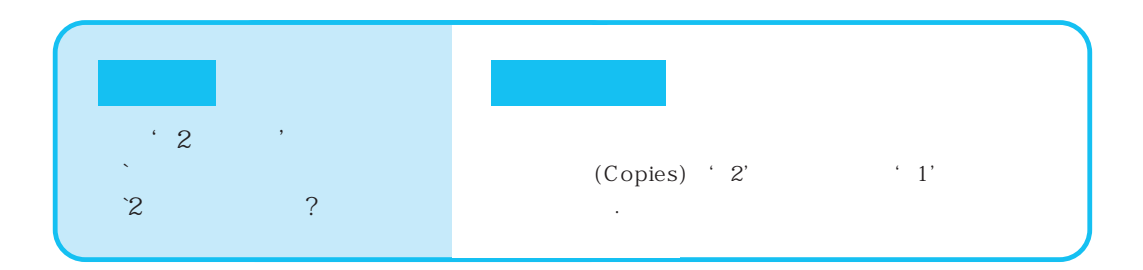

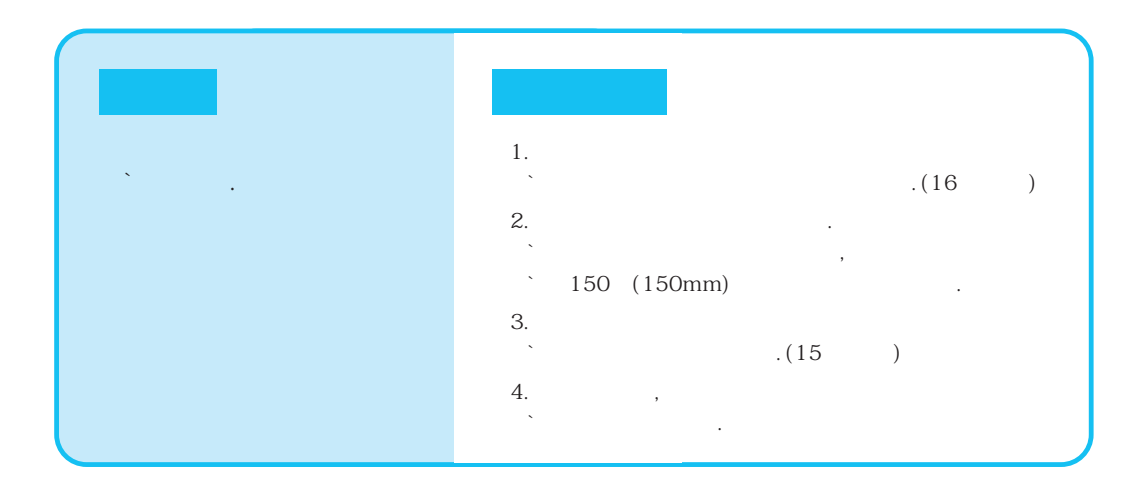

| 가<br>`! | PAPER MENU PAPER TYPE PAPER SIZE<br>.(41~42) |  |
|---------|----------------------------------------------|--|

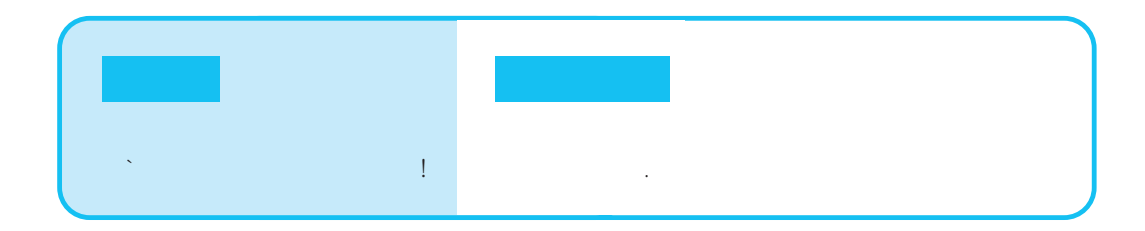

| 가<br>` 가 . | 1.<br>、 150 (15mm)<br>2. フト フト<br>、 フト<br>(9 )<br>3. , フト |   |
|------------|-----------------------------------------------------------|---|
|            | 4. ( , )<br>、 フト<br>(9 )                                  | , |
|            | 5.                                                        | 가 |

#### 인쇄상태가 좋지 않아요?

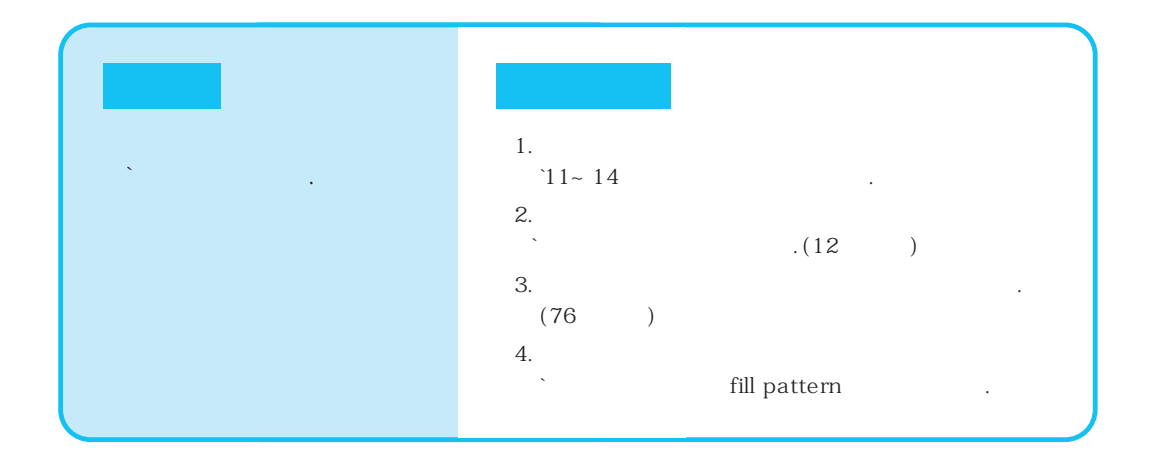

| · · · | 1. COLOR MENU<br>.(38 | Print Quality Presentation<br>) |
|-------|-----------------------|---------------------------------|
|       | 2.                    | , 가<br>·                        |
|       | 3.                    | .(79~80)                        |

| 가<br>`? | 1. COLOR MENU<br>`Quick Print | Print Quality Normal<br>.(38 ) |   |
|---------|-------------------------------|--------------------------------|---|
|         | 2.                            | .(42 )                         |   |
|         | 3.<br>4. OHP                  |                                |   |
|         | ,                             | .(18                           | ) |

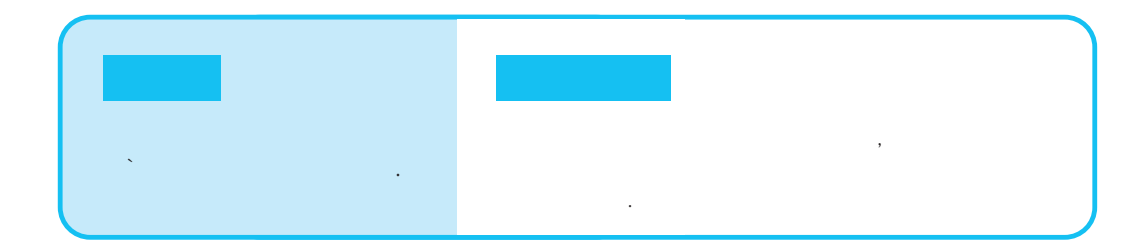

# 인쇄 속도가 너무 느려요?

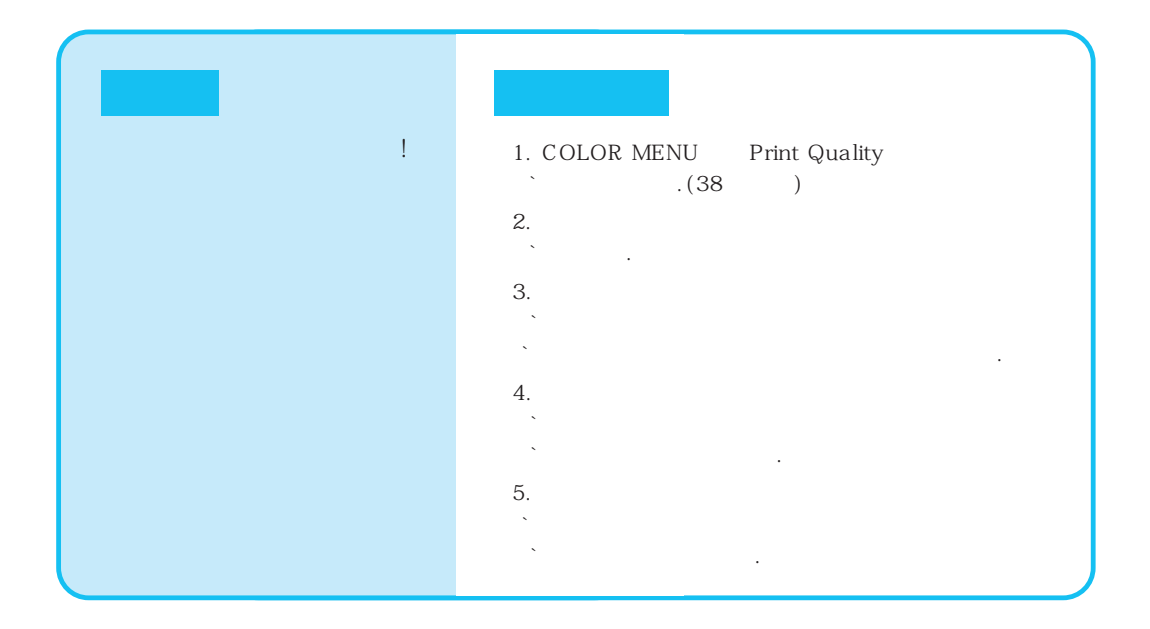

#### 칼라 인쇄시 색상이 이상해요?

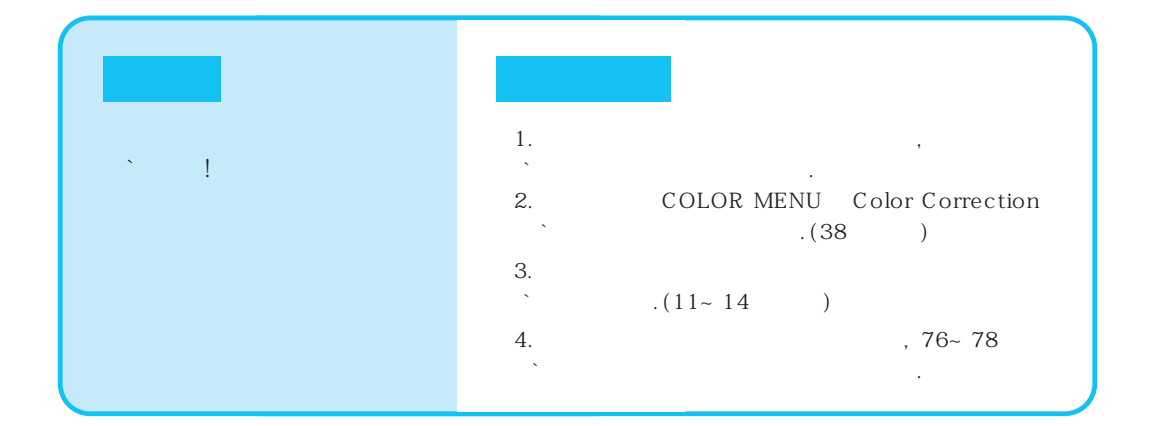

| 가 | ? | 1. COLOR MENU Color Correction<br>(38 ) |
|---|---|-----------------------------------------|
|   |   | 2. 가                                    |
|   |   | `                                       |

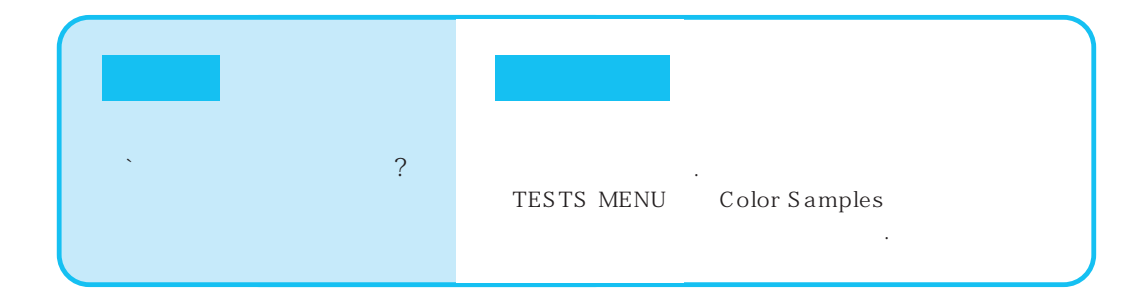

#### 인쇄 여백이 이상해요?

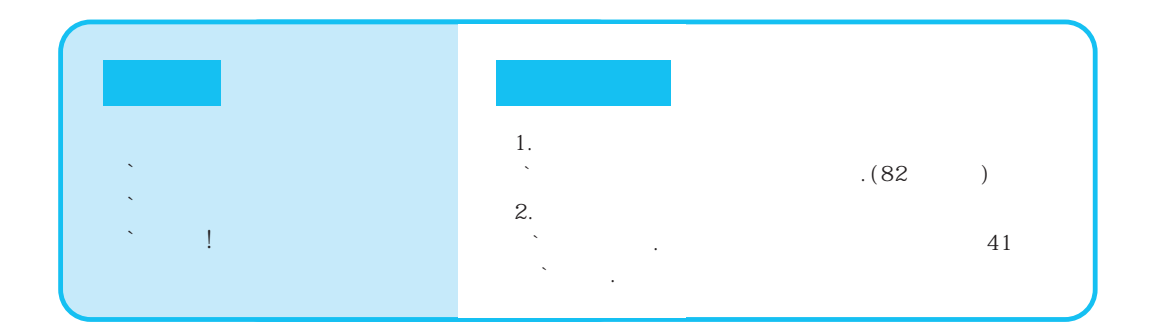

| х I | 1. 가 가<br>` 가 · · |
|-----|-------------------|
|     | 2.                |
|     | ` 150 (15mm) .    |

| х<br>Т | 1. ( , ) ( , ,<br>` ) |
|--------|-----------------------|
|        | 2. 가 가<br>가 가         |

## 옵션이 작동<mark>하</mark>지 않아요!

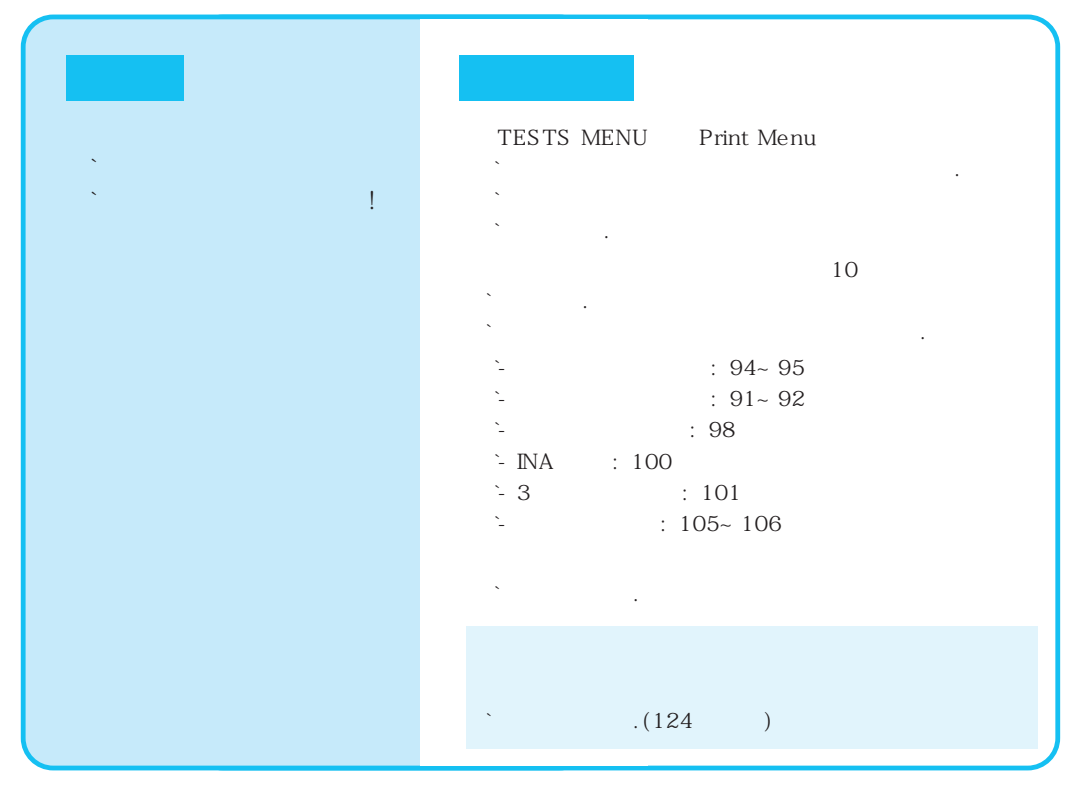

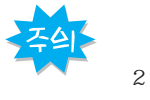

|     | 3m | 가 |   |  |
|-----|----|---|---|--|
|     |    |   | • |  |
| 15。 |    |   |   |  |

,

.

•

## 네트워크에서 인쇄가 잘 안돼요!

| フト ! | INA7ł<br>` .( 100 )              |
|------|----------------------------------|
|      | Direct to Port<br>Enable Tab     |
|      | Novell<br>Netware.drv 1994 10 24 |
|      | NT 가 statement                   |
|      | 、<br>、<br>、                      |
|      | 가 CHOOSER                        |

# 초기값/기타

| ?        | 가                                     |
|----------|---------------------------------------|
|          | · · · · · · · · · · · · · · · · · · · |
|          | 、<br>、                                |
|          | ``,<br>``.                            |
|          |                                       |
|          |                                       |
| 가        | Default Printer .(29 )                |
| 가        | TESTS MENU Factory Defaults           |
| 가<br>가   |                                       |
| 가<br>( ) |                                       |
|          |                                       |

| (Overlay)<br>? |             |         |    |  |
|----------------|-------------|---------|----|--|
|                | ,<br>,<br>, | ,<br>.( | 90 |  |

초기값/기타 계속

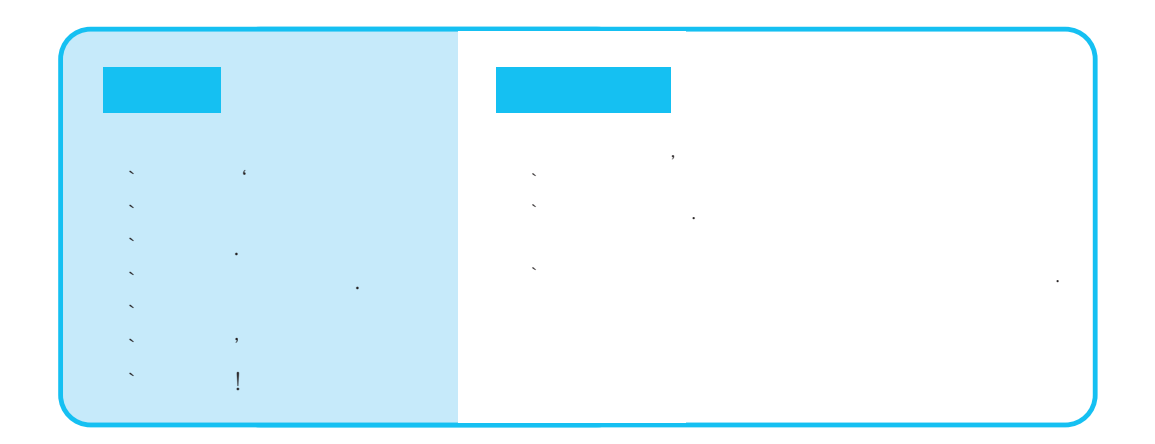

| ``? | `- : www.sec.co.kr<br>`- , , , : GO SEC<br>``DATA BANK( ) |  |
|-----|-----------------------------------------------------------|--|

| ``` |                           | 가 |
|-----|---------------------------|---|
| ?   | . 3<br>`RS-232C/RS-422A . |   |
|     | Null-Modem                |   |
|     | `.(101)                   |   |

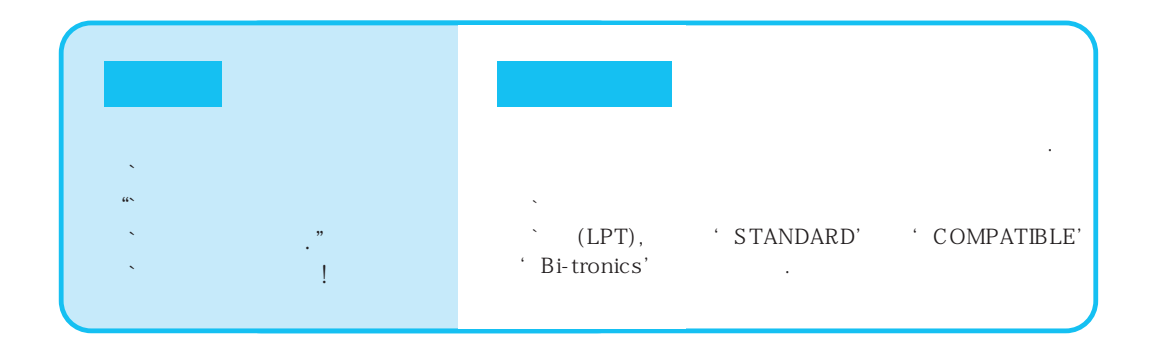

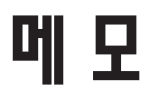

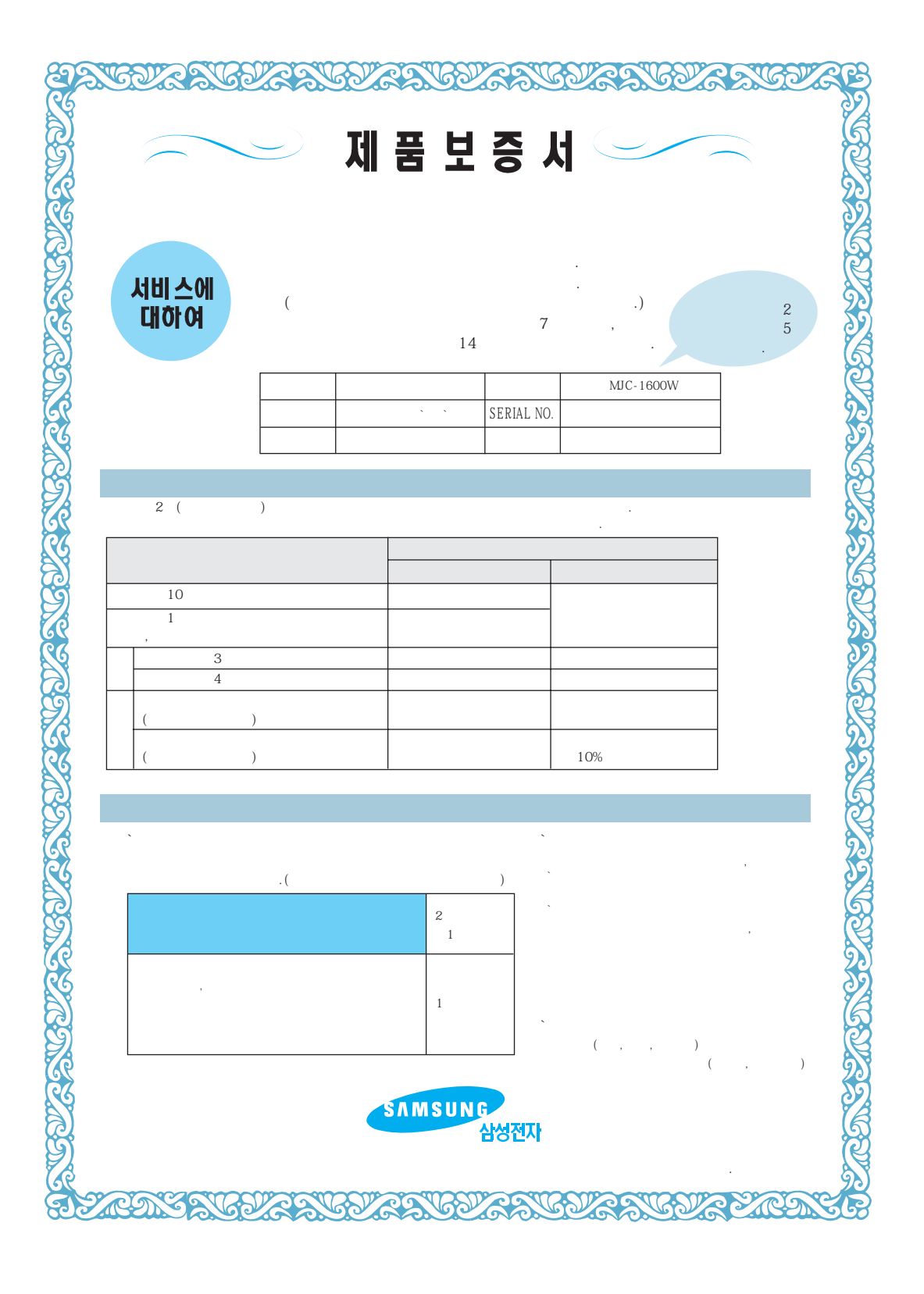

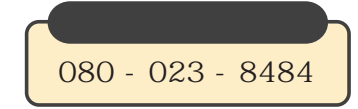

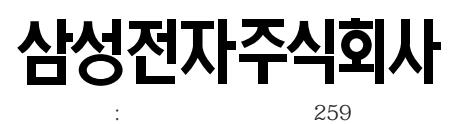

: (0546)460-2114

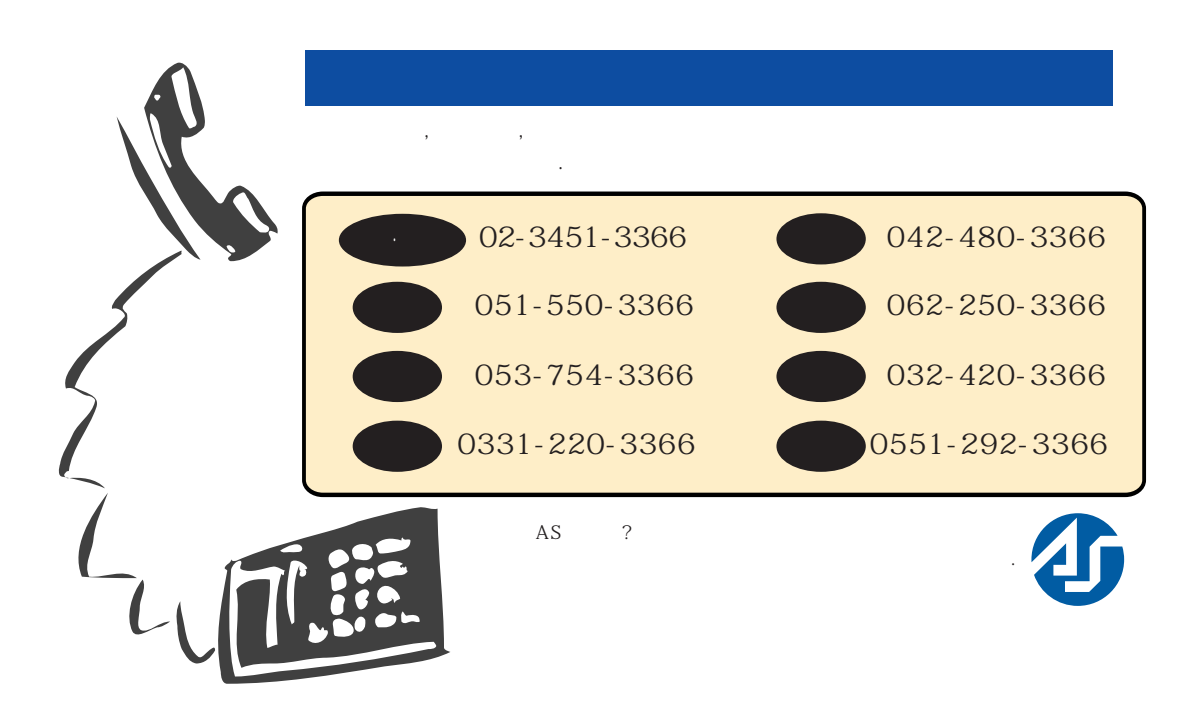

| <br>-                                                              |          | —   | PC                          |  |          | (                    |          |  |          |
|--------------------------------------------------------------------|----------|-----|-----------------------------|--|----------|----------------------|----------|--|----------|
| `02`-`541-3000 080`-`022`-`3000<br>051`-`861-3000 080`-`051`-`3000 |          |     | PC ( , , , )<br>GO SEC( 가 ) |  |          | http://www.sec.co.kr |          |  |          |
|                                                                    |          |     |                             |  |          |                      |          |  |          |
|                                                                    | 985-3366 |     | 267-3366                    |  | 240-3366 |                      | 272-3366 |  | 642-3366 |
| 0331)                                                              | 420-3366 |     | 842-3366                    |  | 446-3366 |                      | 742-3366 |  | 742-3366 |
|                                                                    | 744-3366 |     | 632-3366                    |  | 446-3366 |                      | 451-3366 |  | 943-3366 |
|                                                                    | 652-3366 |     | 042)                        |  | 535-3366 |                      | 854-3366 |  | 292-3366 |
| 02)                                                                | 255-3366 | 1   | 480-3366                    |  | 652-3366 |                      | 534-3366 |  | 267-3366 |
| 3451-3366                                                          | 553-3366 | 1 🖂 | 575-3366                    |  | 242-3366 |                      | 275-3366 |  |          |
|                                                                    | 631-3366 |     | 662-3366                    |  | 752-3366 |                      | 335-3366 |  | 742-3366 |

🔆 🔆 위에 명기된 이외의 지역은 가까운 지역 서비스센터로 연락바랍니다.